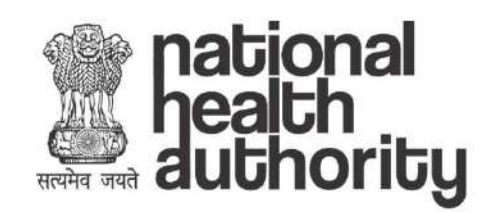

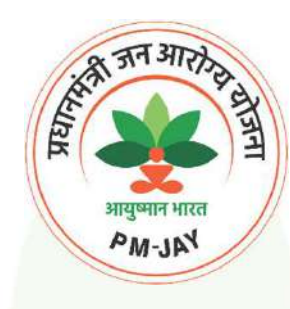

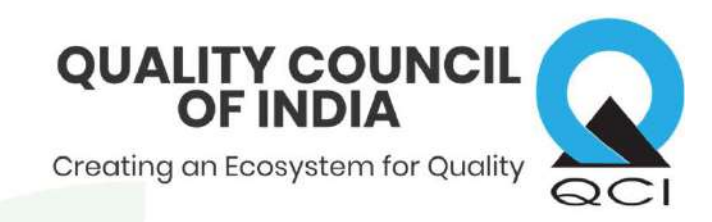

### AB PMJAY Quality Certification

### Processes

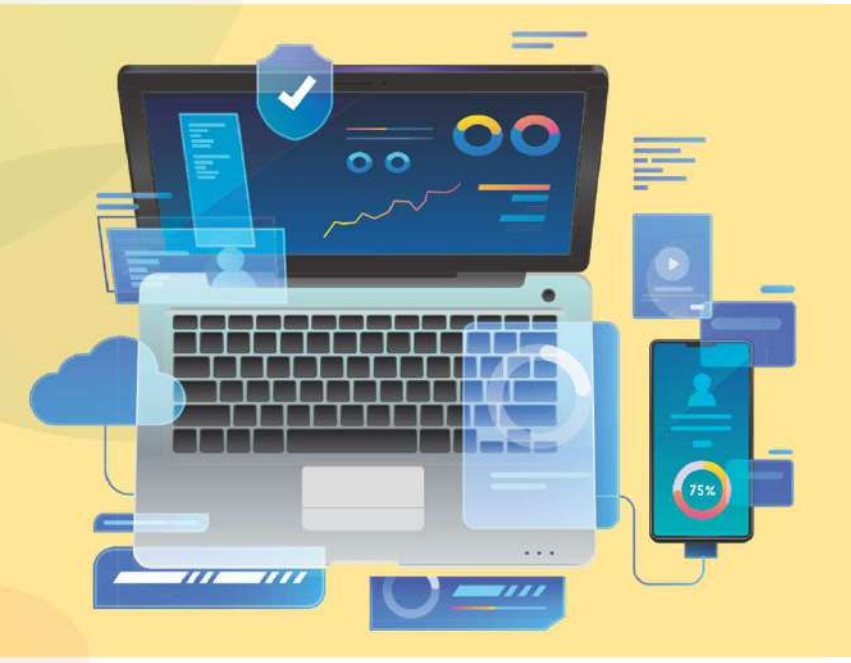

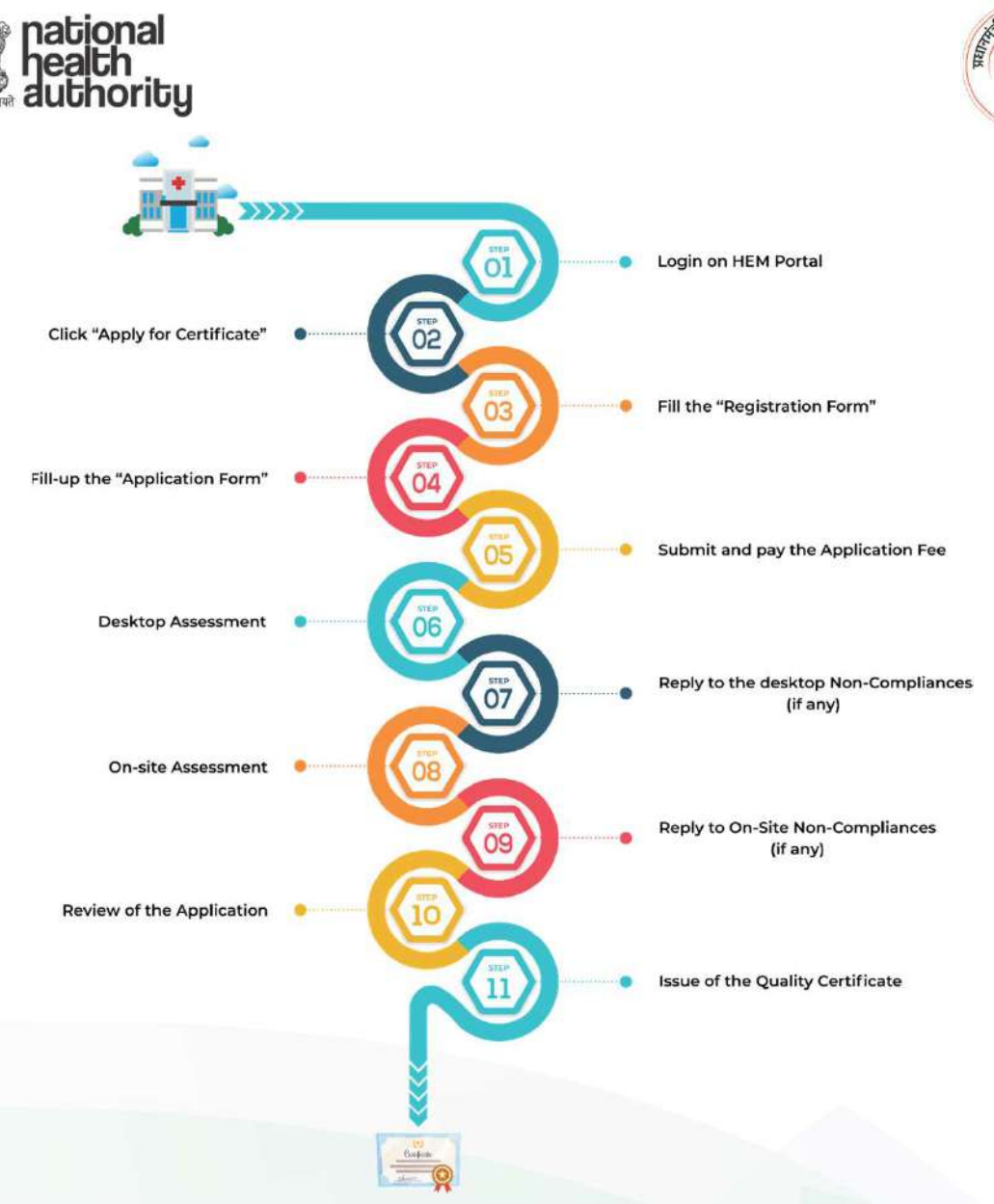

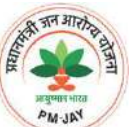

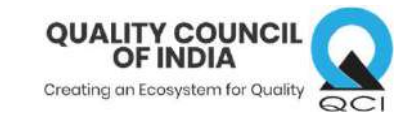

#### **CERTIFICATION PROCESS (Bronze)**

A digital certification process has been created to help the empanelled healthcare organisations to get the ABPM-JAY quality certification. The initiative will help the hospitals to get fast-track certification while enhancing healthcare services. The objective of this certification process is to put in place a simple, swift, transparent and paperless mechanism to encourage the hospitals to apply for certification and build a quality culture at all level and across all the function of the healthcare organisations. This certification process is applicable for the hospitals which don't have any certification and for the hospitals (Bronze Quality Certificate)

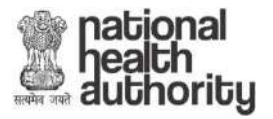

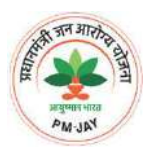

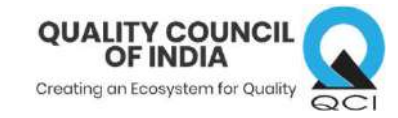

#### CERTIFICATION PROCESS (Silver & Gold)

Hospitals which are already certified by nationally or internationally recognized accreditation body can also avail the benefits of the scheme. NABH's Entry-Level/ NQAS certified hospitals can apply for AB PMJAY Silver quality certification and hospitals with NABH's Full Accreditation/JCI accreditation can apply for AB PMJAY Gold quality certification directly. These hospitals have to just answer a few questions related to Ayushman Bharat Pradhan Mantri Jan Aaroya Yojana (AB PMJAY) to get the Silver/ Gold Quality certification.

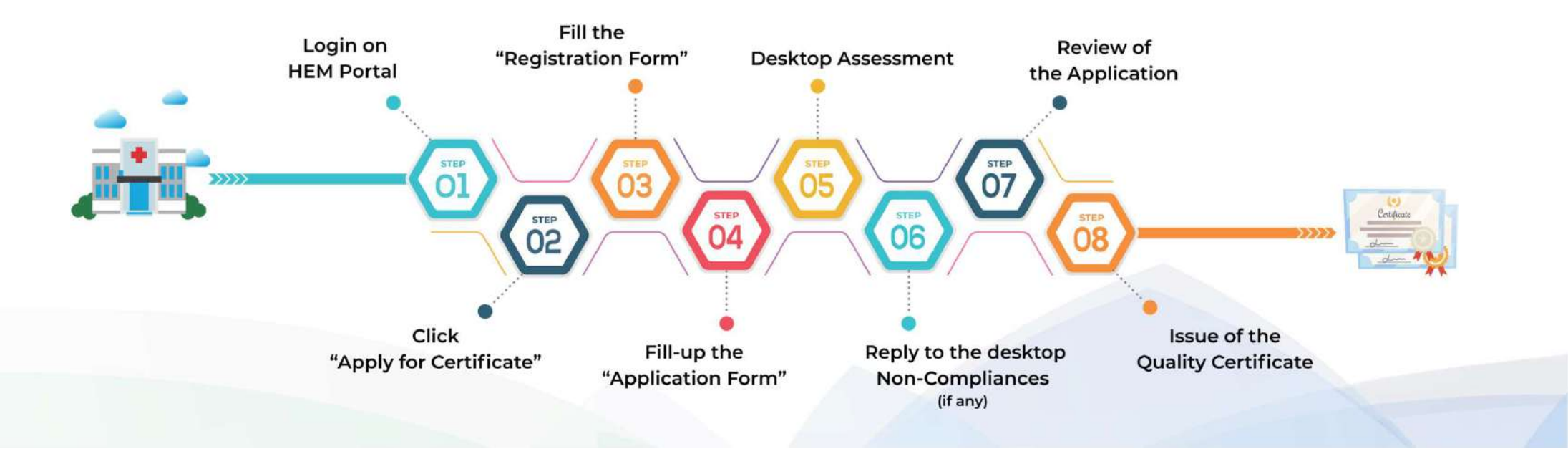

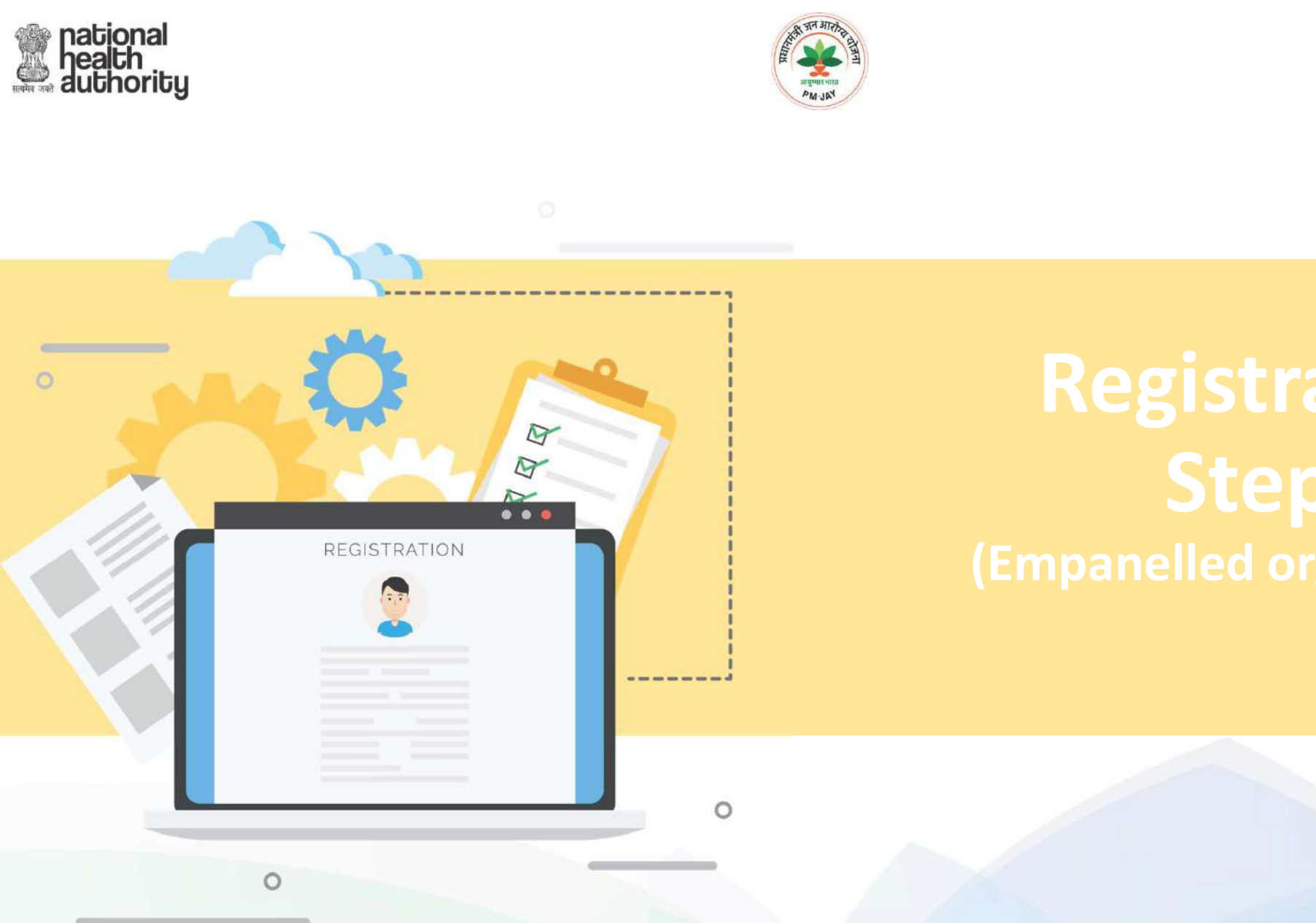

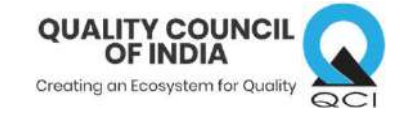

# Registration **Steps**

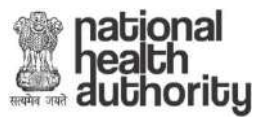

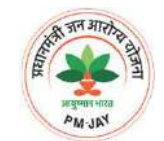

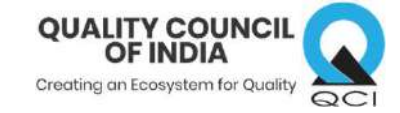

Go to https://hospitals.pmjay.gov.in/ and login with your credential

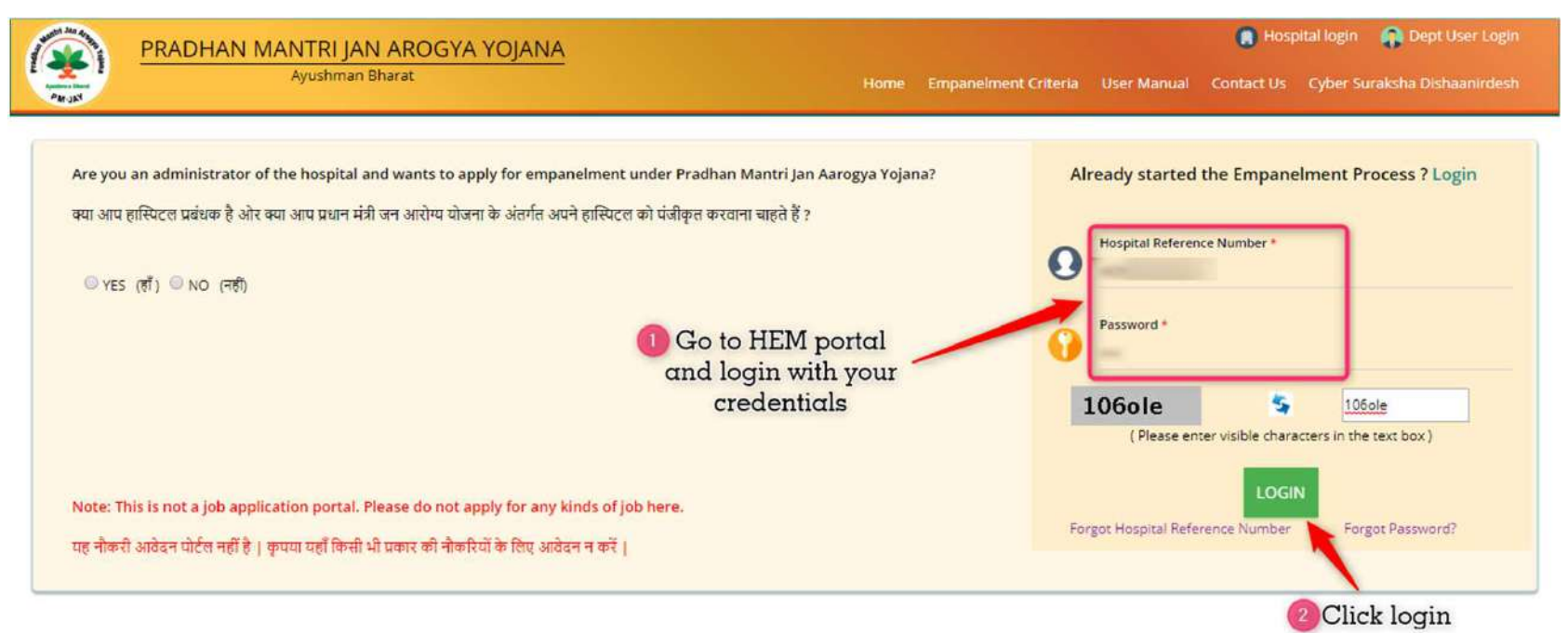

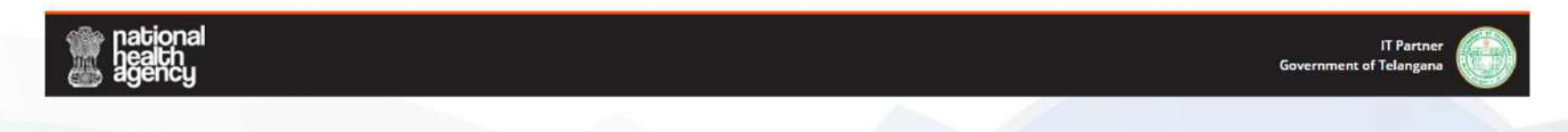

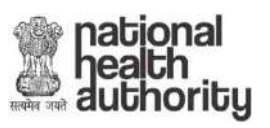

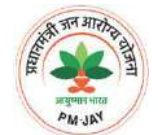

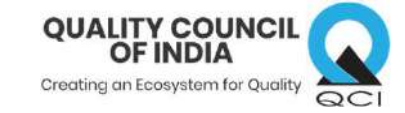

| 🛞 РМ-ЈАУ 🗧                               | Pradhan Mantri Jan Arogya Yojana<br>Hospital Empanelment Application Form | a - Ayushman<br>1      | Bharat                  |                           |                       |                      | <b>*</b>               | ۵ د              | 9/19/2019, 10:59:13 AM      |
|------------------------------------------|---------------------------------------------------------------------------|------------------------|-------------------------|---------------------------|-----------------------|----------------------|------------------------|------------------|-----------------------------|
|                                          | Hospital Basic Information                                                |                        |                         |                           |                       |                      |                        | Hosp             | ital Id : Martine Control 🗸 |
| N view Approved Appreadon                | Hospital Name :                                                           | Hospital PAN :         |                         | 1                         | Hospital Parent Type  | \$K                  | Hos                    | pital Type :     |                             |
| Dundate Application                      | Datusting Hogens, Divise Hall                                             | NA                     |                         | \$                        | Single                |                      | Pub                    | lic              |                             |
|                                          | Hospital NIN Id :                                                         | Application Status     |                         |                           | Application Created I | Date :               |                        |                  |                             |
| 🔋 Certification 🗸                        | NA                                                                        | Hospital Approve       | d for Empanelmen        | t                         | Property and          |                      |                        |                  |                             |
| Apply for Certificate                    | Details Financial Licences and Certifications                             | Speciality<br>Services | Civil<br>Infrastructure | Medical<br>Infrastructure | General<br>Services   | Man Power<br>Details | Attachments            | Print<br>Preview |                             |
|                                          | Hospital Address                                                          |                        |                         |                           |                       |                      |                        |                  |                             |
| 🚽 View Status of Certificate             | Hospital Address :                                                        | - Insert               | Hospital Pincode :      |                           |                       | Sta                  | te :                   |                  |                             |
|                                          |                                                                           |                        |                         | -0                        | Click on              |                      |                        |                  |                             |
| <ul> <li>Lownload Certificate</li> </ul> | District :                                                                |                        | Village :               | 10                        | Chick on              | City                 | r:                     |                  |                             |
|                                          |                                                                           |                        | NA                      | Ce                        | ennication            | NA                   |                        |                  |                             |
| 📄 Upgrade Application 🗸                  | Latitude :                                                                |                        | Longitude :             |                           |                       |                      |                        |                  |                             |
|                                          | NA 2 Click o                                                              | n                      | NA                      |                           |                       |                      |                        |                  |                             |
| 🚠 Enhancements Search                    | 'Apply for Cer                                                            | ification              | 9240241                 |                           |                       |                      |                        |                  |                             |
|                                          | Hospital Profile                                                          | meanon                 |                         |                           |                       |                      |                        |                  |                             |
| 🛐 Quality Audit(New*) 🗸                  | Hospital Specialty Type :                                                 |                        | Establishment Year      |                           |                       | PAN                  | Card Holder Nam        | e:               |                             |
|                                          | Multi                                                                     |                        | NA                      |                           |                       | NA                   |                        |                  |                             |
| 👩 De-Empanelment 🗸                       | Logal Casine Manual                                                       |                        | Hereits! Ownership      | Turner                    |                       | 1 au                 | al English Deglesserie | a blockbard      |                             |
|                                          | Legal Entry Name :                                                        |                        | Hospital Ownership      | Type :                    |                       | Leg                  | al Entry Registration  | on Number :      |                             |
|                                          | 100                                                                       |                        | IND.                    |                           |                       | INA                  |                        |                  |                             |
|                                          | Legal Entity Registration Date :                                          |                        | Hospital Sub Type :     |                           |                       | Aut                  | hority registered w    | ith :            |                             |
|                                          | NA                                                                        |                        | NA                      |                           |                       | NA                   |                        |                  |                             |

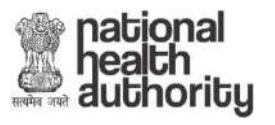

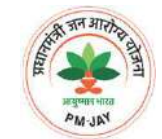

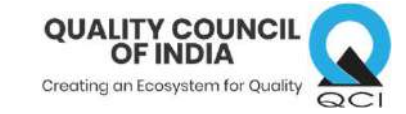

| 😰 РМ-ЈАУ                     | Pradhan Mantri Jan Arogya Yoj<br>Hospital Empanelment Application For | ana - Ayushman Bharat<br>m                                                                                                    |                                                                   | # B # L (                                                                                                    |
|------------------------------|-----------------------------------------------------------------------|----------------------------------------------------------------------------------------------------|-------------------------------------------------------------------|----------------------------------------------------------------------------------------------------|
| Niew Approved Application    | Civil Infrastructure                                                  |                                                                                                    |                                                                   | <b>^</b>                                                                                                    |
|                              | Upgraded Total Bed Strength                                           |                                                                                                    |                                                                   |                                                                                                    |
| 📄 Update Application 🗸       | Total Bed Strength<br>NA                                              | Inpatient Bed Strength<br>NA                                                                                                    |                                                                   |                                                                                                    |
| 🗋 Certification 🗸            |                                                                       |                                                                                                    |                                                                   |                                                                                                    |
| • 📕 Apply for Certificate    |                                                                       | Contraction of the local division of the local division of the loc | Conception of the second second                                   | in the second second se |
| L View Status of Certificate |                                                                       | Road Division                                                                                                    |                                                                   |                                                                                                    |
| 🔹 🛓 Download Certificate     | Wards                                                                 |                                                                                                    |                                                                   |                                                                                                    |
| 🔋 Upgrade Application 🗸      | Total Bed Strength *<br>NA<br>HDU<br>NA                               | Number of InPatient Beds *<br>NA<br>General Ward *<br>NA                                                                                                    | Fully Equiped Operation Theatre<br>NA<br>Existence of ICU with AC | OPD *<br>NA<br>Carualty *                                                                                                    |
| 🚠 Enhancements Search        | Labour Room<br>NA                                                     | 101                                                                                                    | 14                                                                | 200                                                                                                    |
| 📄 Quality Audit(New*) 🗸      | Termine .                                                             |                                                                                                    |                                                                   |                                                                                                    |
| 👔 De-Empanelment 🗸           | Reaches<br>10<br>10<br>10<br>10                                       | ta<br>Sa<br>Salar Barri, Barrane *<br>Sa                                                                                                    | Record Distance Fundle<br>Top<br>Addresses - Towards - 1<br>Top   | Deer of Conduct"<br>Da<br>Refer: Header Today 1<br>Da                                                                                                    |
|                              | Program Service                                                       |                                                                                                    |                                                                   |                                                                                                    |

Confirm already filled Bed strength and Specialities offered on the HEM portal

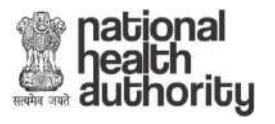

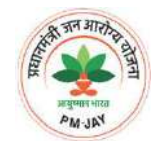

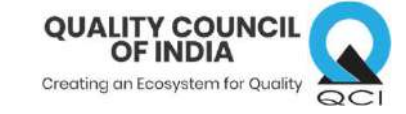

| 🛞 РМ-ЈАУ                     | Pr:<br>Ho | Pradhan Mantri Jan Arogya Yojana - Ayushman Bharat Abspital Empanelment Application Form |                                         |                                  |                            |                          | •                             |                                            |                                     |
|------------------------------|-----------|------------------------------------------------------------------------------------------|-----------------------------------------|----------------------------------|----------------------------|--------------------------|-------------------------------|--------------------------------------------|-------------------------------------|
| View Approved Application    | Specia    | alities Offe                                                                             | red                                     |                                  |                            |                          |                               |                                            |                                     |
| The date A well-relieve a st | S.No      | Speciality<br>Code                                                                       | Speciality Name                         | Hospital Applied<br>Specialities | Empanelled<br>Specialities | Upgraded<br>Specialities | De-Empanelled<br>Specialities | Admissions done Previous<br>Financial Year | Admissions done Before<br>Last Year |
| Cpuate Application           | 1         | \$1                                                                                      | General Surgery                         | 5                                | 5                          |                          |                               | NA                                         | NA                                  |
| n Certification 🗸            | 2         | S2                                                                                       | ENT                                     | 83                               | 12                         |                          |                               | NA                                         | NA                                  |
| -                            | 3         | S3                                                                                       | Opthalmology                            | 13                               | 12                         |                          |                               | NA                                         | NA                                  |
| • 📕 Apply for Certificate    | 4         | S4                                                                                       | Obstetrics & Gynaecology                | 83                               | 51                         |                          |                               | NA                                         | NA                                  |
| (E.C.X                       | 5         | 85                                                                                       | Orthopaedics                            | 53                               | 12                         |                          |                               | NA                                         | NA                                  |
| View Status of Certificate   | 6         | <b>S</b> 7                                                                               | Cardio Thorasic Surgery                 | 27                               | 10                         |                          |                               | NA                                         | NA                                  |
|                              | 7         | S8                                                                                       | Paediatric surgery                      | 122                              | 5                          |                          |                               | NA                                         | NA                                  |
| Download Certificate         | 8         | S9                                                                                       | Genitourinary Surgery                   | 123                              | 12                         |                          |                               | NA                                         | NA                                  |
|                              | 9         | S10                                                                                      | Neuro Surgery                           | 122                              | 53                         |                          |                               | NA                                         | NA                                  |
| 👩 Upgrade Application 🗸      | 10        | S11                                                                                      | Surgical Oncology                       | 23                               | 23                         |                          |                               | NA                                         | NA                                  |
|                              | 11        | \$12                                                                                     | Medical Oncology                        | 82                               | 5                          |                          |                               | NA                                         | NA                                  |
| 🚠 Enhancements Search        | 12        | S13                                                                                      | Radiation Oncology                      | 23                               | 15                         |                          |                               | NA                                         | NA                                  |
|                              | 13        | S14                                                                                      | Burns, Plastic & reconstructive Surgery | 53                               | 12                         |                          |                               | NA                                         | NA                                  |
| 🔋 Quality Audit(New*) 🗸      | 14        | S15                                                                                      | Polytrauma                              | 83                               | 12                         |                          |                               | NA                                         | NA                                  |
| Do Empanalment               | 15        | S18                                                                                      | Dental Surgery                          | 152                              | 12                         |                          |                               | NA                                         | NA                                  |
| a secondaria e               | 16        | S16                                                                                      | Paediatric Cancer                       | 23                               | 51                         |                          |                               | NA                                         | NA                                  |
|                              | 17        | M1                                                                                       | Cricital Care                           | 13                               |                            |                          |                               | NA                                         | NA                                  |
|                              | 18        | M2                                                                                       | General Medicine                        | 82                               | 12                         |                          |                               | NA                                         | NA                                  |
|                              | 19        | M4                                                                                       | Paediatrics                             | 12                               | 12                         | (Å                       | 61                            | NA                                         | NA                                  |

Confirm already filled Bed strength and Specialities offered on the HEM portal

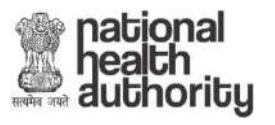

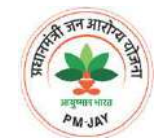

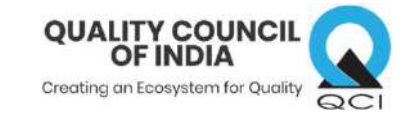

| 🛞 РМ-ЈАУ 🗧                                | Pradhan Mantri Jan Arogya<br>Hospital Empanelment Application | <mark>Yojana - Ayushman Bharat</mark><br>Form    |                                | # B Ø L 🚛                                              |
|-------------------------------------------|---------------------------------------------------------------|--------------------------------------------------|--------------------------------|--------------------------------------------------------|
| 👩 View Approved Application               |                                                               | Appl                                             | y for Certification            |                                                        |
|                                           | Hospital Empanelment Application                              | n Form                                           |                                | Hospital Id :                                          |
| 👖 Update Application 🗸                    |                                                               |                                                  |                                |                                                        |
| 👩 Certification 🗸                         |                                                               | O Below Information is Correct O Upd             | ate Hospital Basic Information | Details                                                |
|                                           |                                                               |                                                  | Submit                         |                                                        |
| <ul> <li>Apply for Certificate</li> </ul> | Applied for Certification Successfull                         | y. Please visit QCIN website for further details | Please Clic                    | k Here to resend QCI login credentials to SMS or Email |
|                                           | Hospital Basic Information                                    |                                                  |                                |                                                        |
| View Status of Certificate                | Hospital Name :                                               | Hospital Parent Type :<br>Single                 | Hospital Type :<br>Public      | Hospital NIN Id :<br>NA                                |
| Download Certificate                      | Hospital Address                                              |                                                  |                                |                                                        |
|                                           | Hospital Address *                                            | State*                                           | District *                     |                                                        |
| 👩 Upgrade Application 🗸                   | State State ( State State)                                    |                                                  |                                |                                                        |
|                                           | Village :<br>NA                                               | City/Town :<br>NA                                | Hospital Pincode *             | Geographic Code Latitude :<br>NA                       |
| 🛖, Financial Details                      | Geographic Code Longitude :                                   |                                                  |                                |                                                        |
|                                           | NA                                                            |                                                  |                                |                                                        |
| Specialities Offered                      | Hospital Profile                                              |                                                  |                                |                                                        |
|                                           | Hospital Specialty Type *<br>Multi                            | Establishment Year<br>NA                         | PAN Card Holder Name<br>NA     | Legal Entity Name<br>NA                                |
| Licenses and Certifications               | Hospital Ownership Type                                       | Legal Entity Registration Number                 | Legal Entity Registration Date | Hospital Sub Type                                      |
|                                           | NA<br>Hermitel COL Sub Type                                   | NA<br>Authority presistent with                  | NA                             | NA                                                     |
| 💄 Add Man Power                           | NA                                                            | NA                                               |                                |                                                        |

If the already filled information is not correct or the Hospital want to update any pre-filled information then the hospital can select 'Upgrade details' and click 'Submit'

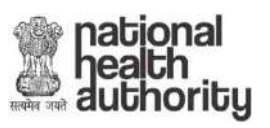

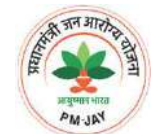

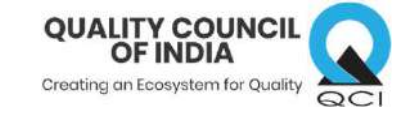

| 🛞 РМ-ЈАУ                                       | Pradhan Mantri Jan Arogya<br>Hospital Empanelment Application                                              | <b>Yojana - Ayushman Bharat</b><br>on Form                           |                                                                      | 👫 🖹 🖉 📞 🎧 9/19/2019, 10:59:13 AM                     |
|------------------------------------------------|----------------------------------------------------------------------------------------------------|----------------------------------------------------------------------|----------------------------------------------------------------------|------------------------------------------------------|
| View Approved Application                      |                                                                                                    | Apply                                                                | for Certification                                                    |                                                      |
| 📄 Update Application 🗸                         | Hospital Empanelment Applic                                                                                | ation Form                                                           |                                                                      | Hospital Id :                                        |
| 👩 Certification 🗸                              | L                                                                                                    | Below Information is Correct Opda                                    | te Hospital Basic Information OUpgra                                 | ide Details                                          |
| 🛃 Apply for Certificate                        | Hospital Basic Information                                                                                 |                                                                      | Submit                                                               | 2) Click on 'Submit'                                 |
| <ul> <li>Liew Status of Certificate</li> </ul> | Hospital Name :                                                                                            | Hospital Parent Type<br>Single                                       | Hospital Type :<br>Public                                            | Hospital NIN Id :<br>NA                              |
| Download Certificate                           | Hospital Address                                                                                           |                                                                      |                                                                      |                                                      |
| Upgrade Application                            | Hospital Address *<br>Village :                                                                            | City/Town: Choose from                                               | District *                                                           | Geographic Code Latitude :                           |
| 🚠 Enhancements Search                          | NA<br>Geographic Code Longitude :                                                                          | given 3 opt                                                          | ions                                                                 | NA                                                   |
| 🔋 Quality Audit(New*) 🗸                        | Hospital Profile                                                                                           |                                                                      |                                                                      |                                                      |
| 🍺 De-Empanelment 🗸                             | Hospital Specialty Type *<br>Multi<br>Hospital Ownership Type *<br>NA<br>Authority registered with *<br>NA | Establishment Year *<br>NA<br>Legal Entity Registration Number<br>NA | PAN Card Holder Name *<br>NA<br>Legal Entity Registration Date<br>NA | Legal Entity Name<br>NA<br>Hospital Sub Type *<br>NA |

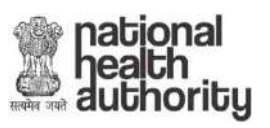

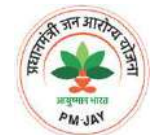

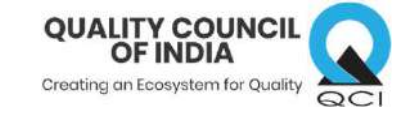

| 🛞 РМ-ЈАҮ                                       | Pradhan Mantri Jan Arogya Y<br>Hospital Empanelment Applicatio                                             | <b>'ojana - Ayushman Bharat</b><br>n Form                            |                                                                      | 🗥 🖹 🖉 📞 🍞/19/2019, 10:59:13 AM                       |
|------------------------------------------------|----------------------------------------------------------------------------------------------------|----------------------------------------------------------------------|----------------------------------------------------------------------|------------------------------------------------------|
| R View Approved Application                    |                                                                                                    | Apply                                                                | for Certification                                                    | 2                                                    |
| 📳 Update Application 🗸                         | Hospital Empanelment pplica                                                                                | Are you sure you want to apply for ce                                | rtification with below mentioned inf                                 | Grand                                                |
| 🔋 Certification 🐱                              | A message will pop<br>asking if you really                                                                 | L                                                                    |                                                                      |                                                      |
| 🖌 🚽 Apply for Certificate                      | want to submit                                                                                             |                                                                      | Submit                                                               |                                                      |
| <ul> <li>Liew Status of Certificate</li> </ul> | Hospital Name :                                                                                            | Hospital Parent Type :<br>Single                                     | Hospital Type :<br>Public                                            | Hospital NIN Id :<br>NA                              |
| 🛓 Download Certificate                         | Hospital Address<br>Hospital Address *                                                                     | State*                                                               | Districe Click 'OK' i                                                | f vou want to                                        |
| 💼 Upgrade Application 🗸                        | Village :                                                                                                  | City/Town :                                                          | submit OR<br>Hospital Pincode* to go                                 | Click 'Cancel'<br>back Geographic Code Latitude :    |
| 🚓 Enhancements Search                          | NA<br>Geographic Code Longitude :<br>NA                                                                    | NA                                                                   | 671326                                                               | NA                                                   |
| 👩 Quality Audit(New*) 🐱                        | Hospital Profile                                                                                           |                                                                      |                                                                      |                                                      |
| 👔 De-Empanelment 🐱                             | Hospital Specialty Type *<br>Multi<br>Hospital Ownership Type *<br>NA<br>Authority registered with *<br>NA | Establishment Year *<br>NA<br>Legal Entity Registration Number<br>NA | PAN Card Holder Name *<br>NA<br>Legal Entity Registration Date<br>NA | Legal Entity Name<br>NA<br>Hospital Sub Type *<br>NA |

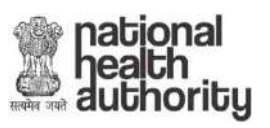

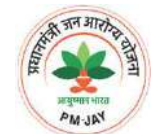

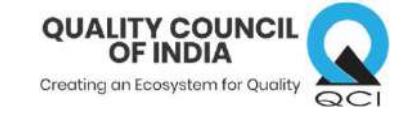

| 🛞 РМ-ЈАУ                    | Pradhan Mantri Jan Arogya Yo<br>Hospital Empanelment Application                                     | <b>jana - Ayushman Bharat</b><br>Form                                |                                                                                                    | 🕋 🖹 🖉 📞 🌎 -/19/2019, 10:59:13 AM                     |
|-----------------------------|----------------------------------------------------------------------------------------------------|----------------------------------------------------------------------|----------------------------------------------------------------------------------------------------|------------------------------------------------------|
| 🔋 View Approved Application |                                                                                                    | Apply                                                                | for Certification                                                                                                    |                                                      |
| 📭 Update Application 🐱      | Hospital Empanelment Appli a                                                                         | Please login to redirected link using cr<br>: 123456                 | redentials having username : 0 and pa                                                                                                    | assword 🔪 Hospital Id : 🛛 🗸 🗸                        |
| 🔋 Certification 🖌           |                                                                                                    |                                                                      |                                                                                                    | ок                                                   |
| Apply for Certificate       | L L                                                                                                  | Applied for Certification Successfu                                  | IIy. Please VIS OCIN website for further                                                                                                    | details                                              |
| View Status of Certificate  | Hospital Basic Information                                                                           |                                                                      |                                                                                                    |                                                      |
| 🔹 🛓 Download Certificate    | Hospital Name :                                                                                      | Hospital Parent Type :<br>Single                                     | A pop up messa<br>have the Userna                                                                                                    | ge will come and will                                |
| 📘 Upgrade Application 🗸     | Hospital Address *                                                                                   | State*                                                               | will be used o<br>continue with the                                                                                                    | on QCIN website to<br>e certification process        |
| 🐽 Enhancements Search       | Village :                                                                                            | City/Town :                                                          | Name of Conceptual Volume of Conceptual Volume of C | Sequences and a second                               |
| 👔 Quality Audit(New*) 🐱     | Geographic Code Longitude :<br>NA                                                                    |                                                                      |                                                                                                    |                                                      |
| 🔋 De-Empanelment 🗸          | Hospital Profile                                                                                     |                                                                      |                                                                                                    |                                                      |
|                             | Hospital Specialty Type *<br>Multi<br>Hospital Ownership Type *<br>NA<br>Authority registered with * | Establishment Year *<br>NA<br>Legal Entity Registration Number<br>NA | PAN Card Holder Name *<br>NA<br>Legal Entity Registration Date<br>NA                                                                                                    | Legal Entity Name<br>NA<br>Hospital Sub Type *<br>NA |

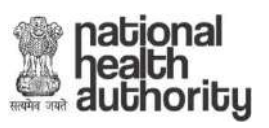

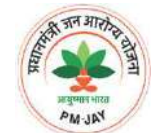

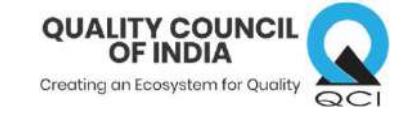

| 🛞 РМ-ЈАУ                                    | Pradhan Mantri Jan Arogya Yo<br>Hospital Empanelment Application | <b>jana - Ayushman Bharat</b><br>Form |                                          | 希 🖹 🖉 📞 🌘 👘                      |
|---------------------------------------------|------------------------------------------------------------------|---------------------------------------|------------------------------------------|----------------------------------|
| R View Approved Application                 |                                                                  | Apply                                 | for Certification                        | i                                |
| 📄 Update Application 🗸                      | Hospital Empanelment Applicati                                   | ion Form                              |                                          | Hospital Id : 🗸 🗸 🗸              |
| 📄 Certification 🗸                           | 01                                                               | Below Information is Correct 💿 Upda   | te Hospital Basic Information OUpgra     | ! Click on this link to          |
| 🖌 🚽 Apply for Certificate                   |                                                                  | Applied for Certification Successful  | y. Please visit QCIN website for further | visit QCI website                |
| 🔹 🛓 View Status of Certificate              | Hospital Basic Information                                       |                                       |                                          |                                  |
| Download Certificate                        | Hospital Name :                                                  | Hospital Parent Type :<br>Single      | Hospital Type :<br>Public                | Hospital NIN Id :<br>NA          |
| bownioad certificate                        | Hospital Address                                                 |                                       |                                          |                                  |
| 📋 Upgrade Application 🐱                     | Hospital Address *                                               | State*                                | District *                               |                                  |
| 🐽 Enhancements Search                       | Village :<br>NA                                                  | City/Town :<br>NA                     | Hospital Pincode *                       | Geographic Code Latitude :<br>NA |
| 📋 Quality Audit(New*) 🗸                     | Geographic Code Longitude :<br>NA                                |                                       |                                          |                                  |
| 👩 De-Empanelment 🗸                          | Hospital Profile                                                 |                                       |                                          |                                  |
|                                             | Hospital Specialty Type *                                        | Establishment Year *                  | PAN Card Holder Name *                   | Legal Entity Name                |
|                                             | Multi                                                            | NA                                    | NA                                       | NA<br>Hospital Sub Tuna          |
|                                             | NA                                                               | NA                                    | NA                                       | NA                               |
| https://testhem.abnhpm.gov.in/loginForm.htm | n# Authority registered with *                                   |                                       |                                          |                                  |

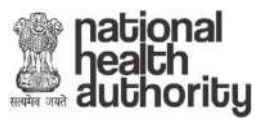

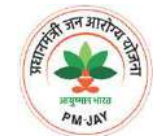

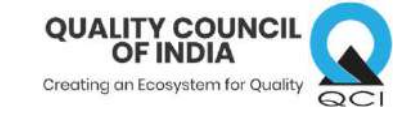

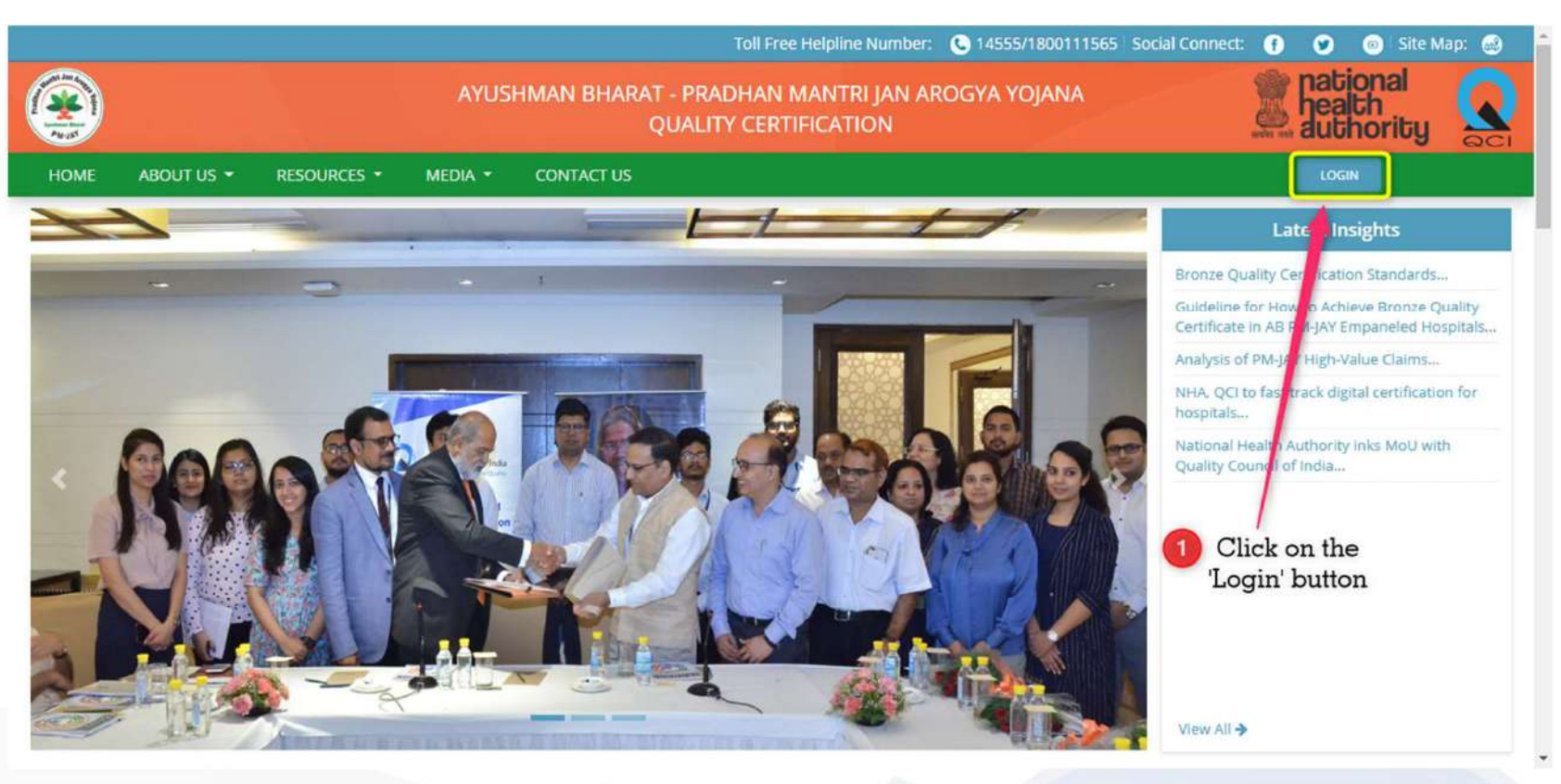

https://pmjay.qcin.org

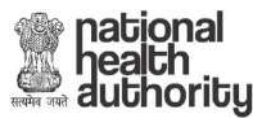

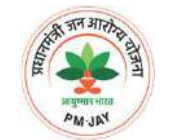

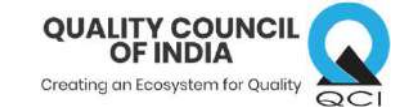

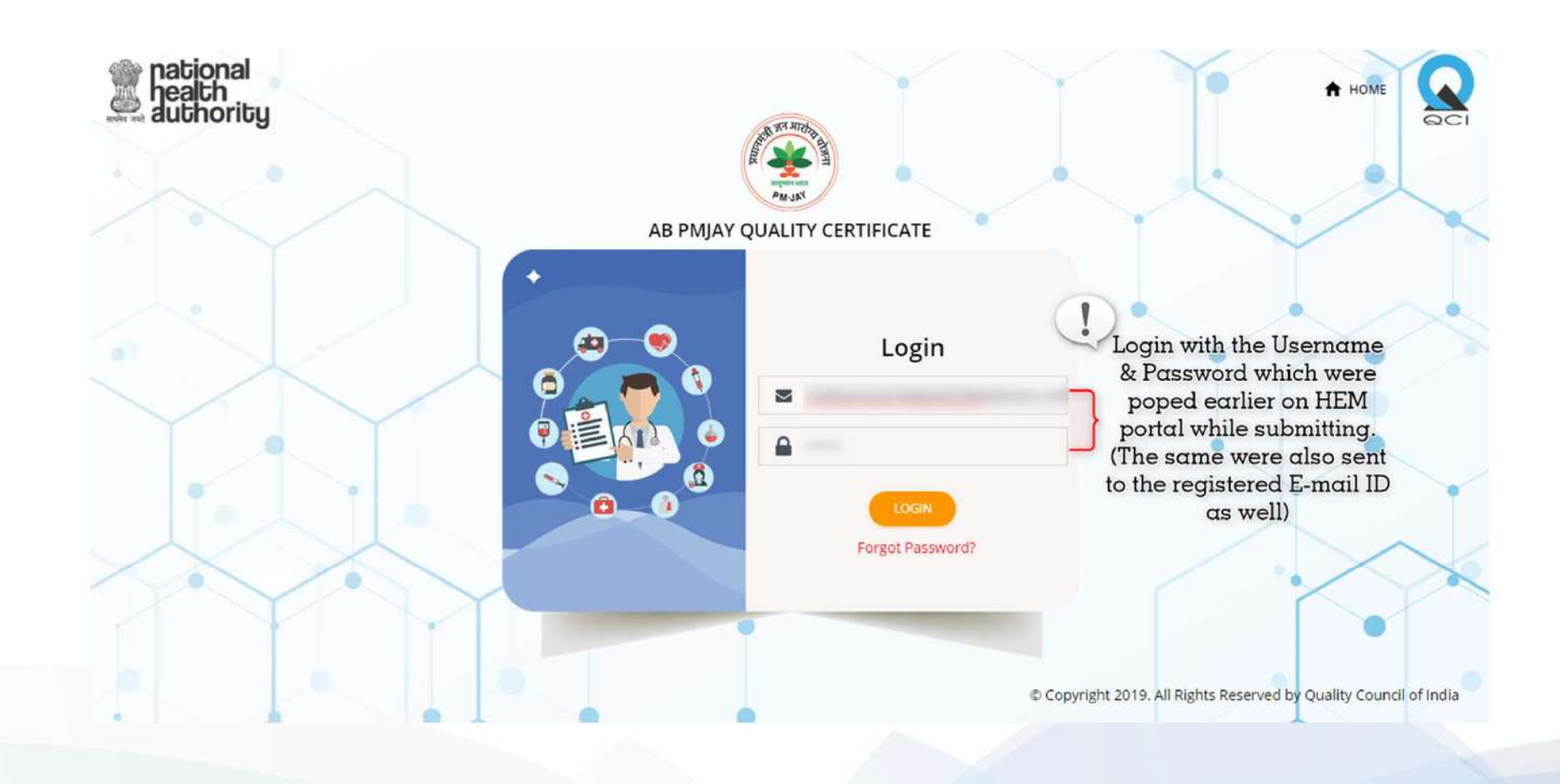

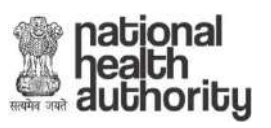

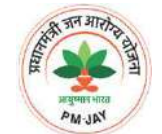

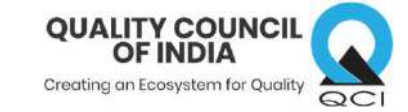

| ۲               | AYU                                                                          | Toll Fre<br>SHMAN BHARAT - PRADHAN N<br>QUALITY CERTI | e Helpline Number: 💽 14555/180011156<br>MANTRI JAN AROGYA YOJANA<br>IFICATION | S Social Connect: 🕐                                                                                         | Site Map:      Site Map:      S |
|-----------------|------------------------------------------------------------------------------|-------------------------------------------------------|-------------------------------------------------------------------------------|----------------------------------------------------------------------------------------------------|----------------------------------------------------------------------------------------------------|
| Ĵ               | Basic Certificate Questions                                                  | DOZ                                                   | ۹ Ym                                                                          |                                                                                                    | () Logout                                                                                                    |
|                 | Enter Your Accreditation Details Do You have any accreditation ?             |                                                       |                                                                               |                                                                                                    |                                                                                                    |
| Download M      | Mobile App<br><b>1</b> From the dro<br>option<br><b>gle Play</b><br><b>1</b> | op down, select an<br>which is true<br>e: Yes/No      | 2 After selecti<br>click on 'Suk                                              | Contact<br>ion,<br>omit' <sup>7th &amp;</sup> 9th F<br>Jeevan Bha<br>Connaught<br>Toll Free N<br>Email: pm- | Us<br>iloor, Tower-I,<br>irati Building,<br>. Place, News Delhi - 110001<br>umber: 14555/ 1800111565<br>nhpmission@gov.in                                                                                                    |
| National Health | Agency   Quality Council of India                                            | © Copyright 2019. All Rights Reserve                  | ed by Quality Council of India                                                | Terms of Service   Priv                                                                                     | vacy   Disclaimer                                                                                                    |

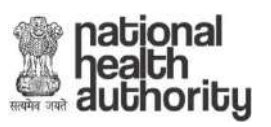

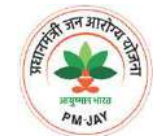

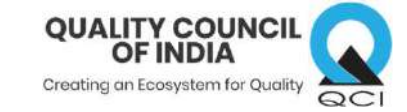

|                                                                                                   | AYUSHMAN BHARAT - P<br>QUA    | Toll Free Helpline Number: C 14555/1800111565<br>RADHAN MANTRI JAN AROGYA YOJANA<br>LITY CERTIFICATION | Social Connect: () () () Site Map: () () () () () () () () () () () () ()                                                                                           |
|---------------------------------------------------------------------------------------------------|-------------------------------|----------------------------------------------------------------------------------------------------|----------------------------------------------------------------------------------------------------|
| Basic Certificate Questions<br>Enter Your Accreditation Detail<br>Do You have any accreditation ? | Congratulations! You          | u are eligible to apply for Bronze Certificate                                                         | Contact Us                                                                                                    |
| Get IT ON<br>Google Play<br>A message will pop up statin<br>Hospital is available for Bronz       | ng that the<br>se certificate | Click 'OK' to continue<br>OR<br>'CANCEL' to go back Rights: Reserved by Quality Council of India       | 7th & 9th Floor, Tower-I,<br>Jeevan Bharati Building,<br>Connaught Place, News Delhi - 110001<br>Toll Free Number: 14555/ 1800111565<br>Email: pm-nhpmission@gov.in |

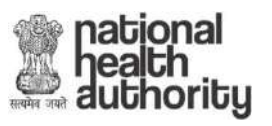

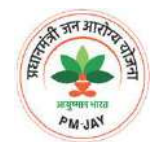

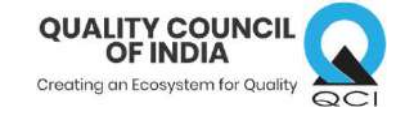

If you have previous accreditation or certification please provide details

| Enter Your Accreditation Details | Upon sele                           | ecting 'Yes'          | 12  |
|----------------------------------|-------------------------------------|-----------------------|-----|
| Do You have any accreditation ?  | * The hospital will n               | eed to fill-up some   | 13  |
| Capture Accrediation Details     | basic details of the c              | current accreditation |     |
| Name of Accrediation Board       | Select Type of certification/Accred | diation Level         | -   |
| File'                            | Select certification Type/Accred    | diation Level         | IT- |
| ad the Accrediation Number       | Issued date                         | Valid Upto            |     |
| l file                           | уууу-mm-dd                          | 🖆 yyyy-mm-dd 🛗        |     |
| Upload document                  |                                     |                       | F   |
| CHOOSE FILE                      |                                     |                       | 0   |
|                                  | <b>— — — — —</b>                    |                       |     |
|                                  | Click on 'Ac                        | dd' button            |     |
|                                  |                                     |                       |     |

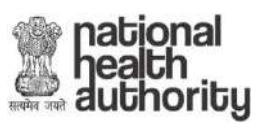

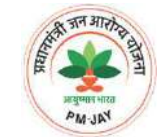

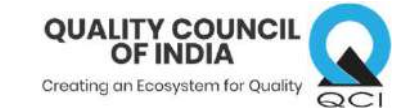

|             | Basic Certificate Que                     | estions                |                                                 |                                                            |                                          | n. 1 |
|-------------|-------------------------------------------|------------------------|-------------------------------------------------|------------------------------------------------------------|------------------------------------------|------|
|             | Enter Your Accreditation                  | n Details              |                                                 |                                                            |                                          | 570  |
|             | Do You have any accre                     | editation ?            | es 🗢                                            |                                                            |                                          |      |
|             | Capture Accrediation D                    | etails                 |                                                 |                                                            |                                          | K A  |
|             | Name of Accrediation                      | Board                  |                                                 | Select Type of certification/Accrediation I                | evel                                     | -0-0 |
|             | select accrediation b                     | board                  |                                                 | Select certification Type/Accrediation L                   | evel                                     |      |
|             | Accrediation Number                       | 5                      |                                                 | Issued date                                                | Valid Upto                               |      |
|             |                                           |                        |                                                 | yyyy-mm-dd 🖀                                               | yyyy-mm-dd                               | 2    |
| ake sure a  | ill the                                   |                        |                                                 |                                                            | ADD                                      | 199  |
| tails shown | n here<br>ct <sub>accrepiation</sub> Type | EOF                    | ACCREDIATION                                    |                                                            |                                          |      |
| ule colle   | BOARD ACCE                                | REDIATION/ACCREDIATION | LEVEL NUMBER ISSUED D                           | ATE VALID UPTO DOCUMENT                                    |                                          |      |
|             | BOARD ACCH<br>NABH Full                   | REDIATION/ACCREDIATION | LEVEL NUMBER ISSUED D<br>3123153116516 04/09/20 | ATE VALID UPTO DOCUMENT<br>019 04/09/2022 813_156646576281 | 18-22-14-52-42-<br>3_XXXPK1126X_ITRV.PDF | 182  |

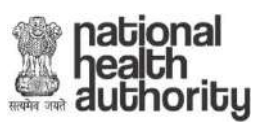

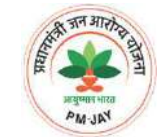

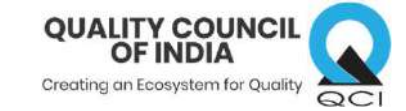

| ~~~~~~~~~~~~~~~~~~~~~~~~~~~~~~~~~~~~~~ | Basic Certifica           | e Questions                                                            |                        |                  |                        |                            |                                             |          | <b>D D</b> ' |
|----------------------------------------|---------------------------|------------------------------------------------------------------------|------------------------|------------------|------------------------|----------------------------|---------------------------------------------|----------|--------------|
|                                        | Enter Your Accred         | ditation Details                                                       |                        |                  |                        |                            |                                             |          | 6 57 A       |
|                                        | Do You have an            | y accreditation ?                                                      | •                      |                  |                        |                            |                                             |          | D-B          |
|                                        | Capture Accredia          | tion Details                                                           |                        |                  |                        |                            | K) S                                        |          |              |
|                                        | Name of Accre             | diation Board                                                          |                        | Se               | elect Type of certific | ation/Accrediation I       | Level                                       |          | -            |
|                                        | select accred             | ation board                                                            |                        | 5                | Select certification 1 | Type/Accrediation L        | Level                                       |          | I The I      |
|                                        | Accrediation N            | umber                                                                  |                        | ls               | sued date              |                            | Valid Upto                                  |          |              |
|                                        |                           |                                                                        | -                      |                  |                        |                            | yyyy-mm-dd                                  | <b> </b> | P II II      |
|                                        | Upload docum              | ent                                                                    |                        | aratulations! Vo | u are eligible to      |                            |                                             |          |              |
|                                        | DHOOSEFILE.               |                                                                        | apply for Go           | ld Certificate   | a are engione to       |                            |                                             |          | · ·          |
| A messag                               | e will pop u              | ip showing                                                             | ок                     | CANCEL           | -                      | 1.00                       |                                             | ADD      | 0 - KANT     |
| Ho                                     | spital is elig            | jible                                                                  |                        |                  |                        | <b>1</b> C                 | lick 'OK' to conti                          | nue      | A V          |
|                                        | ACCREDIATION<br>BOARD     | TYPE OF<br>ACCREDIATION/ACCREDIATION LEVEL                             | ACCREDIATION<br>NUMBER | ISSUED DATE      | VALID UPTO DOC         | UMENT C                    | OR<br>CANCEL' to go be                      | ack      | 1 An         |
|                                        | NABH                      | Full Accreditation                                                     | 3123153116516          | 04/09/2019       | 04/09/2022             | 2019-0<br>813_156646576281 | 08-22-14-52-42-<br>13_XXXPK1126X_ITRV.PDF 🛓 | ×        | 3 6 W        |
|                                        | I have filled may lead to | the above data true and correct as pe<br>rejection of the application. | r my knowledge an      | d is aware about | that if data is found  | false or incorrect         |                                             | SUBMIT   | UB.          |

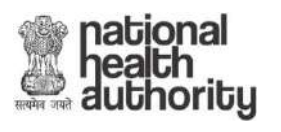

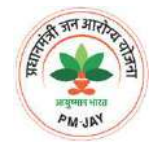

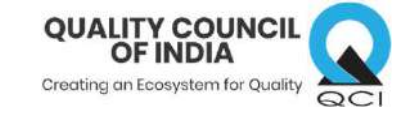

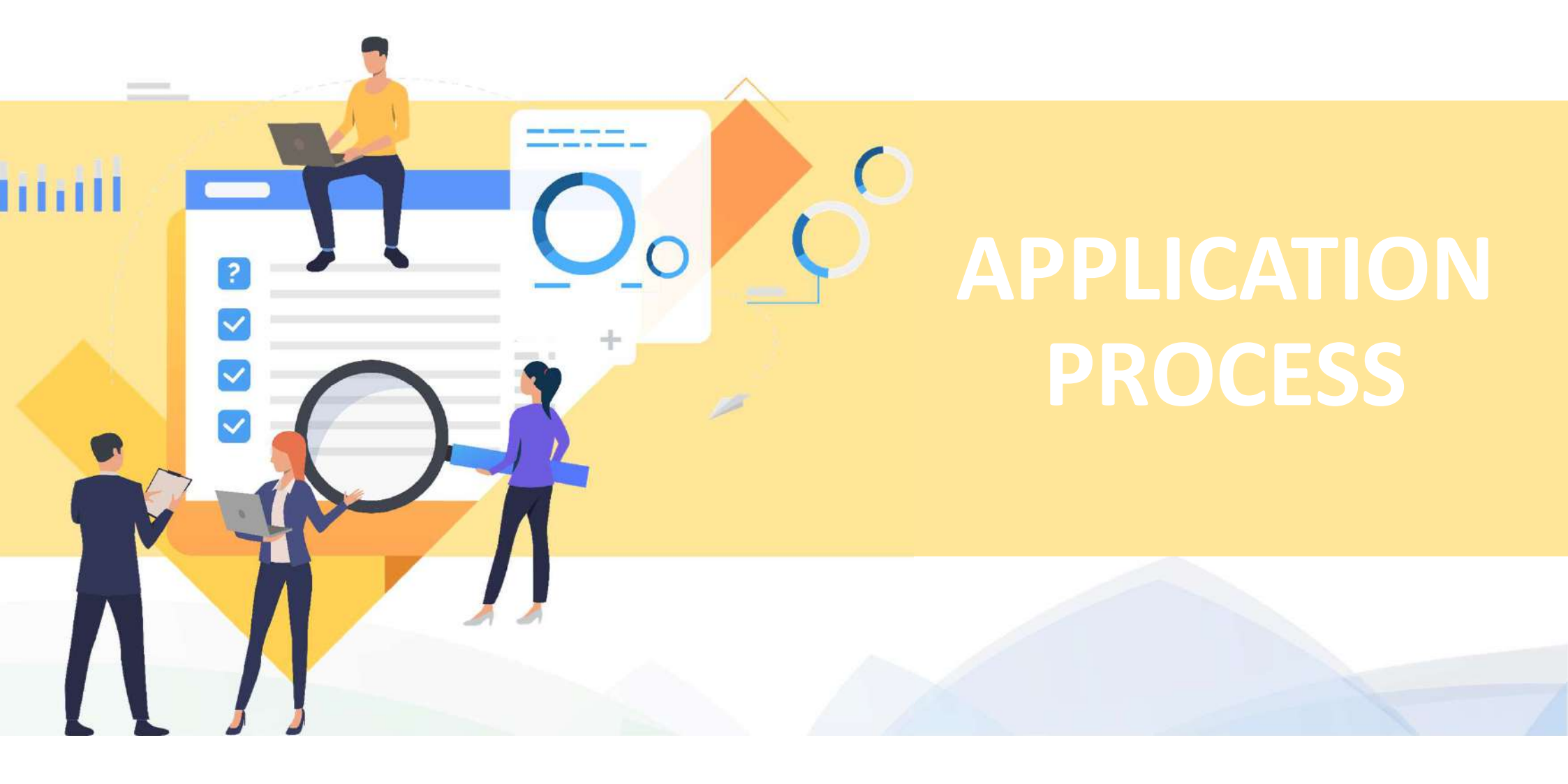

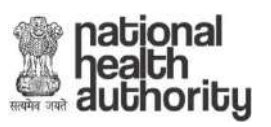

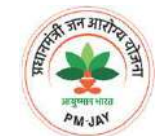

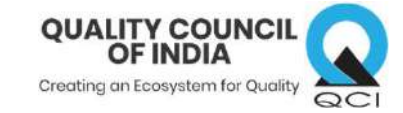

|  | History                                      |            |  |
|--|----------------------------------------------|------------|--|
|  | STATUS                                       | DATE       |  |
|  | Application Stage<br>Basic Certificate Stage | 14/11/2019 |  |
|  | Pre-Registration Stage                       | 14/11/2019 |  |
|  |                                              |            |  |

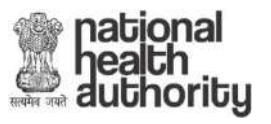

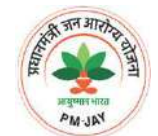

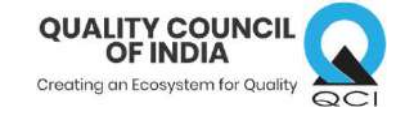

| DOCUMENTED PROCEDURES HEALTHCARE OUT | COMES                                         |                                               |
|--------------------------------------|-----------------------------------------------|-----------------------------------------------|
| General                              |                                               |                                               |
| HospID                               | Hospital Name                                 | Hospital Parent Type                          |
|                                      |                                               | Single                                        |
| Hospital Type                        | Hospital Ownership Type                       | Establishment Year                            |
| Public                               | NA                                            |                                               |
| Authority Registered with            | Total Bed Strength                            | Number of Inpatient Beds                      |
| NA                                   | 0                                             | 0                                             |
| Operational Beds 0                   | Click on the arrows<br>and fill out all the r | to expand the section<br>required information |
| Address and Contact Details          |                                               |                                               |
| Specialities Offered                 | you click on the "Save'                       |                                               |

For Silver & Gold application, only 'Information' and 'ABPMJAY' tab will be visible

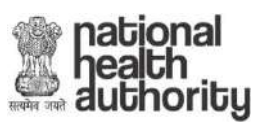

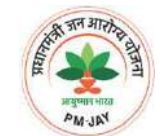

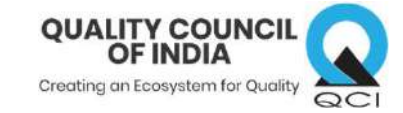

|                                                                         | LINICAL SERVICES STATUTO                          |                             | SUPPORT SERVICES              | INFECTION CONTROL AN           | ID STERILIZATION | HOSPITAL STAFFING                                    |
|-------------------------------------------------------------------------|---------------------------------------------------|-----------------------------|-------------------------------|--------------------------------|------------------|------------------------------------------------------|
| DOCUMENTED PROCEDURES HI                                                | ALTHCARE OUTCOMES                                 | Hospi                       | tal have to vis               | iit each tab and               | a                |                                                      |
| 1. Does the hospital has a dedicat                                      | ed team for AB PMJAY?*                            | set of o                    | questions will<br>mandatory t | appear which o<br>to be filled | Select \$        | 0.                                                   |
| 2. Does the hospital has at least o<br>looking after the work of Ayushm | ne Pradhan Mantri Arogya I<br>an Bharat Scheme? * | Mitra (PMAM)/ o             | dedicated person per          | shift appointed for            | Yes<br>No        | down option from which t<br>hospital will choose the |
| 3. Does the nominated AB PMJAY                                          | team has doctors engaged?                         | *                           |                               |                                | Select \$        | required answer                                      |
| 4. Does the nominated AB PMJAY                                          | team has a member from a                          | dministration d             | lepartment?*                  |                                | Select 🗢         |                                                      |
| 5. Does the hospitals maintain pr                                       | oper medical records maint                        | ained for AB PN             | /JAY patients?*               |                                | Select 🗢         |                                                      |
| 6. Is AB PMJAY claim process docu                                       | mented in the hospital's po                       | licies?*                    |                               |                                | Select 💠         |                                                      |
| 7. Does the hospital charge any e                                       | ctra money from AB PMJAY                          | beneficiaries? <sup>*</sup> |                               |                                | Select 🗢         |                                                      |
| 8. Does the hospital provide cash                                       | ess treatment to AB PMJAY                         | Beneficaries?*              |                               |                                | Select 💠         |                                                      |
| 9. Are the deployed staff member                                        | s trained for HEM portal?*                        |                             |                               |                                | Select 6         |                                                      |

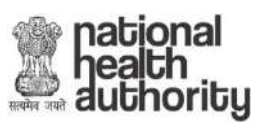

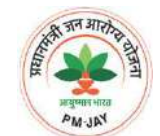

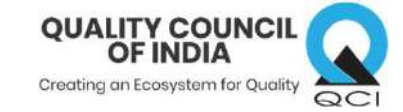

| INFORMATION ABPMJAY CLINICAL SERVICES STATUTORY COMPLIANCE DOCUMENTED PROCEDURES HEALTHCARE OUTCOMES                                  | Upon successfull upload, a<br>success message will pop up                    |
|----------------------------------------------------------------------------------------------------|------------------------------------------------------------------------------|
| 1. Does the hospital has a dedicated team for AB PMJAY?*                                                                              | Select ¢                                                                     |
| 2. Does the hospital has at least one Pradhan Mantri Arogya Mitra (PMAM)/ dedi<br>looking after the work of Ayushman Bharat Scheme? * | sated person per shift appointed for                                         |
| 3. Does the nominated AB PMJAY team has doctors engaged?*                                                                             |                                                                              |
| 4. Does the nominated AB PMJAY team has a member from administration depa                                                             | tment?* 2 Upon successful upload, the view<br>icon changes to 'Green' color. |
| 5. Does the hospitals maintain proper medical records maintained for AB PMJAY                                                         | patients? Click on the view button to view th                                |
| Fre authorization form, diagnostic reports and clinical notes, etc. to be uploa                                                       | lick on upload icon to                                                       |
| Upload medical record for patient 1* u                                                                                                | pload file 🛛 🛶 🏎 🛨 👁 🥌                                                       |
| Upload medical record for patient 2*                                                                                                  | 1. 👁                                                                         |
| Upload medical record for patient 3*                                                                                                  | <b>1</b> (10)                                                                |
| 6. Is AB PMJAY claim process documented in the hospital's policies? <sup>+</sup>                                                      | No ¢                                                                         |
|                                                                                                    |                                                                              |

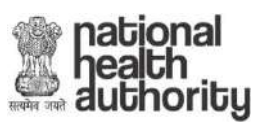

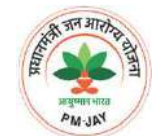

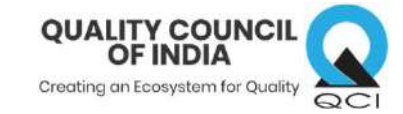

|                                                                                                    | Uploaded doc(s)                                                                                                    | ×                                                                                         |
|----------------------------------------------------------------------------------------------------|----------------------------------------------------------------------------------------------------|-------------------------------------------------------------------------------------------|
| INFORMATION ABPMJAY CLINICAL                                                                                                    | SERVICES                                                                                                    | STERILIZATION HOSPITAL STAFFING                                                           |
| DOCUMENTED PROCEDURES HEALTHCA                                                                                                    | RE OUTC report off                                                                                                    | Action                                                                                    |
| 1. Does the hospital has a dedicated team                                                                                                    | n for AE                                                                                                    | Select 🜩                                                                                  |
| 2. Does the hospital has at least one Prac<br>looking after the work of Ayushman Bhai                                                                                                    | fhan Mantri Arogya Mitra (PMAM)/ dedicated person per<br>rat Scheme? *                                                                                                    | shift appointed for Select 🗢                                                              |
| 3. Does the nominated AB PMJAY team h                                                                                                    | as doctors engaged?*                                                                                                    | on clicking the view button, a window will po                                             |
|                                                                                                    |                                                                                                    |                                                                                           |
|                                                                                                    | h                                                                                                    | ospital and see the uploaded documents an                                                 |
| 4. Does the nominated AB PMJAY team h                                                                                                    | h<br>as a member from administration department? <sup>*</sup> mo                                                                                                    | ospital and see the uploaded documents an<br>ike changes from there only i.e: download or |
| 4. Does the nominated AB PMJAY team h<br>5. Does the hospitals maintain proper me                                                                                                    | h<br>as a member from administration department?* mc<br>edical records maintained for AB PMJAY patients?*                                                                                                    | ospital and see the uploaded documents an<br>ke changes from there only i.e: download or  |
| 4. Does the nominated AB PMJAY team h<br>5. Does the hospitals maintain proper me<br>Pre authorization form, diagnost                                                                                                    | h<br>as a member from administration department? <sup>*</sup> mc<br>edical records maintained for AB PMJAY patients? <sup>*</sup>                                                                                                    | ospital and see the uploaded documents an<br>ke changes from there only i.e: download or  |
| 4. Does the nominated AB PMJAY team h<br>5. Does the hospitals maintain proper me<br>Pre-authorization form, aligned<br>Upload medical record                                                                                                    | h<br>as a member from administration department? <sup>*</sup> mc<br>edical records maintained for AB PMJAY patients? <sup>*</sup><br><i>In reports and clinical notes, etc., to be uploaded.</i><br>for patient 1 <sup>*</sup>                      | ospital and see the uploaded documents an<br>ike changes from there only i.e: download or |
| <ul> <li>4. Does the nominated AB PMJAY team h</li> <li>5. Does the hospitals maintain proper me</li> <li><i>Pre-authorization form, diagnest</i></li> <li>Upload medical record to Upload medical record to Uploa</li></ul> | h<br>as a member from administration department? <sup>*</sup> mc<br>edical records maintained for AB PMJAY patients? <sup>*</sup><br>at reports and clinical notes: etc. to be uploaded<br>for patient 1 <sup>*</sup><br>for patient 2 <sup>*</sup> | ospital and see the uploaded documents an<br>ike changes from there only i.e: download or |
| 4. Does the nominated AB PMJAY team h<br>5. Does the hospitals maintain proper me<br>Pre-authorization form, alignest<br>Upload medical record i<br>Upload medical record i                                                                                                    | h<br>as a member from administration department?" mc<br>edical records maintained for AB PMJAY patients?"<br>in reports and clinical notes, etc. to be uploaded.<br>for patient 1*<br>for patient 2*<br>for patient 3*                              | ospital and see the uploaded documents an<br>ike changes from there only i.e: download or |
| <ul> <li>4. Does the nominated AB PMJAY team h</li> <li>5. Does the hospitals maintain proper me</li> <li>Pre-authorization form, diagnost</li> <li>Upload medical record i</li> <li>Upload medical record i</li> <li>Upload medical record i</li> <li>Upload medical record i</li> </ul>                                                                                                    | h<br>as a member from administration department?" mc<br>edical records maintained for AB PMJAY patients?"<br>engents and chical mores, etc. to be upleaded<br>for patient 1"<br>for patient 2"<br>for patient 3"<br>d in the hospital's policies?"  | ospital and see the uploaded documents an<br>ike changes from there only i.e: download or |

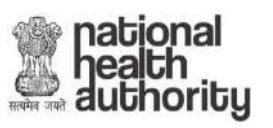

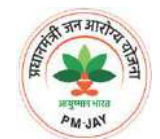

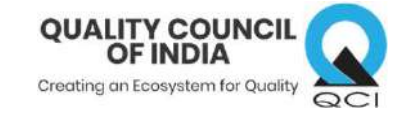

| 19. Does the hospital provide cashless treatment to  | pmjaytest.qcin.org says Please fill all required field OK | No        | א er<br>ע<br>unfille | ror message will p<br>up if there is any<br>ed/wrong informati |
|------------------------------------------------------|-----------------------------------------------------------|-----------|----------------------|----------------------------------------------------------------|
| 20. Are the deployed staff members are trained for   |                                                           | No        | in th                | ne application form                                            |
| 21. Are the deployed staff members are trained for   | rMS portal? <sup>*</sup>                                  | No        | •                    |                                                                |
| 22. Are the deployed staff members are trained for   | 315 portal?* 2 Click 'OK' to continu                      | No No     | ÷                    |                                                                |
| 23. Does the hospital maintains proper records for A | B PMJAY referred beneficiaries? <sup>*</sup>              | No        | ÷                    |                                                                |
| 24. Number of AB PMJAY benificaries referred to AB   | PMJAY hospitals in last 6 month <sup>*</sup>              | 1233      |                      |                                                                |
| 25. Number of AB PMJAY In-Patient Department (IPD    | ) census for last 6 months <sup>*</sup>                   | 123       |                      |                                                                |
| 26. Does the hospital collects feedback during disch | arge from AB PMJAY benificiaries?*                        | No        | ¢                    |                                                                |
| 27. Does the hospital conducts AB PMJAY quality au   | lit through checklist?                                    | No        | *                    |                                                                |
| SAVE                                                 | 1 After filling the comp                                  | lete form | n, click on          | FINAL S                                                        |

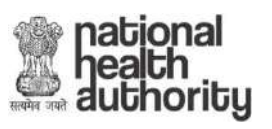

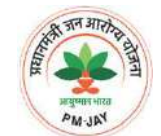

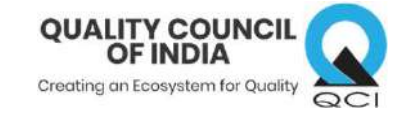

| INFORMATION ABPMJAY CLINICAL SERVICES STATUTORY COMPLIANCE SUPP<br>DOCUMENTED PROCEDURES HEALTHCARE OUTCOMES                     | PORT SERVICES INFECTION CONTROL AND STERILIZATION HOSPITAL STAFFING        |
|----------------------------------------------------------------------------------------------------|----------------------------------------------------------------------------|
| Look out for these (!) symbols<br>these shows that those<br>particular sections have some<br>unfilled/wrong filled present in it | Click on all the tabs having (!) and rectify the errors to proceed further |
| Base the summation                                                                                                    | ) #                                                                        |
| Does the nominated AB PMJAY team has a member from administration department?*                                                   | Select 🗢                                                                   |
| Does the hospitals maintain proper medical records maintained for AB PMJAY patients?                                             | Yes €                                                                      |
| Pre-authorization form, diagnostic reports and clinical notes, etc., to be uploaded                                              |                                                                            |
| Upload medical record for patient 1 <sup>*</sup>                                                                                 | <u>*</u> (0)                                                               |
| Upload medical record for patient 2*                                                                                             | 1 💌                                                                        |
|                                                                                                    | Required                                                                   |
| Upload medical record for patient 3                                                                                              | Required                                                                   |

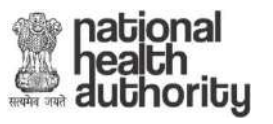

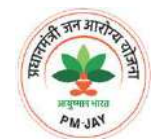

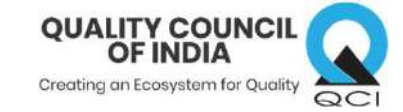

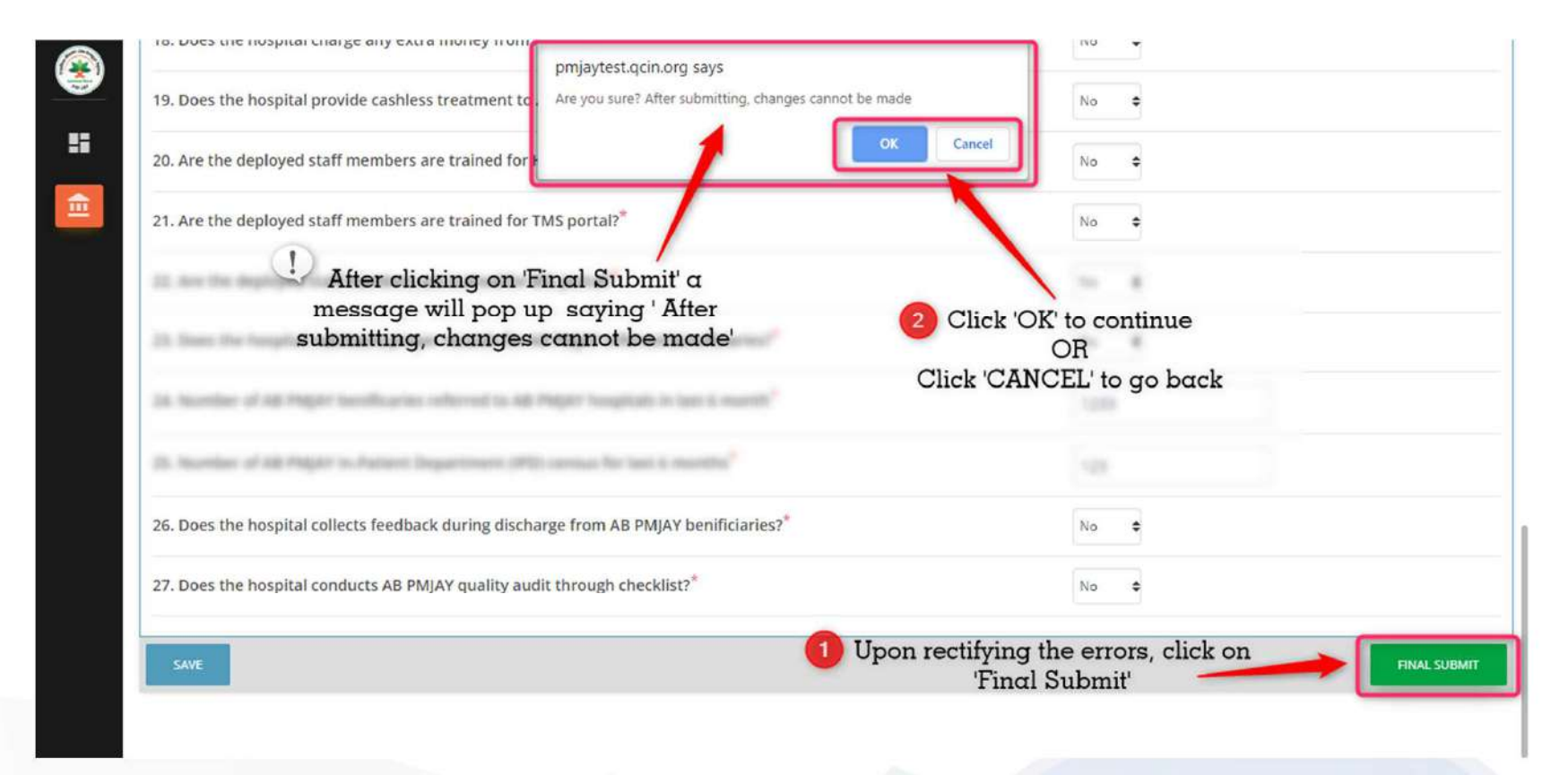

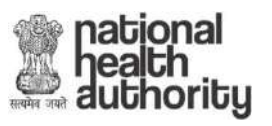

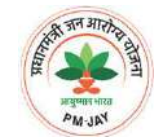

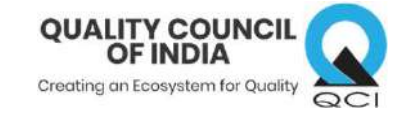

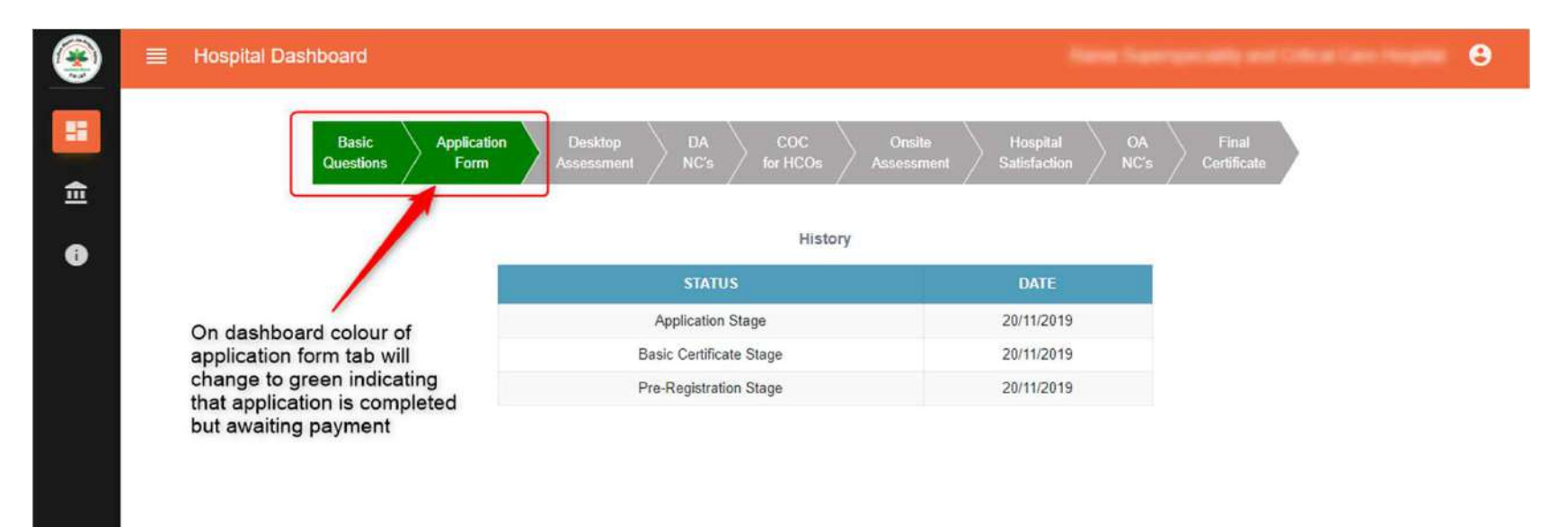

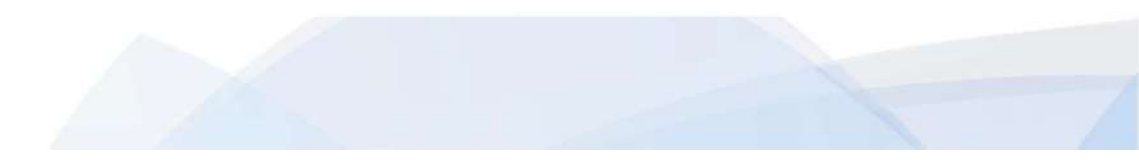

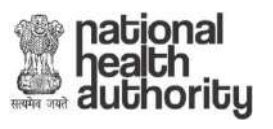

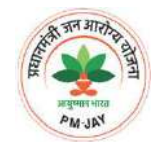

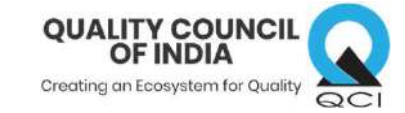

### Make Payment (only for bronze)

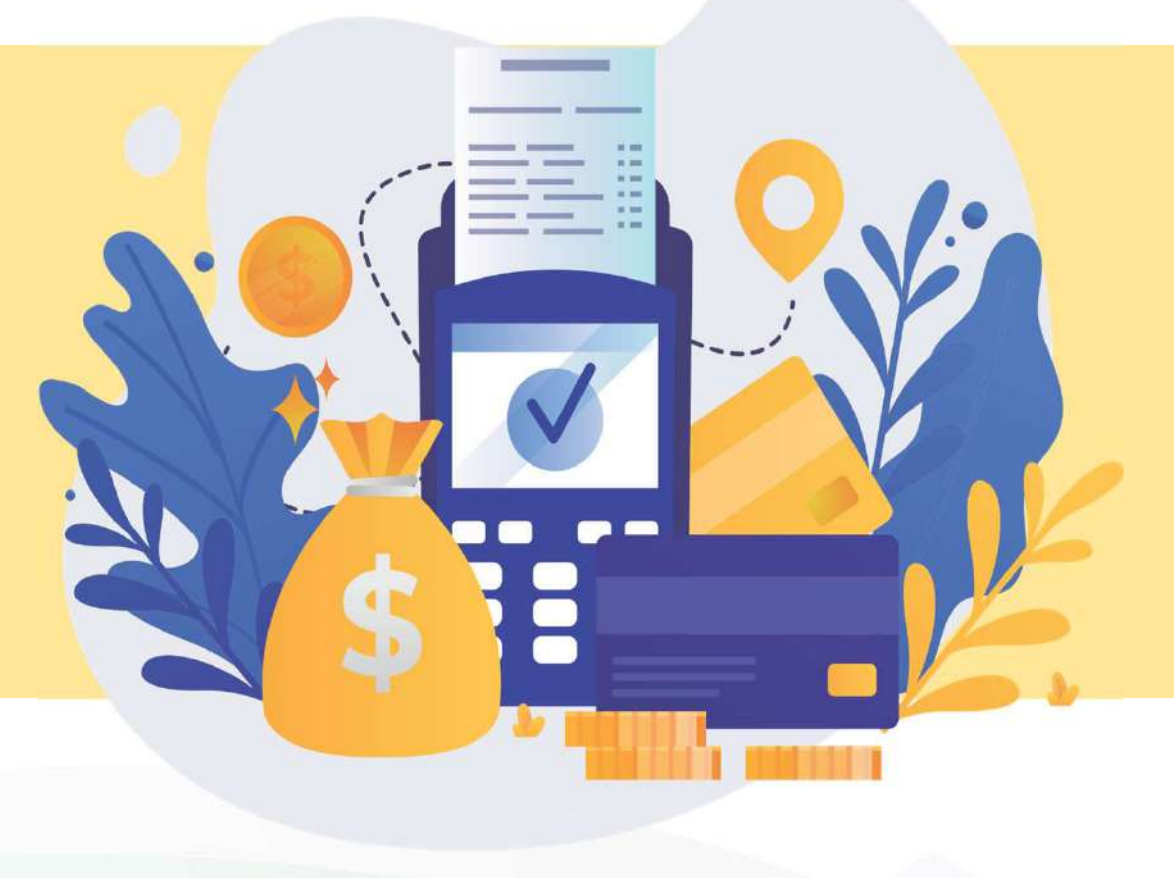

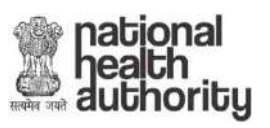

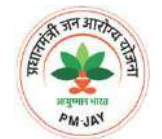

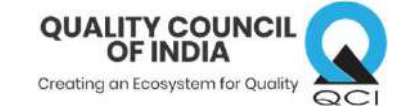

#### **STEPS FOR PAYMENT**

|                             | Application Number - HOSP19B/P11/00102          |                          |
|-----------------------------|-------------------------------------------------|--------------------------|
| General                     |                                                 |                          |
| HospID                      | Hospital Name                                   | Hospital Parent Type     |
| HOSP6P00560                 | Rama Superspeciality And Critical Care Hospital | Single                   |
| Hospital Type               | Hospital Ownership Type                         | Establishment Year*      |
| Private(for Profit)         | Partnership                                     | 2016                     |
| Authority Registered with   | Total Bed Strength                              | Number of Inpatient Beds |
| NA                          | 35                                              | 35                       |
| Operational Beds *0         |                                                 |                          |
| 35                          |                                                 |                          |
| Address and Contact Details |                                                 |                          |
| Specialities Offered        | Click on this hutton to initiate Payment        |                          |

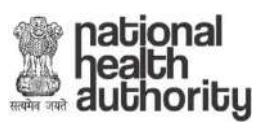

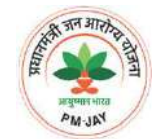

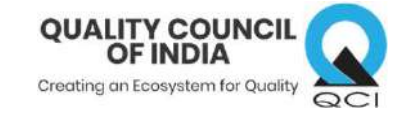

#### STEPS FOR PAYMENT

| ▲ Payment                                               |                         |                                            |                             | 0   |
|---------------------------------------------------------|-------------------------|--------------------------------------------|-----------------------------|-----|
|                                                         | В                       | illing information                         |                             |     |
| Name: Hospital                                          | Country: India          |                                            | Email:                      |     |
| State: HARYANA                                          | District: KARNAL        |                                            | Pincode:                    |     |
| Mobile Number:                                          | Address:                |                                            |                             |     |
| PAN                                                     | GSTIN                   |                                            |                             |     |
| Enter PAN                                               | Enter GST No.           |                                            | 🕕 Fill in your basic detail | S   |
| Shipping Name                                           | Shipping Country        | g information (optional)<br>Shipping State | Shipping District           |     |
|                                                         | India                   | HARYANA                                    |                             |     |
| Shipping Zip                                            | Shipping Tel:           | Shipping Address                           |                             |     |
|                                                         |                         | Address                                    |                             |     |
| Thank you for registering with us. Your final amount wi | II be Rs + 18% GST = Rs |                                            | to go to Payment Gate       |     |
| Click on pay to proceed further                         |                         |                                            |                             | PAY |

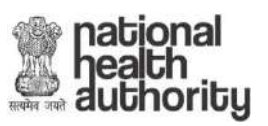

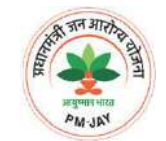

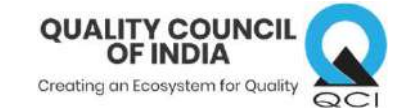

#### **STEPS FOR PAYMENT**

|                      | Notes (Optional)     |                                                                                             | Checkout login for registered users only.<br>Enter Username | 동 모두               |
|----------------------|----------------------|---------------------------------------------------------------------------------------------|-------------------------------------------------------------|--------------------|
| XQ.                  | My Billing and Shipp | ing address are different                                                                   | Enter Password                                              | $\mathbf{Q}$       |
| distant of           | Payment Informatio   | n                                                                                           | Forgot Password? Login                                      | String             |
|                      | Credit Card          | Card Number                                                                                 |                                                             | There is a feature |
| 25. 11               | Debit Cards          | RuPay> VISA                                                                                 |                                                             | S MA               |
| 30.                  | Net Banking          | Month Vear Vear S76                                                                         |                                                             |                    |
| Select     preferred | Paytm                | Save your cards with CCAvenue Checkout for future payments ?                                |                                                             | La Z               |
| payment ontion and   | Wallet               | (Note: We do not store your CVV/CVC number.)                                                |                                                             | String .           |
| fill in details      | UPI                  | I agree with the Privacy Policy by proceeding with this payment. INR (Total Amount Payable) |                                                             |                    |
| 22. 1.               | NEFT / RTGS          | Make Payment Cancel                                                                         |                                                             |                    |
| Shale -              |                      |                                                                                             |                                                             | KA T               |
| ini                  |                      | 2 Click on 'Make Payment'                                                                   |                                                             |                    |
|                      | t gan inches         | P* 1 1 1 204 P14C 404 1 1 1 231                                                             | PUNCADACI I 1, 1, 2, 214 P                                  |                    |
|                      | A starter            |                                                                                             | owered by CC-Avenue" Norton Acc.oss                         |                    |
|                      | Y in                 | and the second                                                                              |                                                             | in in.             |
|                      |                      |                                                                                             |                                                             |                    |

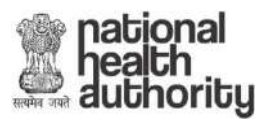

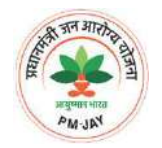

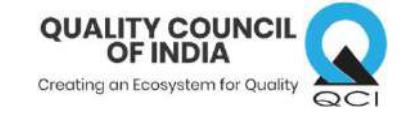

## DESKTOP ASSESSMENT AND REVIEW

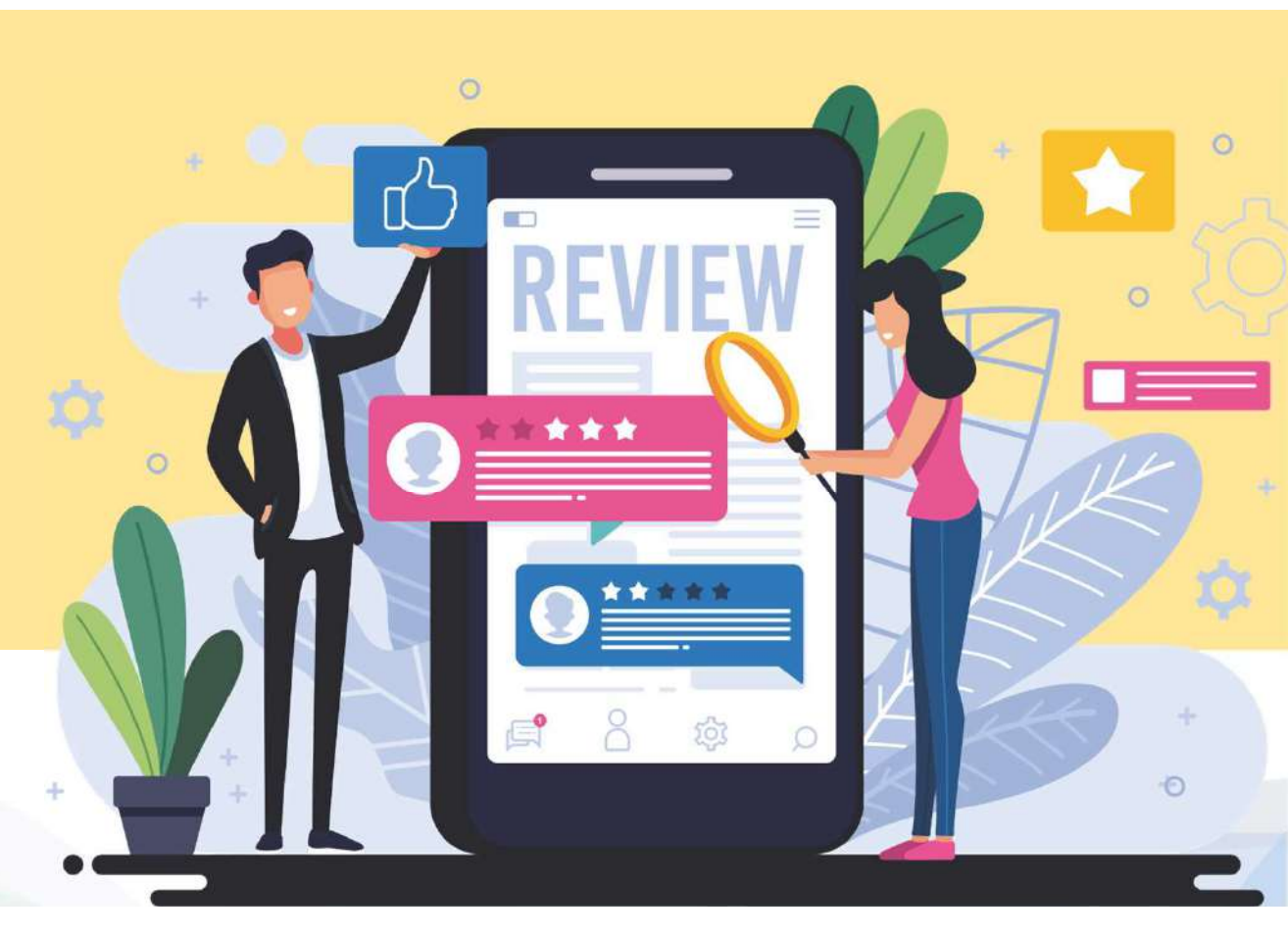

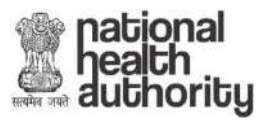

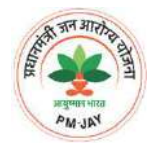

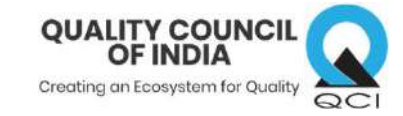

#### STEPS TO CHECK STATUS OF APPLICATION

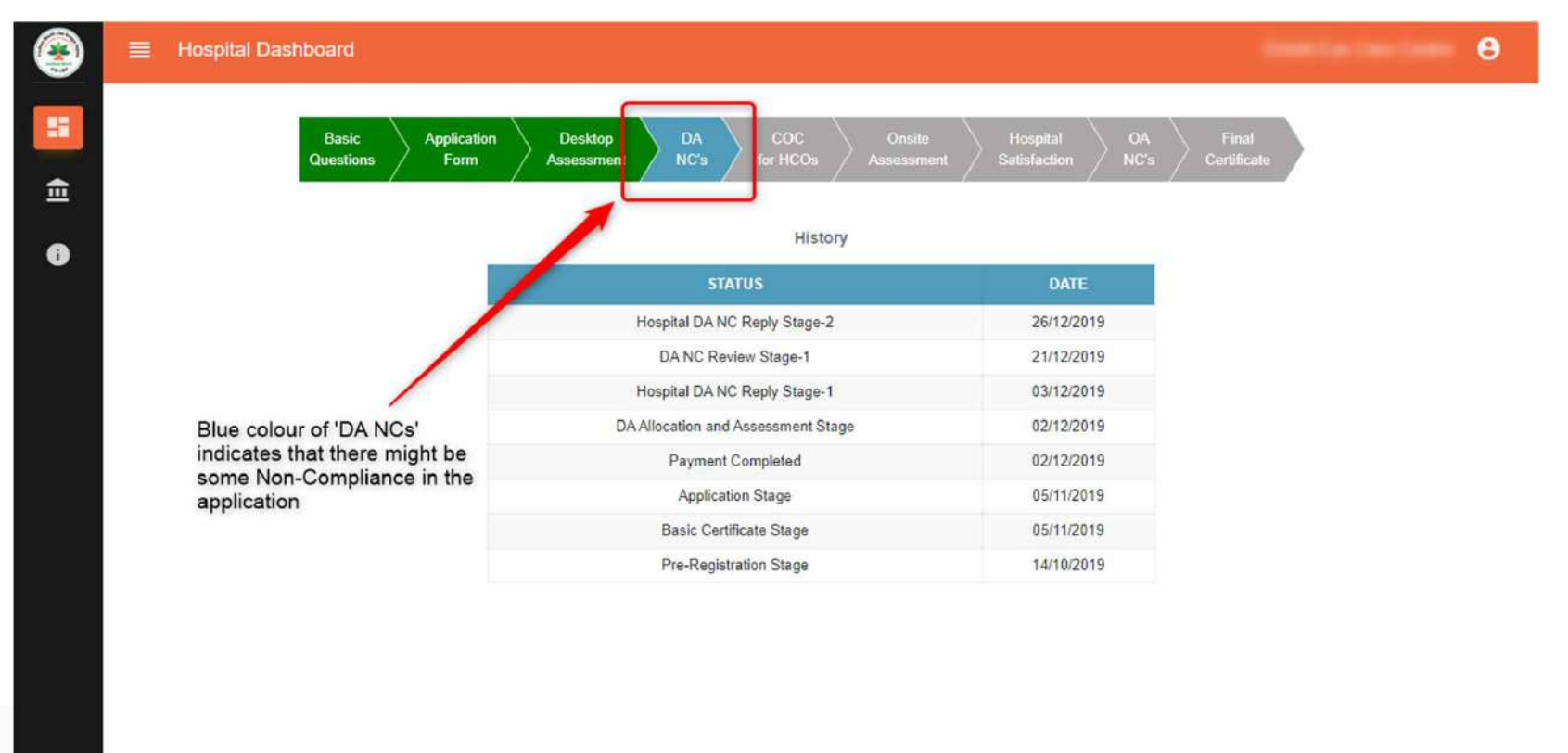

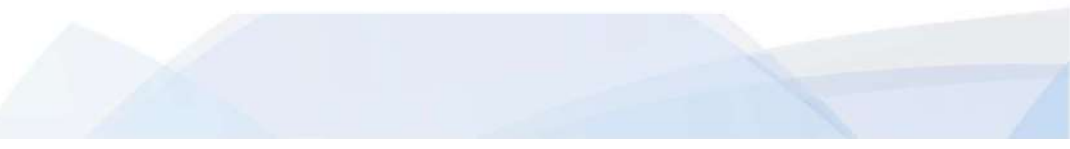
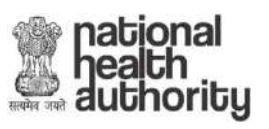

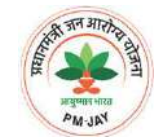

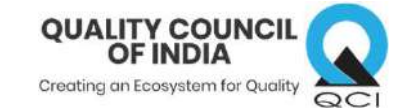

| AB PMJAY Quality Certificate                                                                                                    |                                                                              |
|----------------------------------------------------------------------------------------------------|------------------------------------------------------------------------------|
| INFORMATION                                                                                                    |                                                                              |
| 1. Are 'scope of services' registered under AB PM-JAY clearly defined and displayed at prominent place?*                                                                |                                                                              |
| 2. Are 'scope of services' registered under AB PMJAY displayed bilingually (one local language and another Hindi or English)?                                           | If an NC is raised, it<br>would be in the "Red'<br>color asking the hospital |
| 3. Is the hospital staff aware of 'scope of services' registered under AB PMJAY?*                                                                                       | to rectify the error(s)                                                      |
| 4. Is there a dedicated kiosk/ counter for AB PMJAY at prominent place in the hospital? <sup>*</sup>                                                                    | 10.0                                                                         |
| 5. Is the kiosk/ counter manned by Pradhan Mantri Arogya Mitra (PMAM)/ trained staff during the operational hou                                                         | rs?* 2 Hospital will have to click<br>on the Red NC box for                  |
| 6. Are required equipments provided to Arogya Mitra for AB PMJAY beneficiary identification? $^{*}$                                                                     | the reply                                                                    |
| 7. Does the hospital has a dedicated team for AB PMJAY?*                                                                                                    | 10 A                                                                         |
| 8. Does the hospital has at least one Pradhan Mantri Arogya Mitra (PMAM)/ dedicated person per shift appointed f<br>looking after the work of Ayushman Bharat Scheme? * | or Select 🗢                                                                  |
| 9. Does the nominated AB PMJAY team has doctors engaged? <sup>*</sup>                                                                                                   | Select 🗢                                                                     |

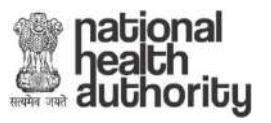

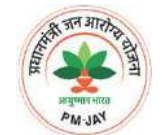

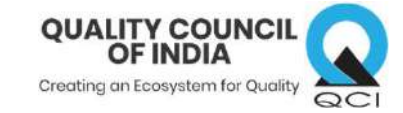

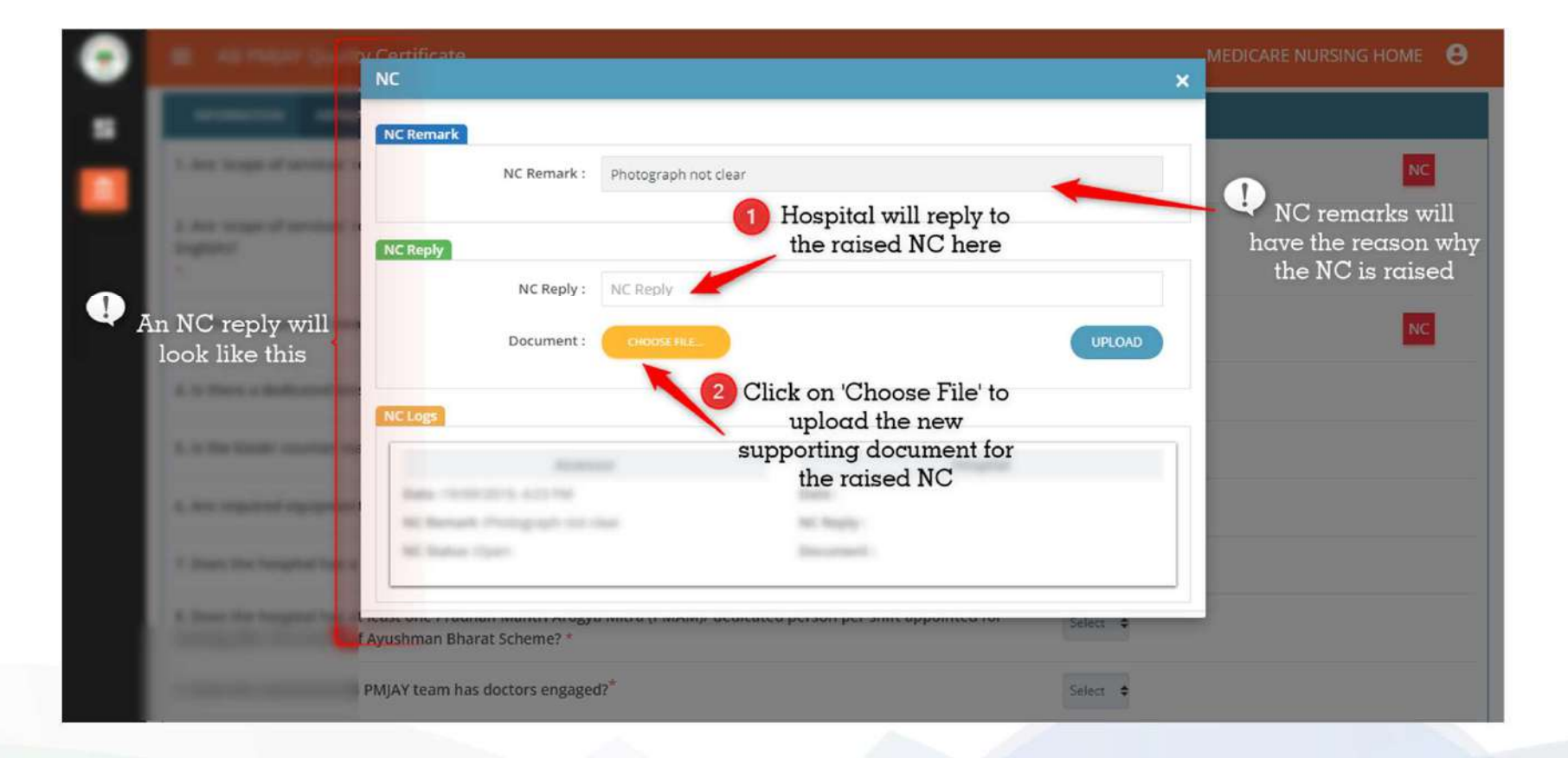

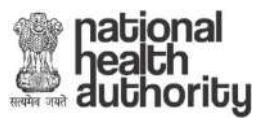

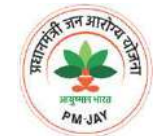

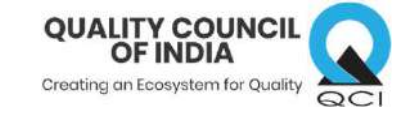

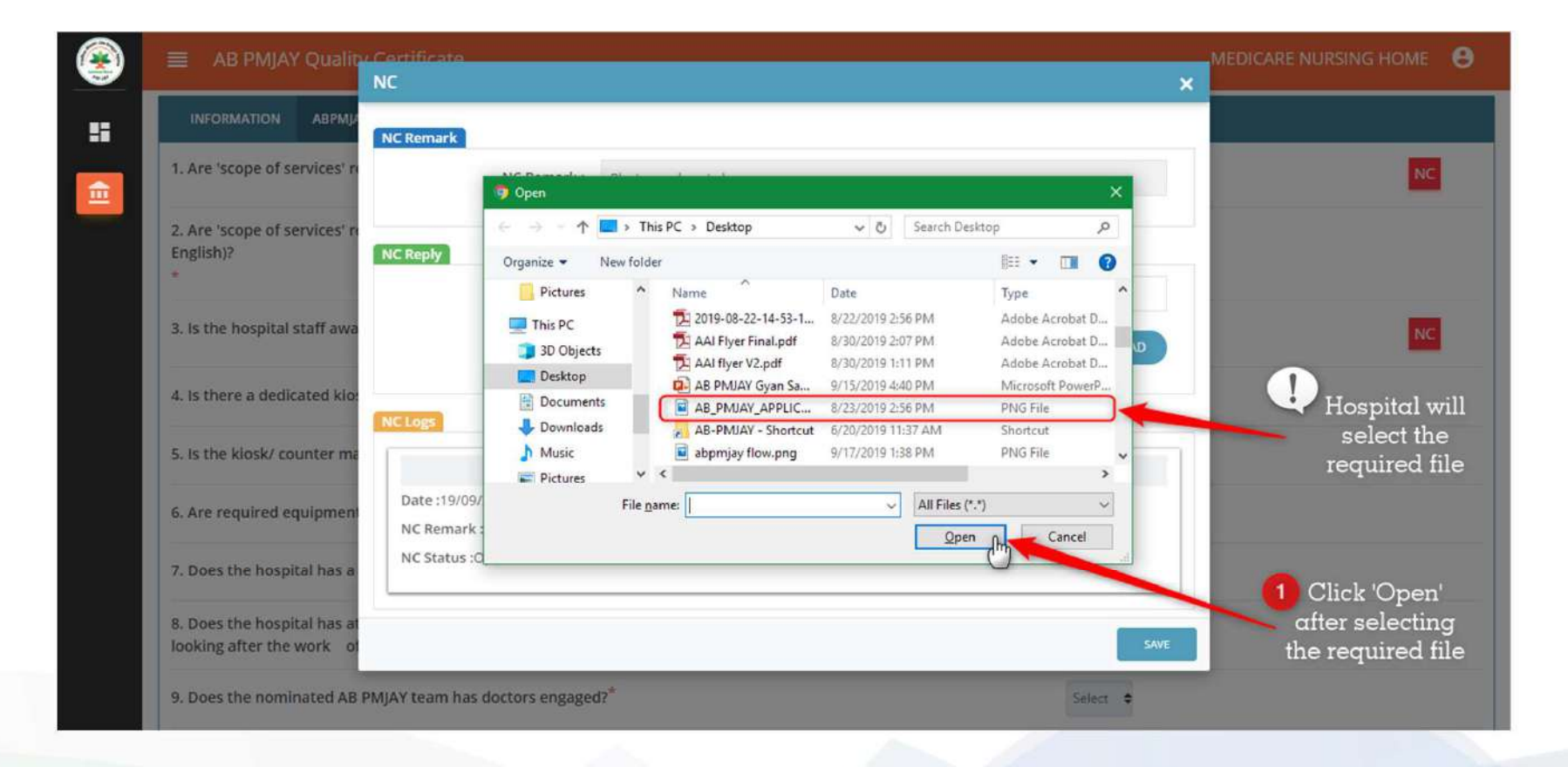

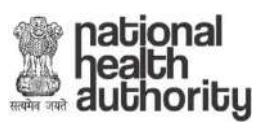

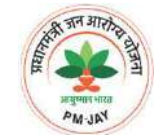

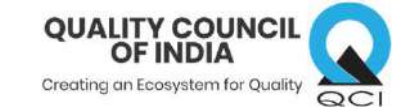

| AB PMJAY Quality C                                       | artificato<br>C                                              |                      | MEDICARE NURSING HOME 🛛 🖯             |
|----------------------------------------------------------|--------------------------------------------------------------|----------------------|---------------------------------------|
| INFORMATION ABPMU                                        | IC Remark NC Remark : Photograph not cle                     | ar                   | The selected file will be shown here. |
| 2. Are 'scope of services' ri<br>English)?               | IC Reply NC Reply : Uploaded another of                      | one                  | selected file is<br>correct           |
| 3. Is the hospital staff awa                             | Document : CHOOSE HILE.                                      | certificate 1.png    |                                       |
| 4. Is there a dedicated kio:                             | IC Logs                                                      |                      | Click on 'Upload' to                  |
| 5. Is the kiosk/ counter ma                              | Assessor                                                     | Hospital             | successfully save                     |
| 6. Are required equipment                                | Date :19/09/2019, 4:23 PM<br>NC Remark :Photograph not clear | Date :<br>NC Reply : | ine document                          |
| 7. Does the hospital has a                               | NC Status :Open                                              | Document :           |                                       |
| 8. Does the hospital has at<br>looking after the work of |                                                              |                      | SAVE                                  |
| 9. Does the nominated AB PMJ                             | AY team has doctors engaged?*                                | Select               | •                                     |

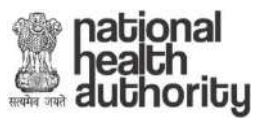

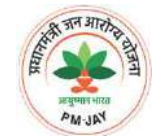

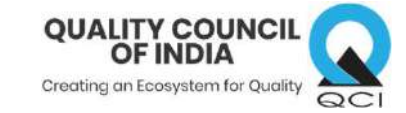

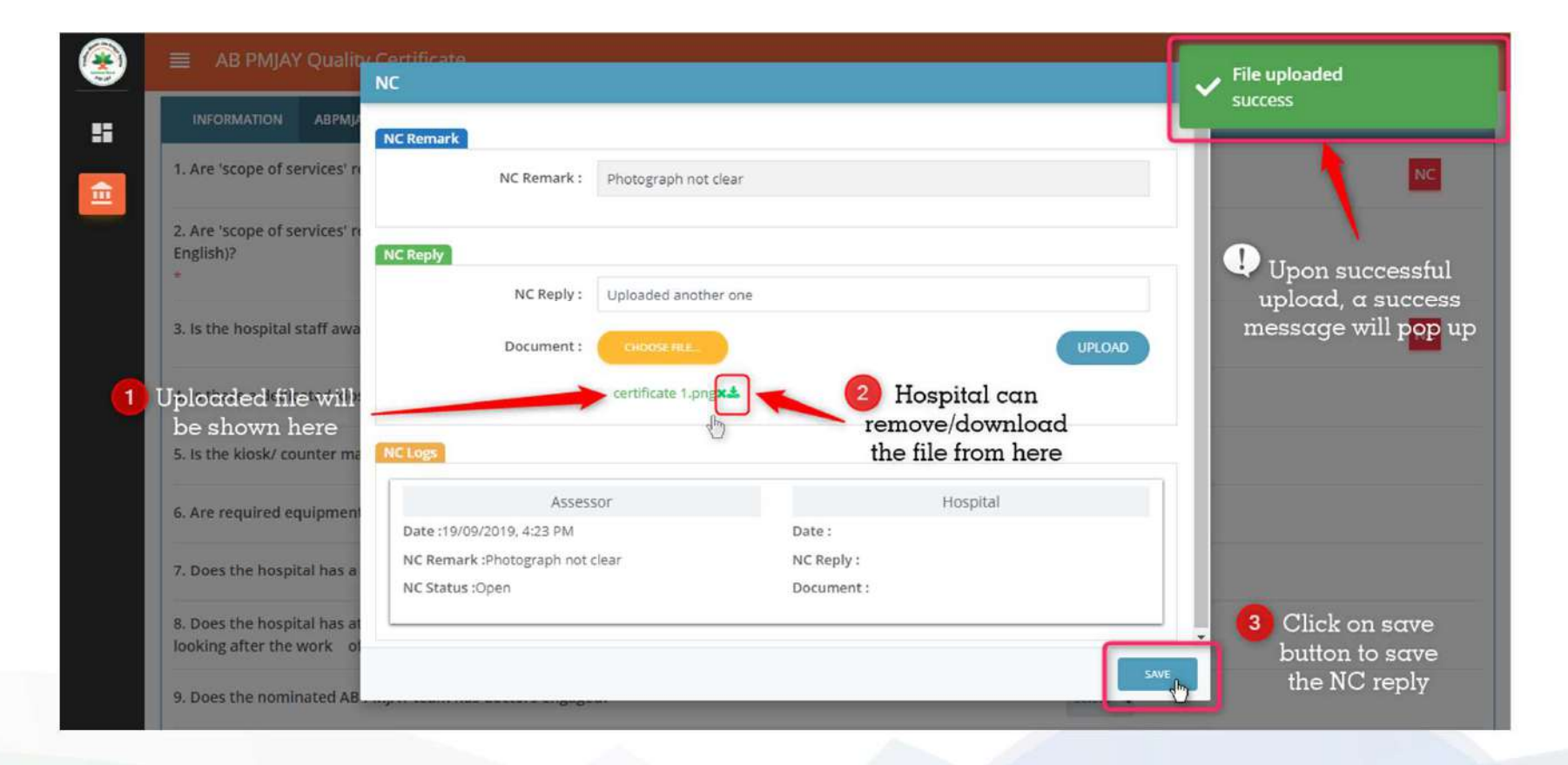

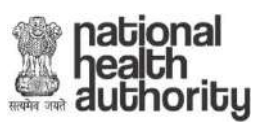

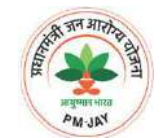

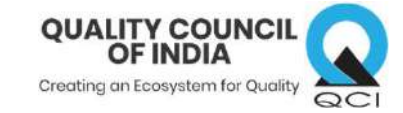

|                                                                                                    | Nc reply successfully                                                    |
|----------------------------------------------------------------------------------------------------|--------------------------------------------------------------------------|
|                                                                                                    |                                                                          |
| 1.<br>2. Are 'scope of services' registered under AB PMJAY displayed bilingually (one local language and another Hindi or English)?<br>*                               | after replying to NC, the<br>Red' color will change<br>to 'Yellow' color |
| 3. Is the hospital staff aware of 'scope of services' registered under AB PMJAY?*                                                                                      |                                                                          |
| 4. Is there a dedicated kiosk/ counter for AB PMJAY at prominent place in the hospital? $^{st}$                                                                        | Hospital will have to                                                    |
| 5. Is the kiosk/ counter manned by Pradhan Mantri Arogya Mitra (PMAM)/ trained staff during the operational hours?*                                                    | reply to all open NC                                                     |
| 6. Are required equipments provided to Arogya Mitra for AB PMJAY beneficiary identification? <sup>*</sup>                                                              | submitting the NC                                                        |
| 7. Does the hospital has a dedicated team for AB PMJAY? <sup>*</sup>                                                                                                   |                                                                          |
| 8. Does the hospital has at least one Pradhan Mantri Arogya Mitra (PMAM)/ dedicated person per shift appointed for looking after the work of Ayushman Bharat Scheme? * |                                                                          |
| 9. Does the nominated AP DMIAV team has destors engaged?*                                                                                                    | Calum .                                                                  |

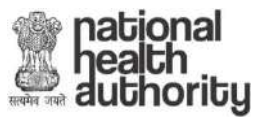

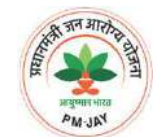

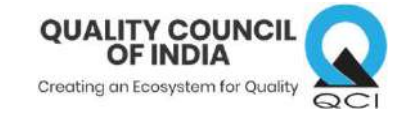

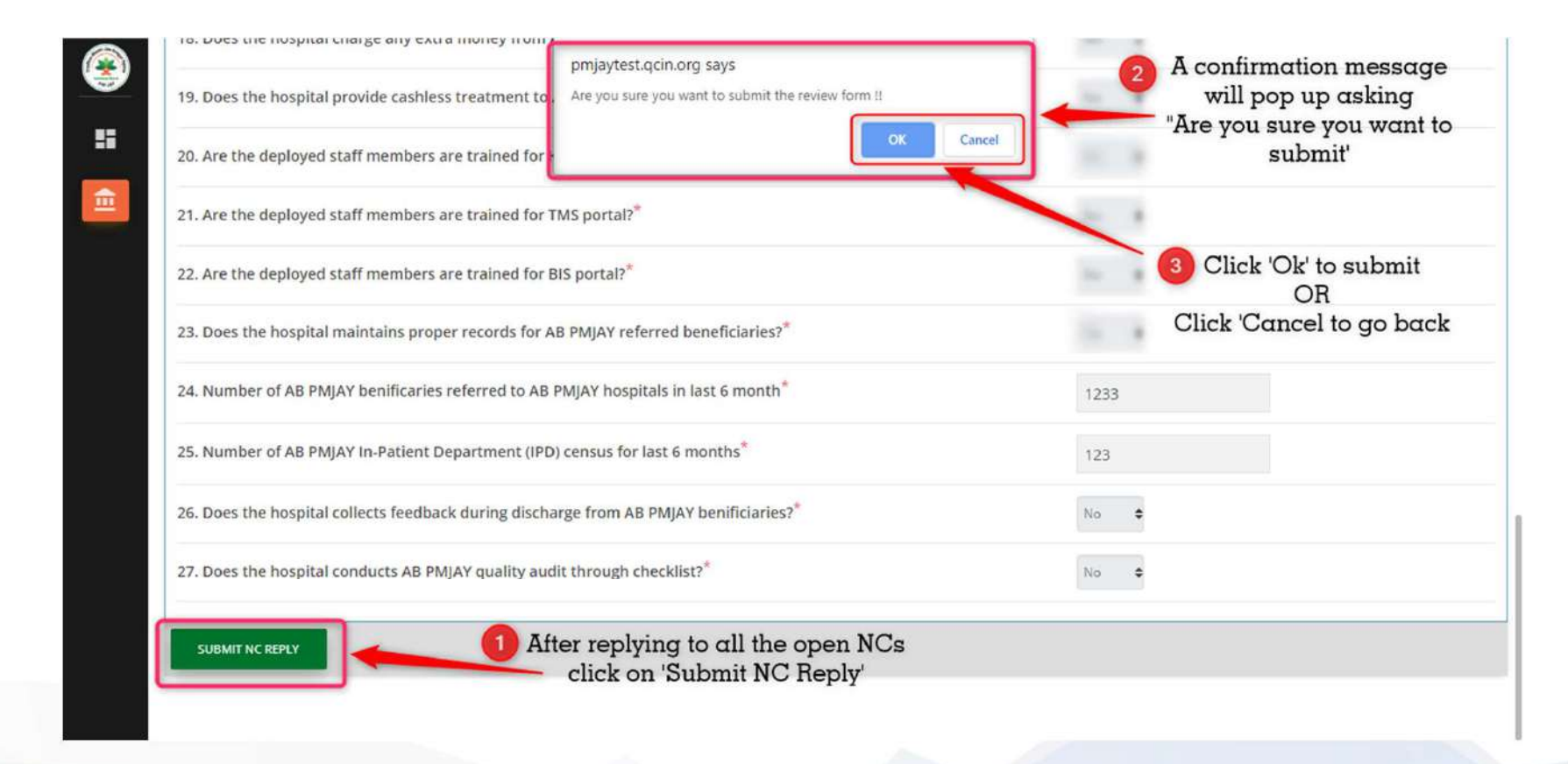

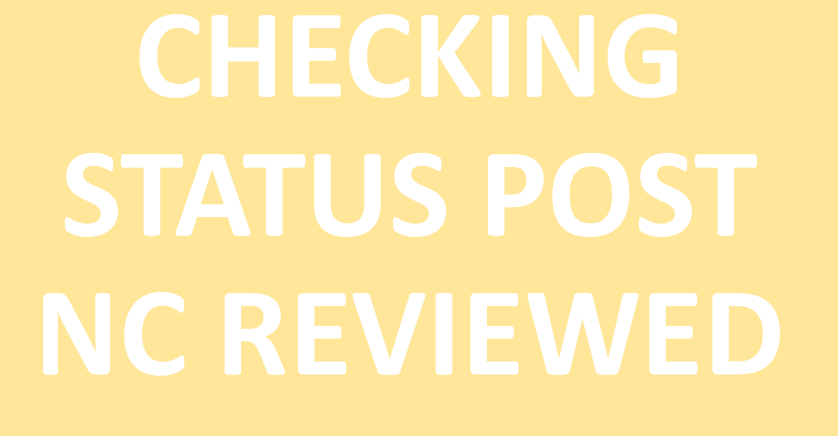

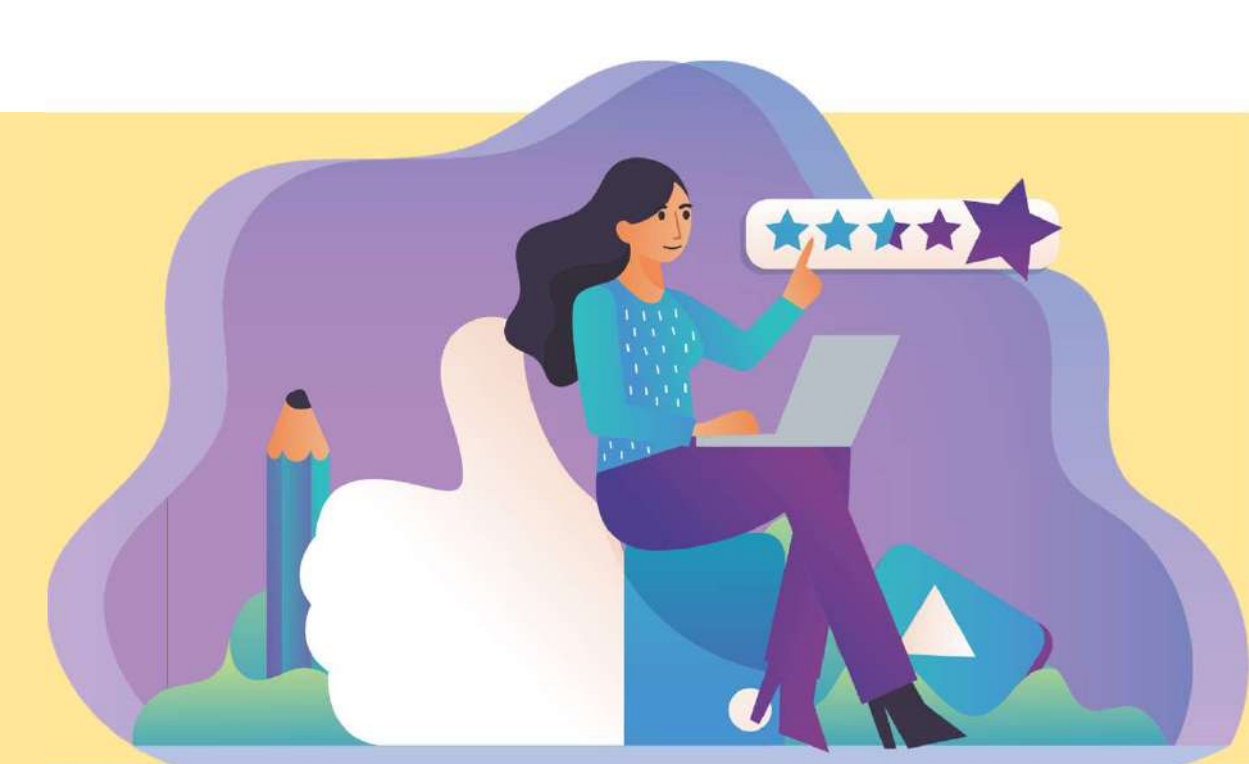

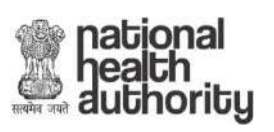

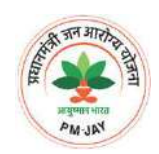

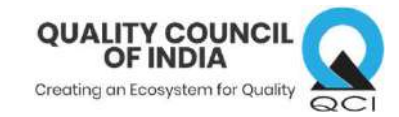

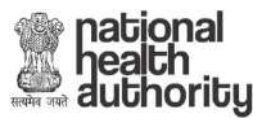

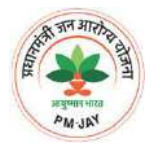

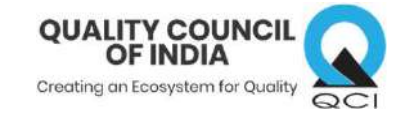

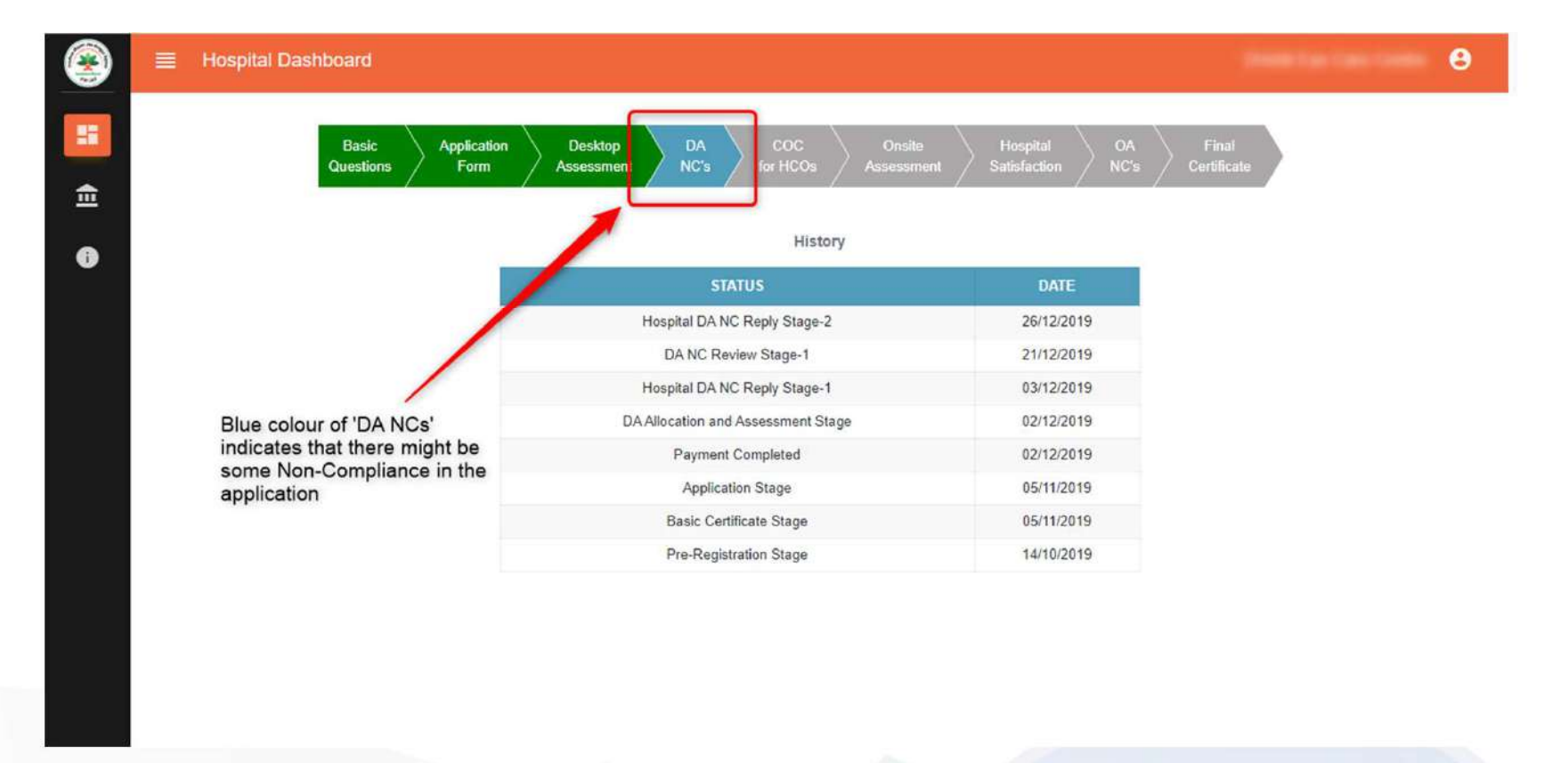

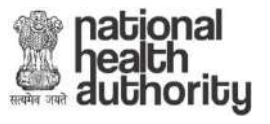

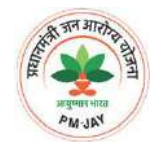

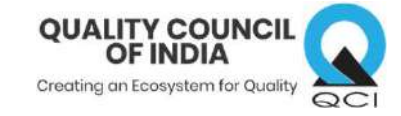

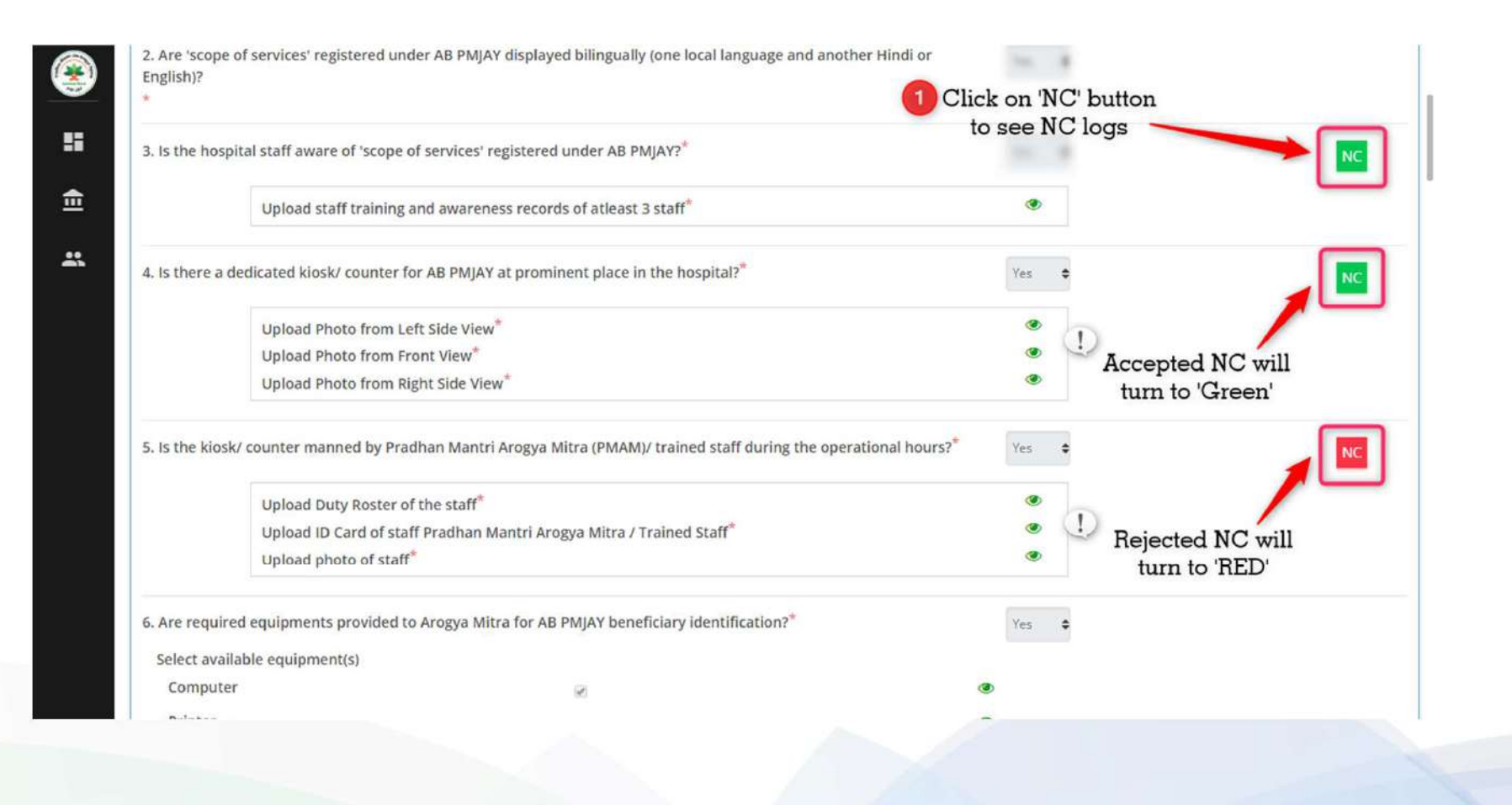

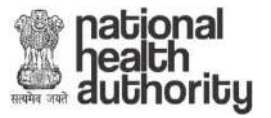

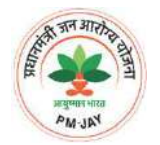

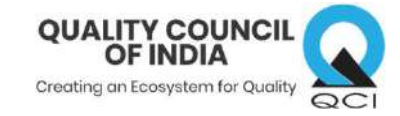

| 🔳 AB PMJAY Quality (                                  | ertificate<br>IC                      |                          | ×     | θ              |
|-------------------------------------------------------|---------------------------------------|--------------------------|-------|----------------|
| INFORMATION ABPMIA                                    | NC Remark                             |                          |       |                |
| 1. Are 'scope of services' n                          | NC Remark :                           |                          |       | NC             |
| 2. Are 'scope of services' re<br>English)?            | NC decision (Assessor)                |                          | Apop  | up will appear |
| *                                                     | NC Status : Open 🔹                    | Close                    | shown | ing NC history |
| 3. Is the hospital staff awa                          | Remarks * :                           |                          |       | NC             |
| 4. Is there a dedicated kio:                          |                                       |                          |       |                |
| 5. Is the klosk/ counter ma                           | NC Logs                               |                          | E     |                |
| 6. Are required equipment                             | Assessor<br>Date :19/09/2019, 4:32 PM | Hospital<br>Date :       |       |                |
| 7. Does the hospital has a                            | NC Remark :h<br>NC Status :Close      | NC Reply :<br>Document : |       |                |
| 8. Does the hospital has at looking after the work of | Assessor                              | Hospital                 |       |                |
| 9. Does the nominated AB PM                           | IJAY team has doctors engaged?*       | Selec                    | . +   |                |

Hospital will have to reply to the remaining NCs in the 2<sup>nd</sup> round like it did in the 1<sup>st</sup> round

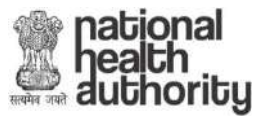

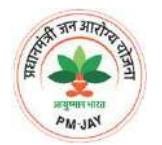

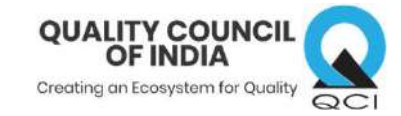

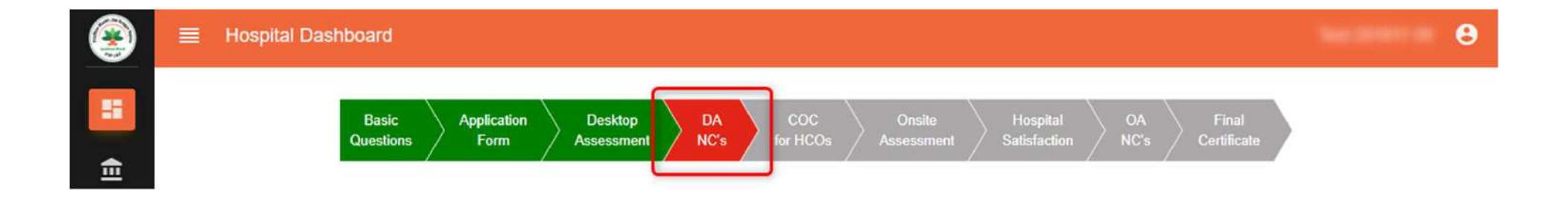

Note 1: Red color depict that NC replied by hospital has been rejected and application cannot be processed Note 2: Green color depict that NC replied by hospital has been accepted for on-site assessment.

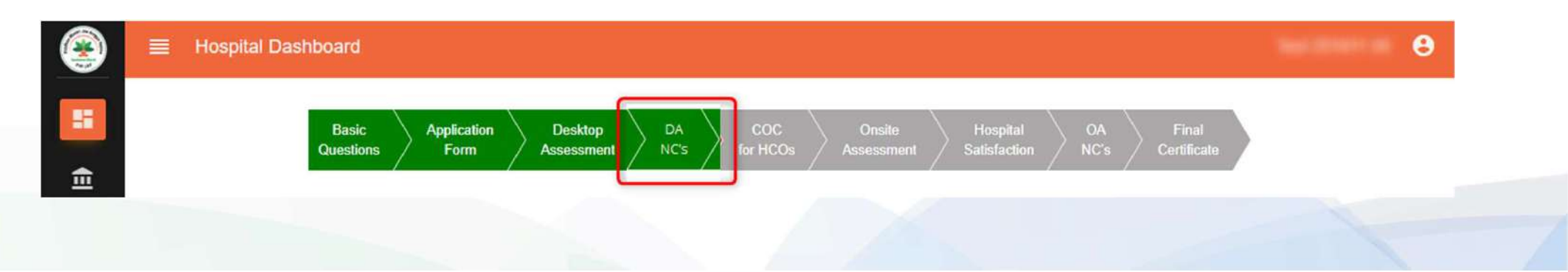

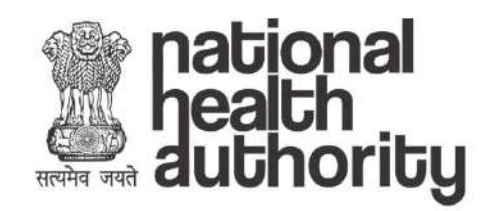

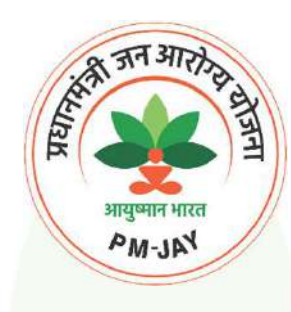

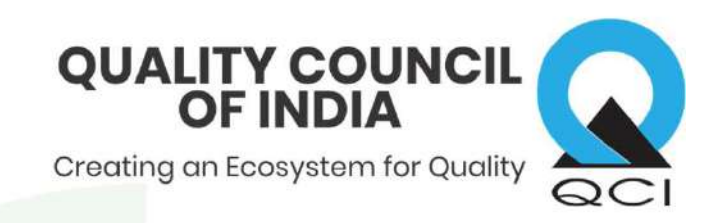

## **On-site NC Reply** (after on-site Assessment)

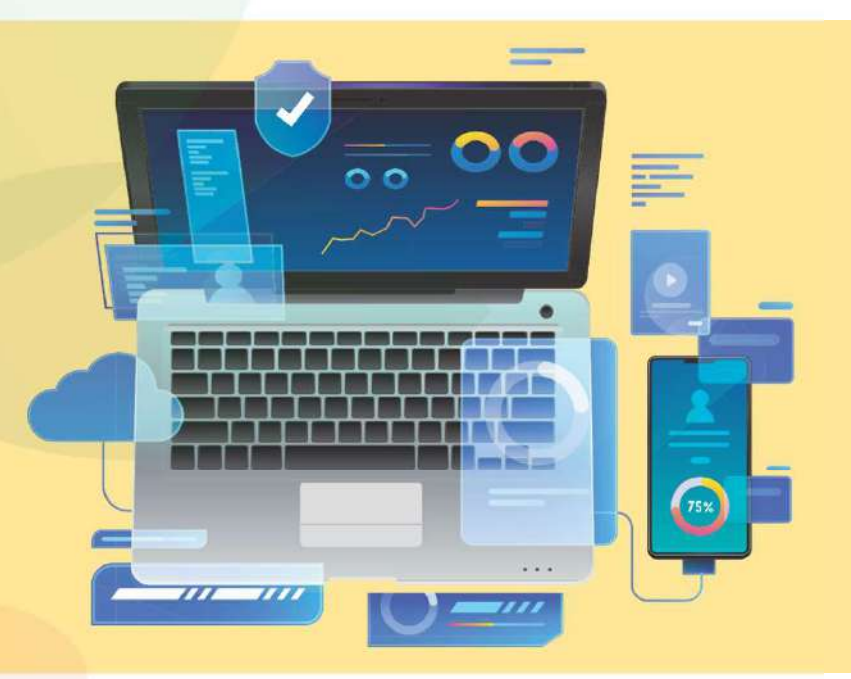

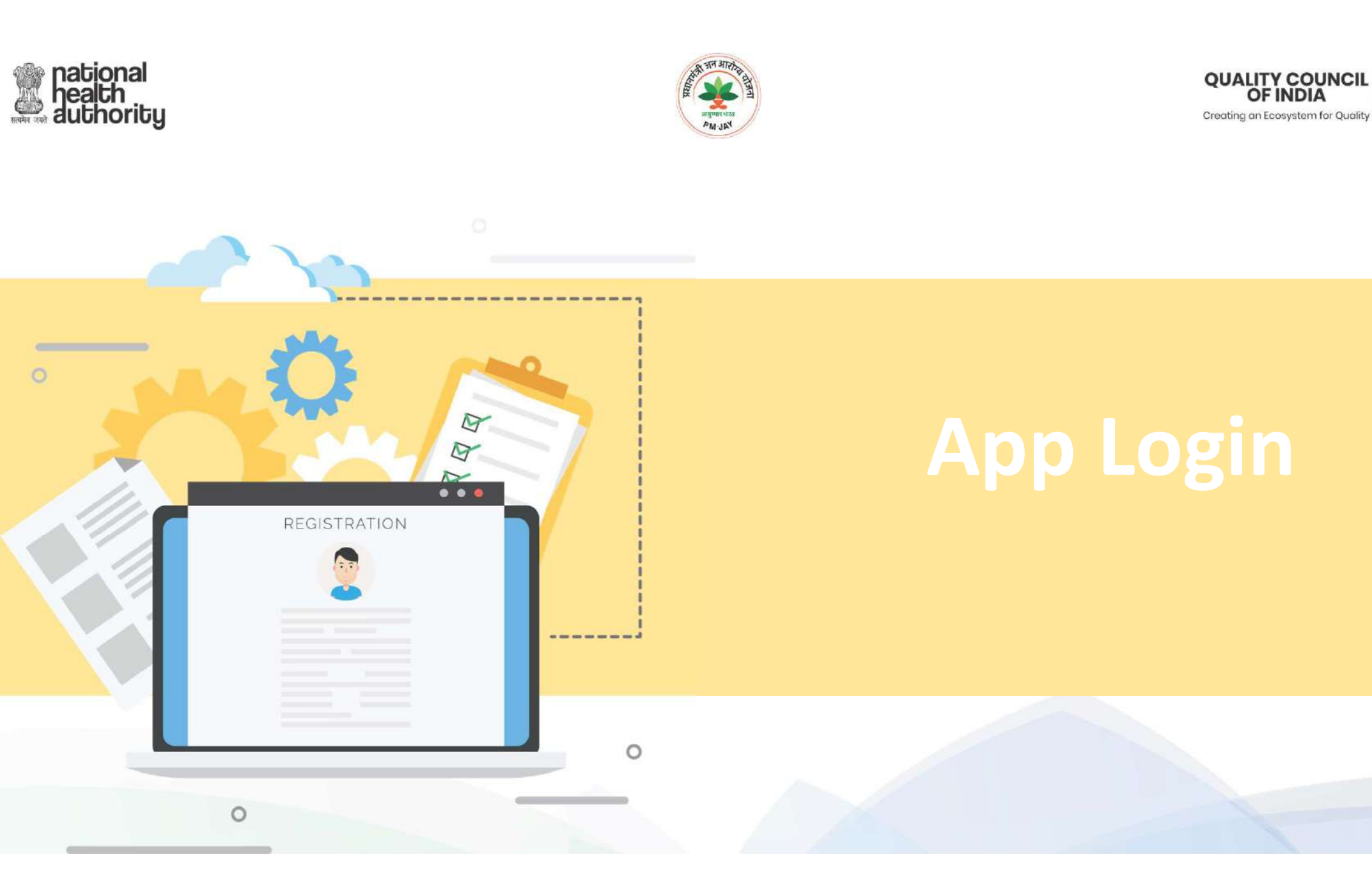

QCI

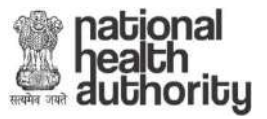

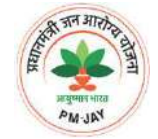

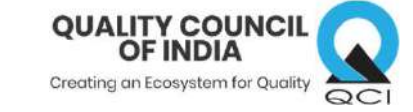

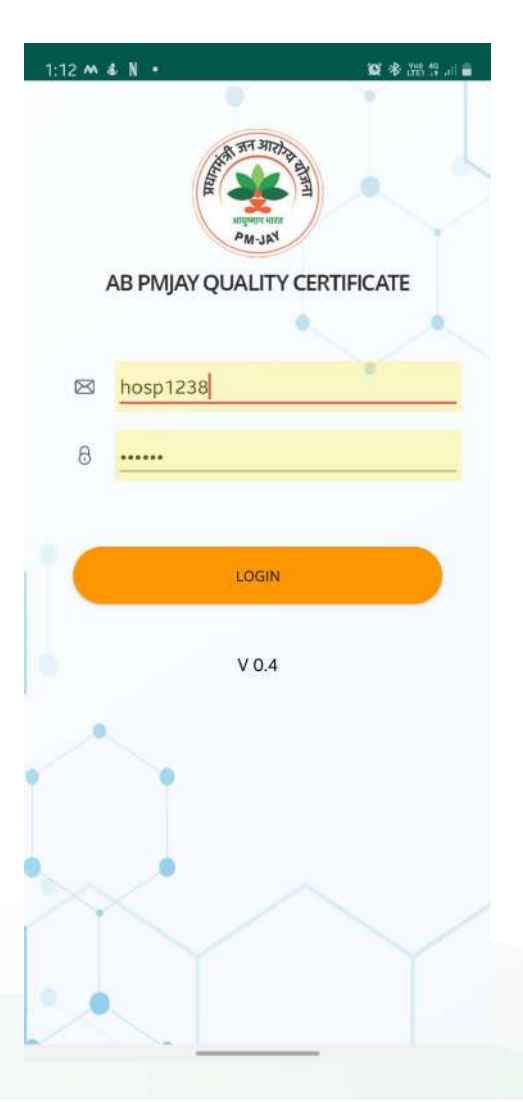

## STEPS TO LOGIN IN APP

Step 1: Open NHA Hospital App

Step 2: Login using portal credentials

Step 3: Tap on 'Login' button

On successful login, a popup will appear and you'll see all the sections in which NCs have been raised by the Assessor

| 1:14 N 🖬 \land 🔹            | 10 * • • 11 # 11 a |
|-----------------------------|--------------------|
| SECTIO                      | N LIST             |
| Genera                      | l Area             |
| 3: Hospital Premises Outdo  | or 🕥               |
| NC Count - 1                | 0                  |
| 4: Hospital Premises Indoor | 0                  |
| NC Count - 1                | •                  |
| 9: AB PMJAY                 | 0                  |
| NC Count - 3                | U                  |
| Drinking                    | Water              |
| 15: Drinking Water          |                    |
| NC Count - 1                | 0                  |
| 19: OT                      | 0                  |
| NC Count - 5                | $\odot$            |

successfully login

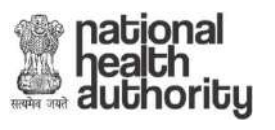

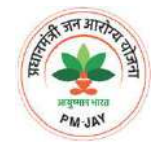

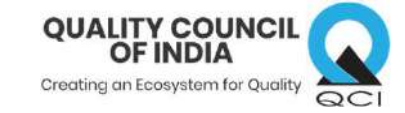

# **Upload Evidence**

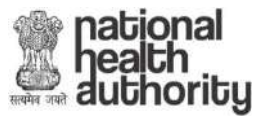

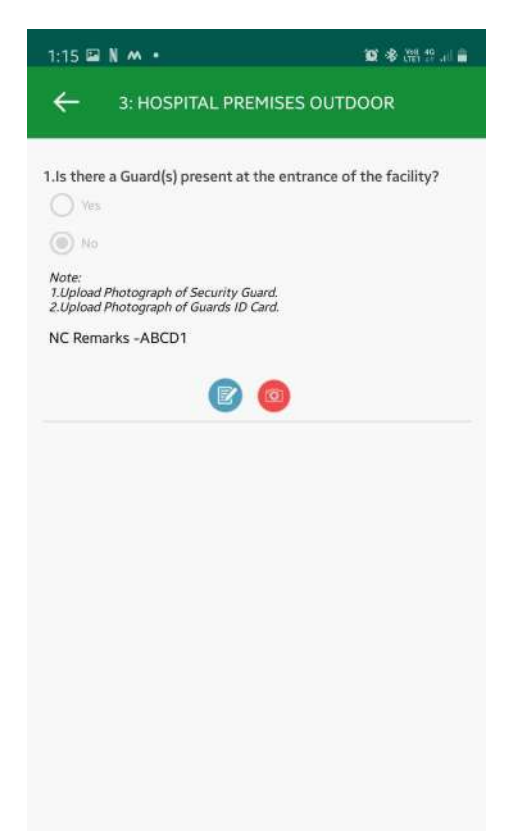

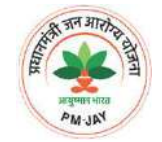

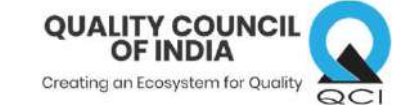

#### STEPS TO UPLOAD EVIDENCE

Step 1: Tap on the section to see the raised NCs
Step 2: Read 'Notes' & 'NC Remarks' carefully
Step 3: Tap the 'Camera' icon to take photo
Step 4: Use back camera of your device to click
required evidence then tap 'OK' button to upload else
tap 'Retry' to retake image.

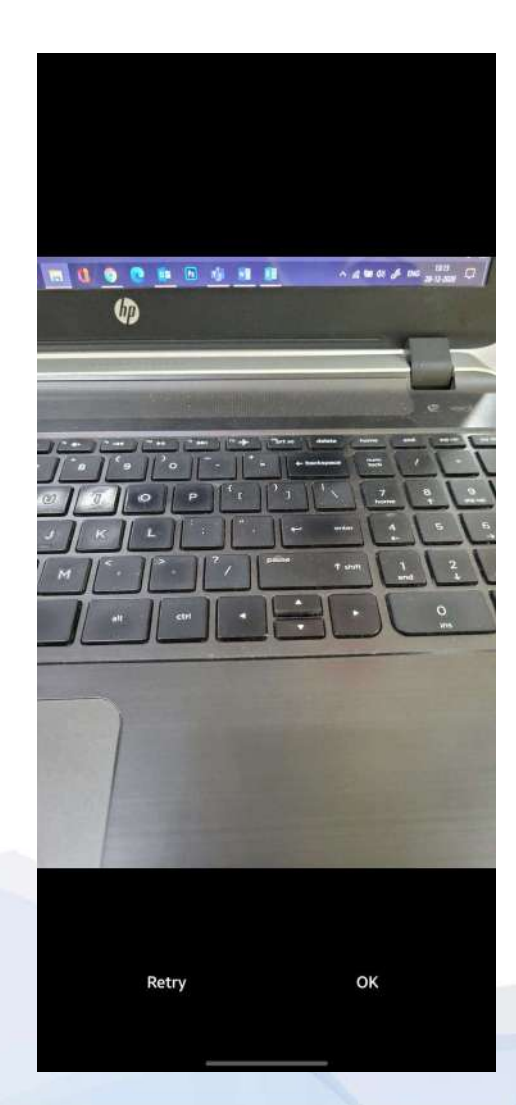

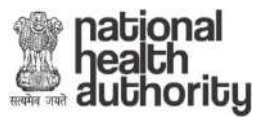

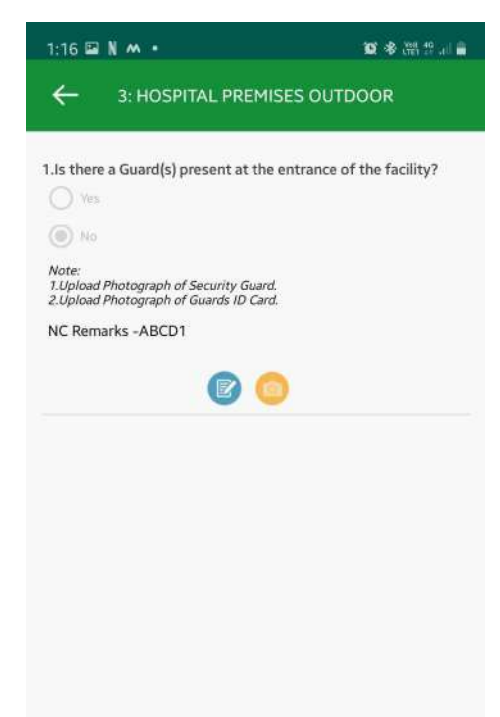

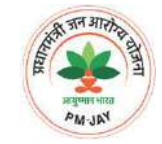

**STEPS TO UPLOAD** 

**EVIDENCE** 

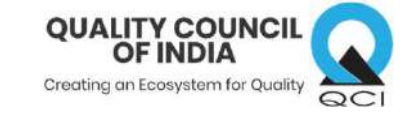

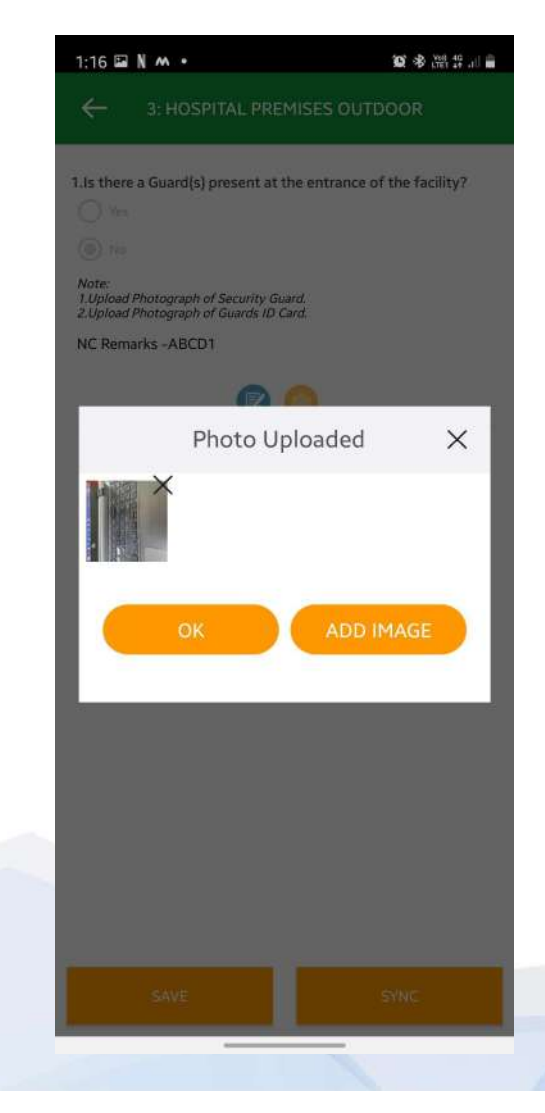

The 'Camera Icon' will turn 'Yellow' which shows that more evidences are required to be uploaded **Step 5:** Tap on camera icon **Step 6:** Popup will appear showing previously uploaded images. Click on 'Add Image' to upload more evidences.

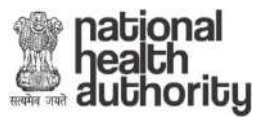

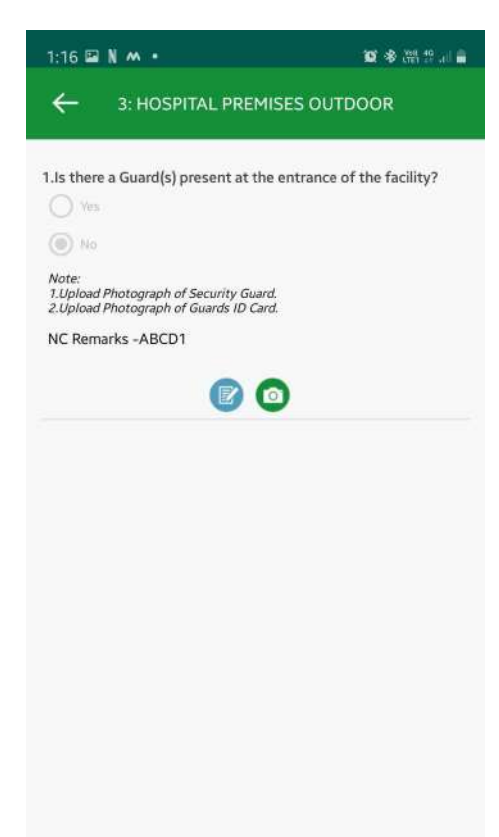

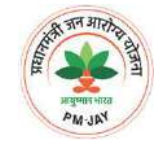

**STEPS TO UPLOAD** 

**EVIDENCE** 

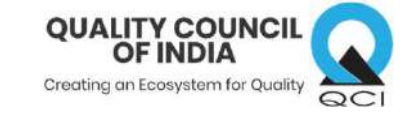

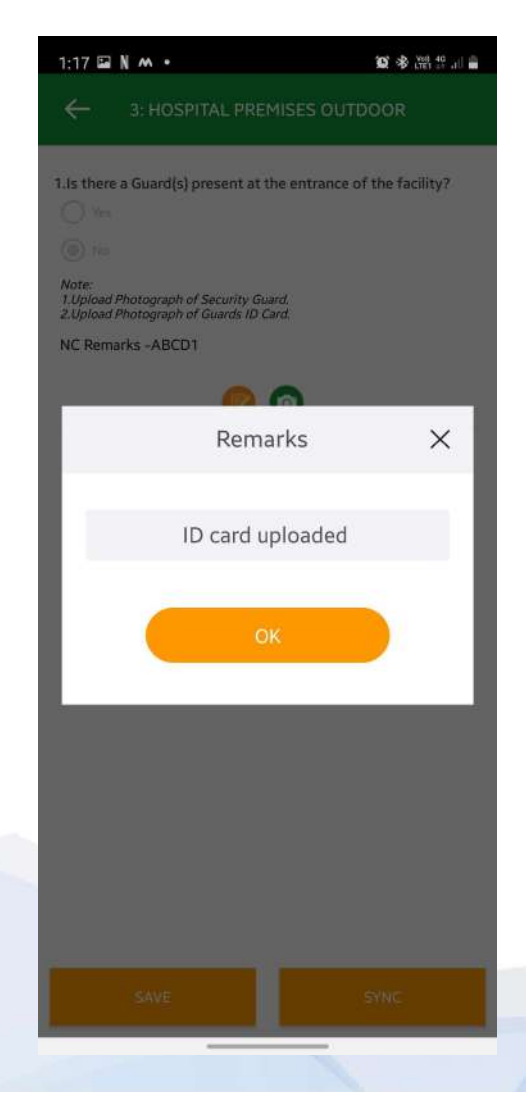

The 'Camera Icon' will turn 'Green' which shows that

no more evidences are required

Step 7: Tap on Remark Icon

Step 8: Popup with text field will appear, fill in the

required explanation and click 'OK'

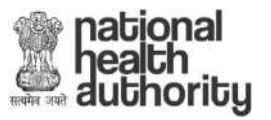

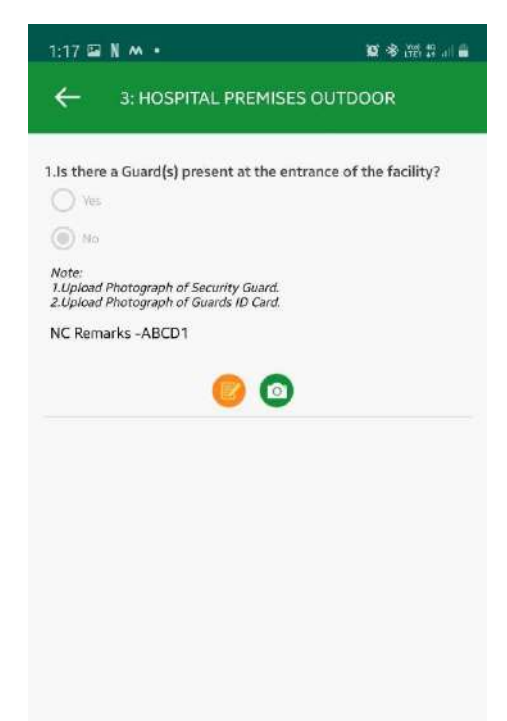

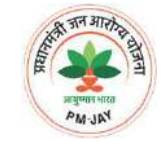

**STEPS TO UPLOAD** 

**EVIDENCE** 

The 'Remark' will turn 'Orange' which shows that

Step 9: Tap on 'SYNC' button to sync the particular

remark has been captured

section

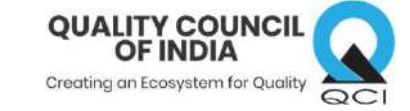

| oh of Security Gu<br>oh of Guards ID ( | ard.<br>Tard. |            |
|----------------------------------------|---------------|------------|
| CD1                                    |               |            |
|                                        | 0             |            |
|                                        | U             |            |
|                                        |               |            |
|                                        |               |            |
| lo - do to                             | 12            |            |
| ncing data                             |               | 0%         |
|                                        |               |            |
|                                        |               |            |
|                                        |               |            |
|                                        |               |            |
|                                        |               |            |
|                                        |               |            |
|                                        | ncing data    | ncing data |

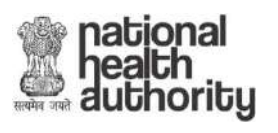

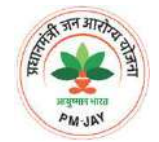

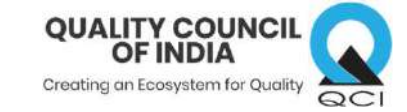

# ? Save and Sync

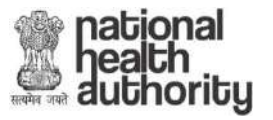

| 1:17 🖾 N 🗠 🔹                 | 😰 🕸 🖓 🖓 🖓 🖓 🖬 |
|------------------------------|---------------|
| SECTION LIS                  | т             |
| General Area                 | a             |
| 3: Hospital Premises Outdoor |               |
| NC Count - 1                 |               |
| 4: Hospital Premises Indoor  | 0             |
| NC Count - 1                 | 0             |
| 9: AB PMJAY                  |               |
| NC Count - 3                 | 0             |
| Drinking Wat                 | er            |
| 15: Drinking Water           |               |
| NC Count - 1                 | U             |
| 19: OT                       | •             |
| NC Count - 5                 | 0             |

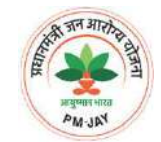

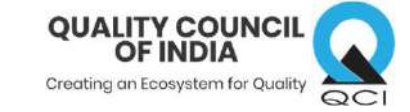

| 1:18 🖬 N 🗠 🔹                 | 🖸 🕸 🗸 🖽 🖬 🖬 🖬 |
|------------------------------|---------------|
| SECTION LIS                  | г             |
| General Area                 | 5             |
| 3: Hospital Premises Outdoor |               |
| NC Count - 1                 | <b>V</b>      |
| 4: Hospital Premises Indoor  |               |
| NC Count - 1                 |               |
| 9: AB PMJAY                  | 0             |
| NC Count - 3                 | U             |
| Drinking Wate                | r (           |
| 15: Drinking Water           | 0             |
| NC Count - 1                 |               |
| 19: OT                       | 0             |
| NC Count - 5                 | $\odot$       |

#### STEPS TO SAVE & SYNC

Note 1: The 'Green' coloured 'Tick mark' shows that the particular section has been successfully synced. Note 2: The 'Yellow' coloured 'Pen' mark shows that the particular section is yet to be synced Note 3: The 'Grey' coloured button shows that the particular section is yet to be answered

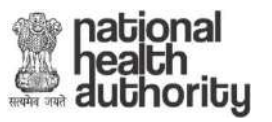

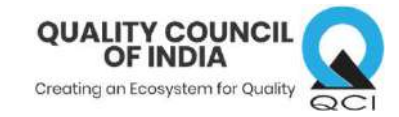

| 1:18 🖬 N 🔺 🔹                 | 19 🕸 🕈 🕈 🚟 🚆 💼 |
|------------------------------|----------------|
| SECTION LI                   | ST             |
| General Are                  | 28             |
| 3: Hospital Premises Outdoor |                |
| NC Count - 1                 |                |
| 4: Hospital Premises Indoor  |                |
| NC Count - 1                 | · · · ·        |
| 9: AB PMJAY                  |                |
| NC Count - 3                 | ~              |
| Drinking Wa                  | ter            |
| 15: Drinking Water           |                |
| NC Count - 1                 | •              |
| 19: OT                       | 0              |
| NC Count - 5                 |                |

#### STEPS TO SAVE & SYNC

Note 4: Once all the sections listed are synced, they

#### will turn 'Green'

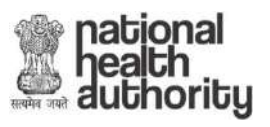

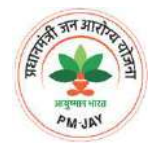

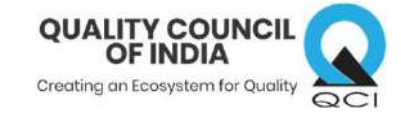

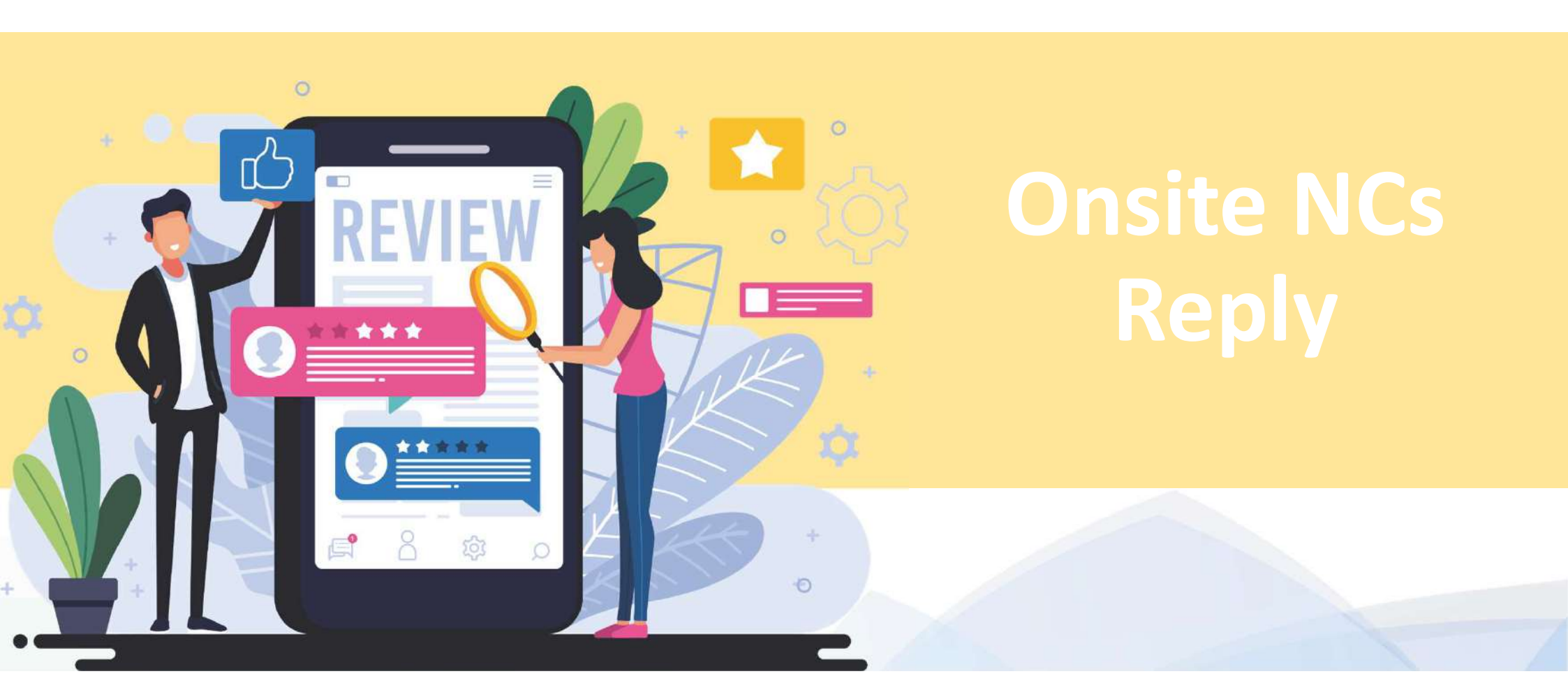

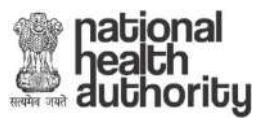

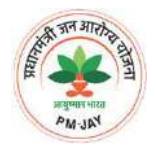

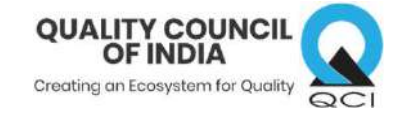

## STEPS TO SUBMIT ONSITE NCs REPLY

Go to your 'Dashboard' in the portal and click on 'OA NC's' tab in progress bar

| Hospital Dashboard                              |                                          |                                                               | en de la company de la company de la company de la company de la company de la company de la company de la comp |
|-------------------------------------------------|------------------------------------------|---------------------------------------------------------------|----------------------------------------------------------------------------------------------------|
| Basic Application Desi<br>Questions Form Assess | stop DA COC coc sment NC's for HCOS Asse | essment Hospital OA Final essment Satisfaction NCs Certificat | te                                                                                                    |
|                                                 | Hospital Name:                           |                                                               |                                                                                                    |
|                                                 | Hospital ID:                             |                                                               |                                                                                                    |
|                                                 | Application No.:                         |                                                               |                                                                                                    |
|                                                 | State:                                   | GUJARAT                                                       |                                                                                                    |
|                                                 | Empanelment:                             | Empanelled                                                    |                                                                                                    |
|                                                 |                                          | History                                                       |                                                                                                    |
|                                                 | Status                                   | Date                                                          |                                                                                                    |
|                                                 | Oa Nc Reply-1                            | 02-Sep-2020                                                   |                                                                                                    |
|                                                 | Oa Satisfaction                          | 27-Nov-2020                                                   |                                                                                                    |
|                                                 | Oa And Qc Progres                        | s 25-Feb-2020                                                 |                                                                                                    |
|                                                 | Oa And Qc Allocatio                      | n 25-Feb-2020                                                 |                                                                                                    |
|                                                 | Da Nc Review-2                           | 27-jan-2020                                                   |                                                                                                    |
|                                                 | Da Nc Reply-2                            | 13-Jan-2020                                                   |                                                                                                    |
|                                                 | Da Nc Review-1                           | 03-Jan-2020                                                   |                                                                                                    |

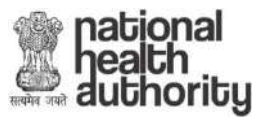

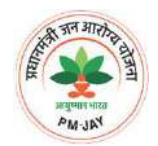

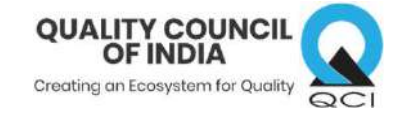

## STEPS TO SUBMIT ONSITE NCs REPLY

After successfully syncing NCs reply, the uploaded evidences will reflect on the portal

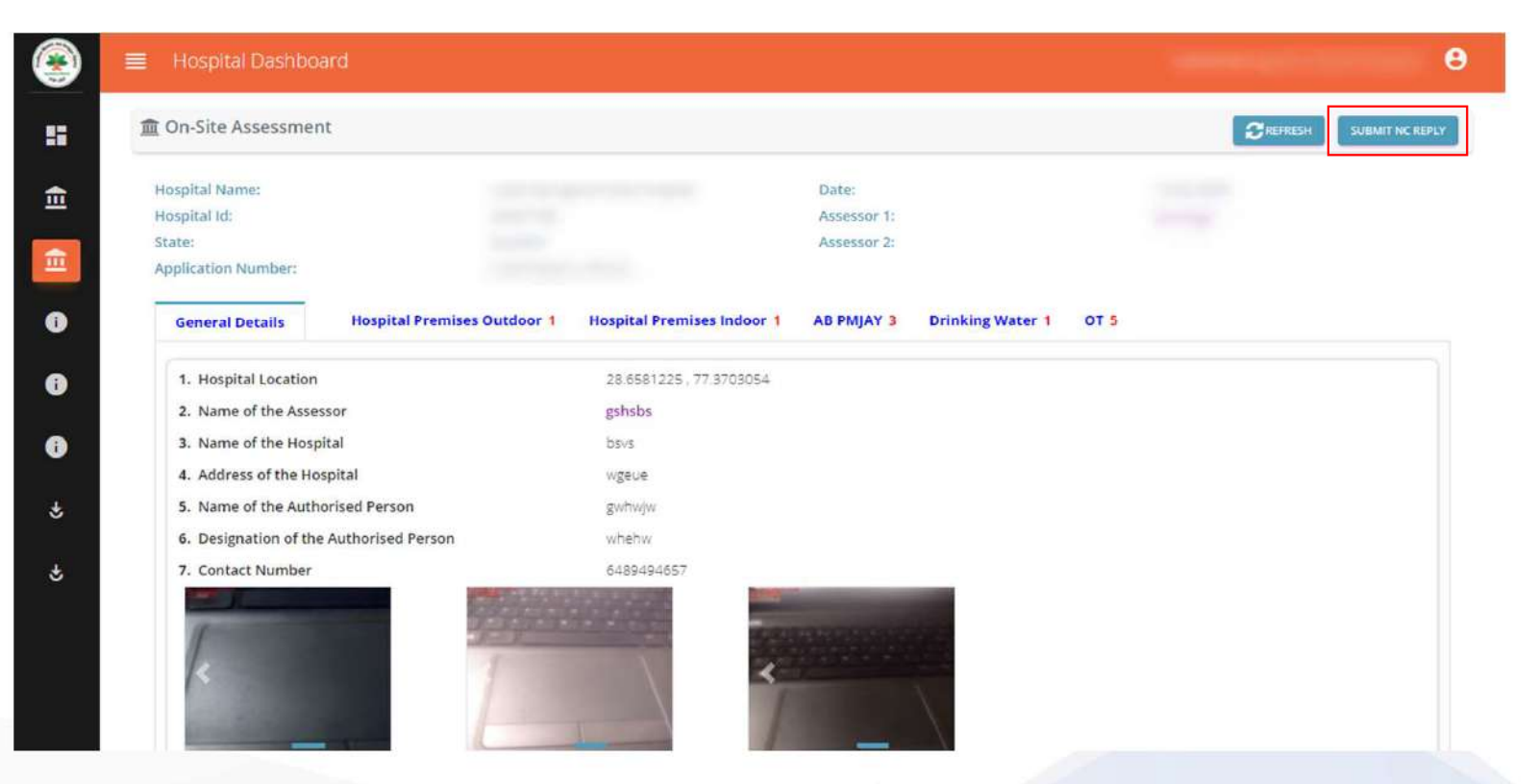

Click on 'Submit NC Reply' button

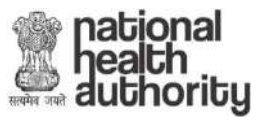

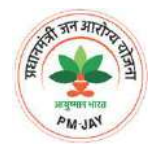

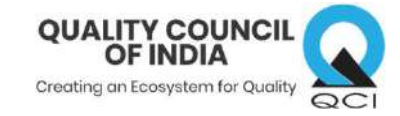

## STEPS TO SUBMIT ONSITE NCs REPLY

After clicking 'Submit NC Reply' button, Popup will appear. Click on 'OK' to submit

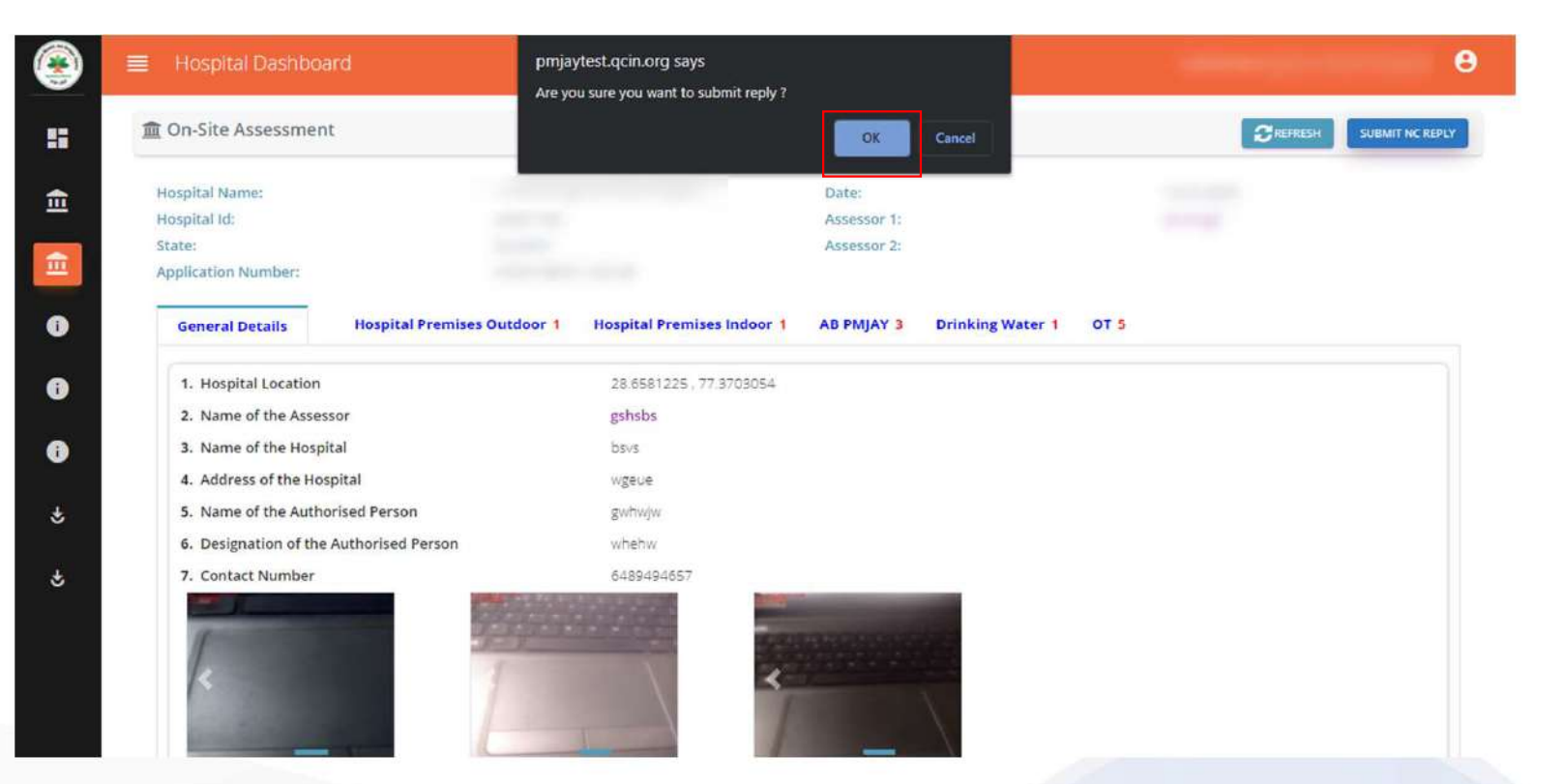

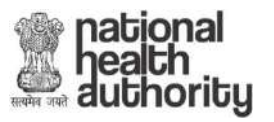

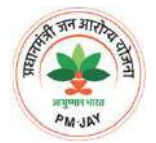

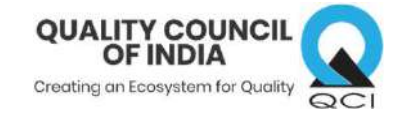

## HOW TO DOWNLOAD CERTIFICATE ?

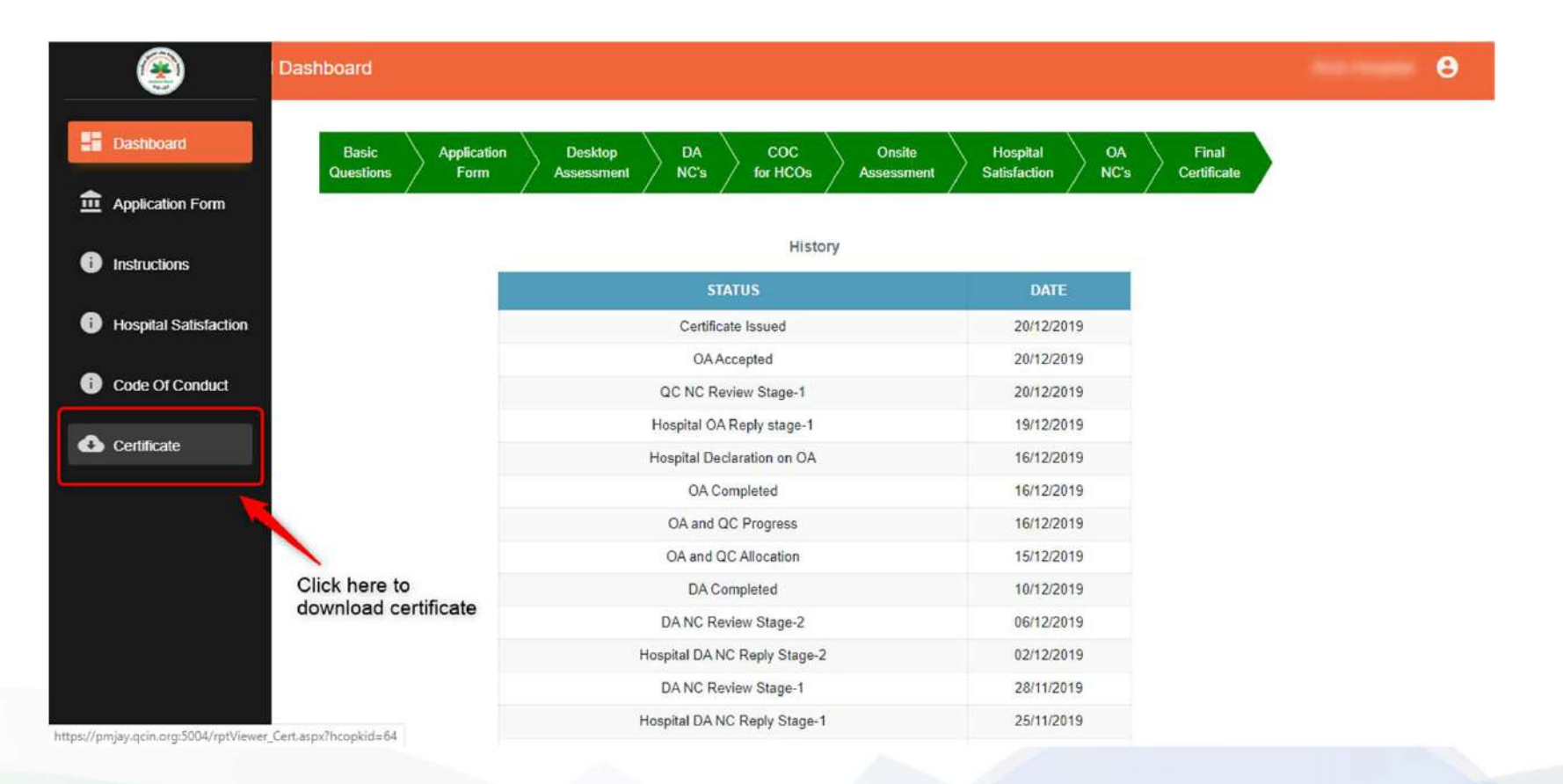

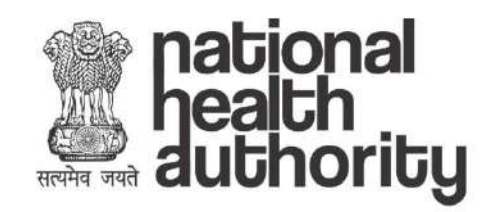

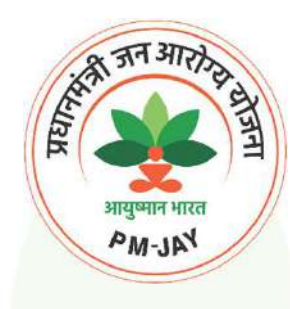

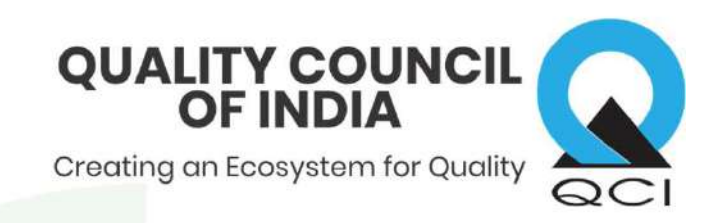

# Non-Empanelled Bronze Quality Certificate

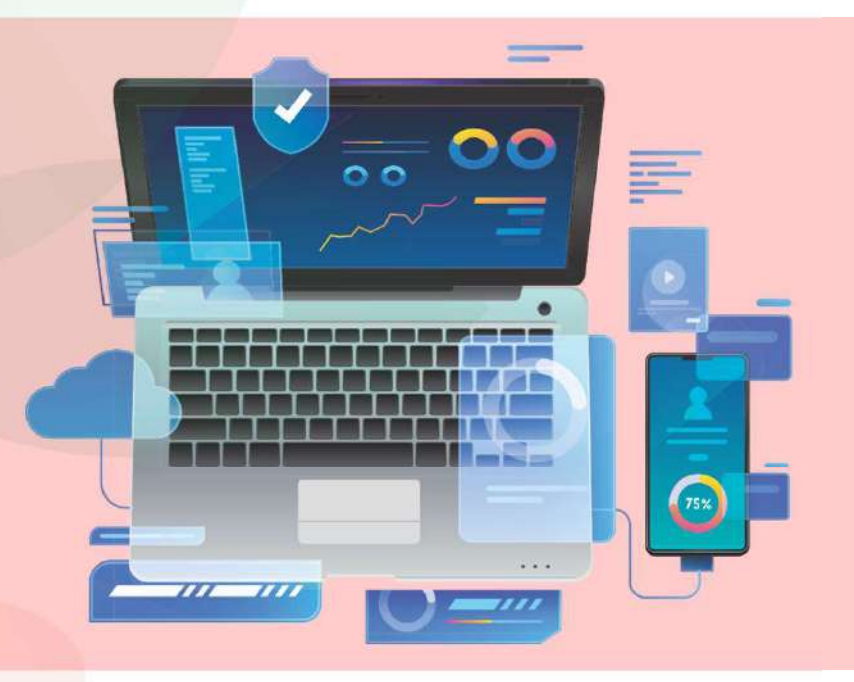

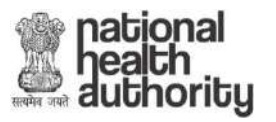

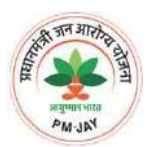

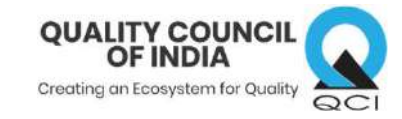

## CERTIFICATION PROCESS

- The Non- Empanelled hospitals which are not certified by any accreditation body can apply for bronze certificate if they meet the following eligibility
  - a) Have at least 25 operational beds (except for Dental and Eye Care centres),
  - b) Have no prior certification from any national or international hospital accreditation organization
  - c) Provide services as per the health benefit packages offered under AB PMJAY
- 100% compliance on the bronze quality standards will be required to get the certification

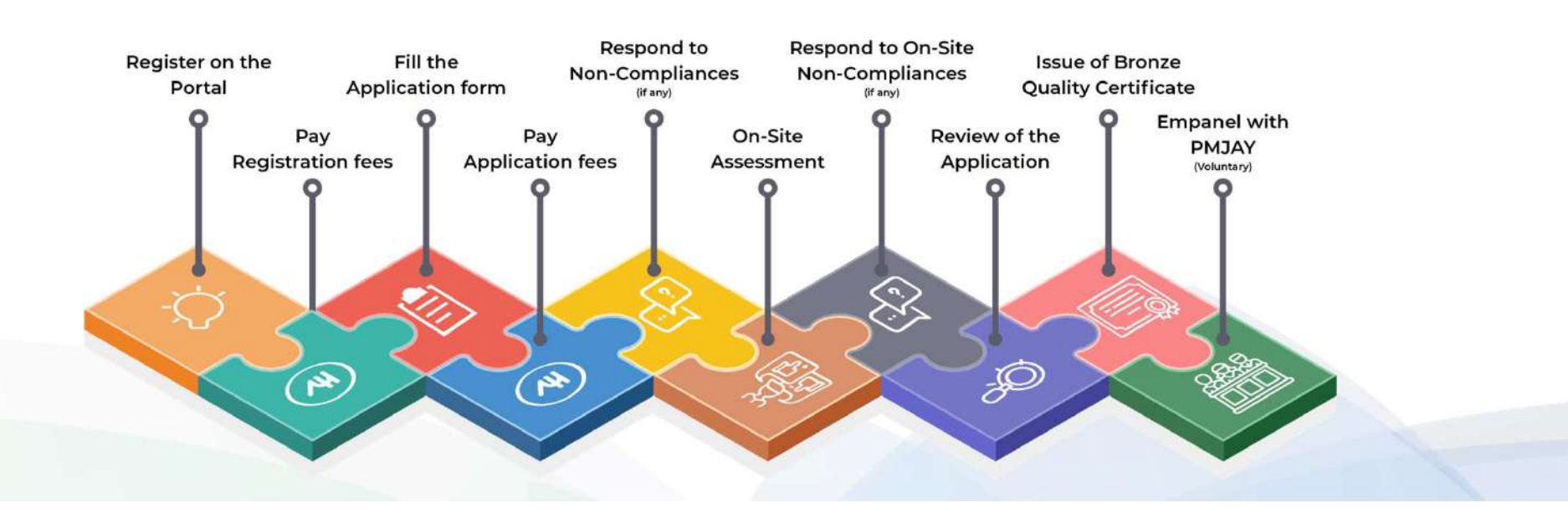

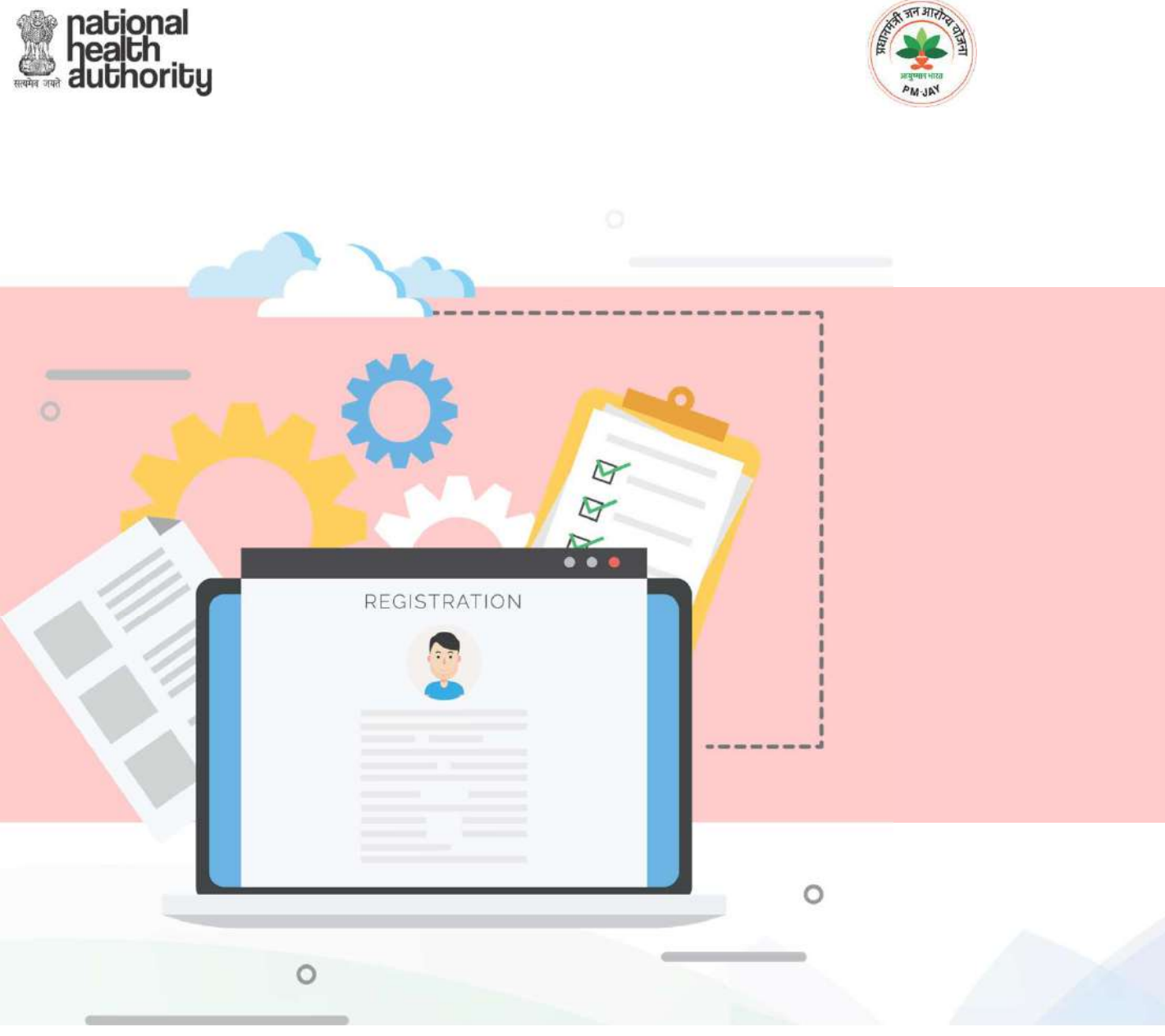

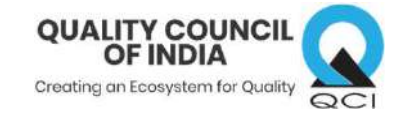

## Registration Steps (non-empanelled organization)

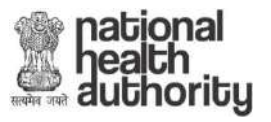

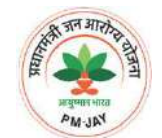

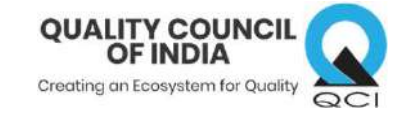

Go to https://pmjay.qcin.org and register yourself

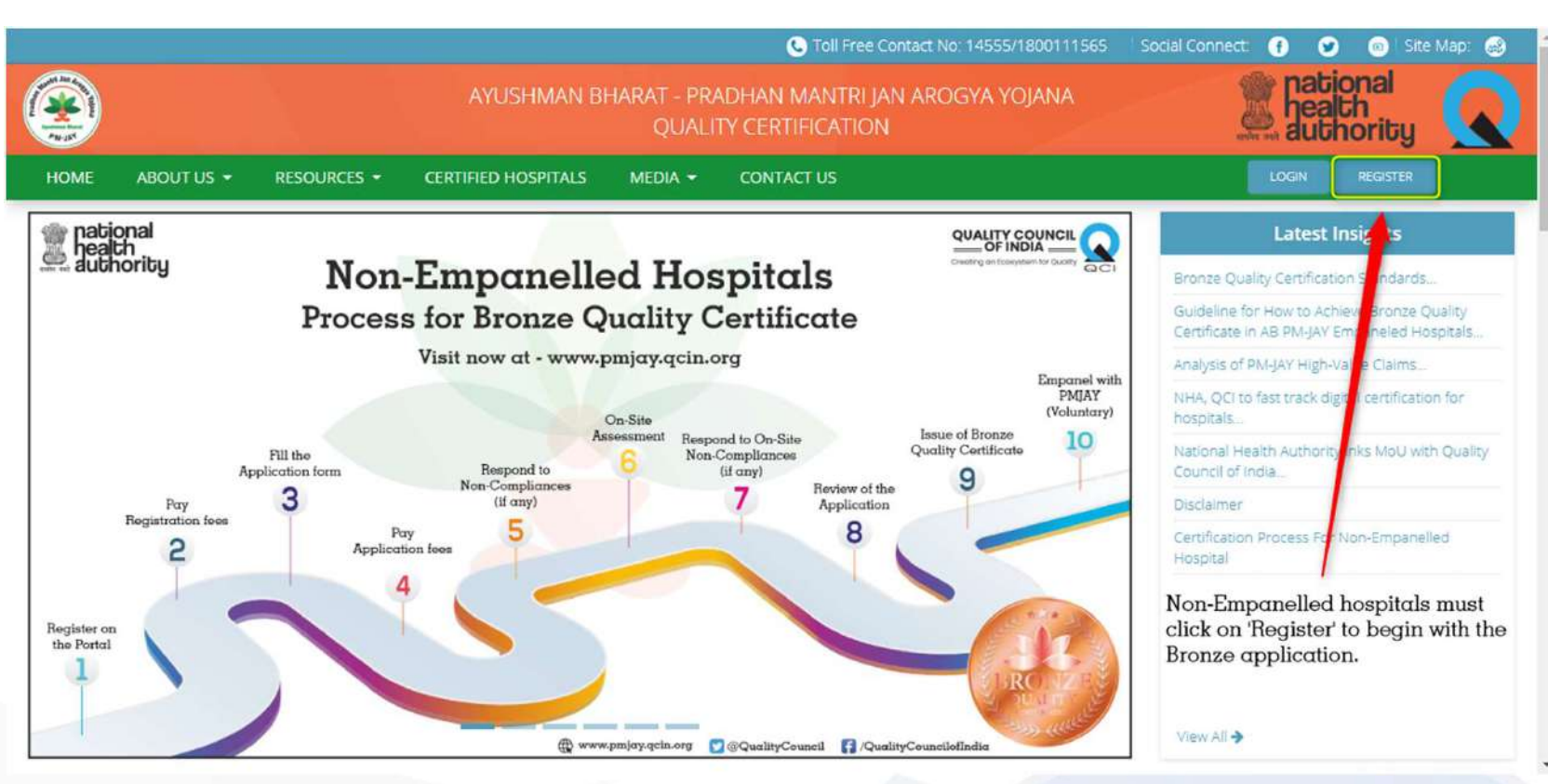

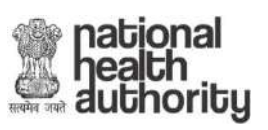

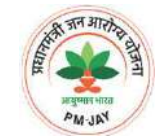

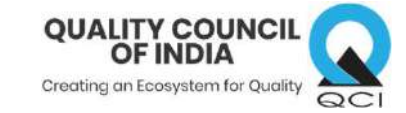

| national<br>health<br>authority                              |                                               | रहे जन मार्ग्स .                                                | A HOME A LOGIN |
|--------------------------------------------------------------|-----------------------------------------------|-----------------------------------------------------------------|----------------|
| The Registration form is div<br>The current stage will be hi | vided into '3 stages'.<br>ghlighted in 'Blue' | AB PMJAY Quality Certification                                  |                |
|                                                              | Registration                                  | 2 Registration                                                  | B Payment      |
|                                                              | Are you already empanelled for<br>Select      | AB PMJAY?* Do you have any Accreditation?   Select              | *              |
|                                                              |                                               | Copyright 2020. All Rights Reserved by Quality Council of India |                |
|                                                              |                                               |                                                                 |                |

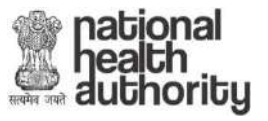

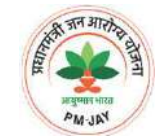

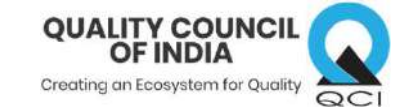

| $\sim$ $\sim$     | Registration                          |                                     |           |
|-------------------|---------------------------------------|-------------------------------------|-----------|
|                   | 1 Eligibility                         | 2 Registration                      | 3 Payment |
| ospital will have | Are you already empanelled for AB PMJ | AY?* Do you have any Accreditation: | -         |
| answer some       | No                                    | ▼ No                                |           |
|                   | Hospital Type                         | Sanctioned Beds Category * 🔮        |           |
|                   | Select Hospital Type                  | - Select                            | •         |
|                   | Number of Sanctioned Beds * 8         |                                     |           |
|                   |                                       |                                     |           |
|                   |                                       | to know more                        | NEXT      |
| 1                 |                                       |                                     |           |

In this case hospital is not empanelled under AB PMJAY and does not have any accreditation

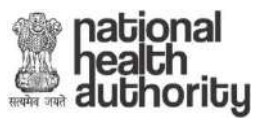

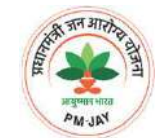

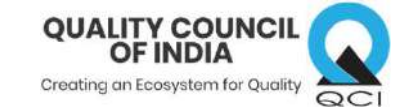

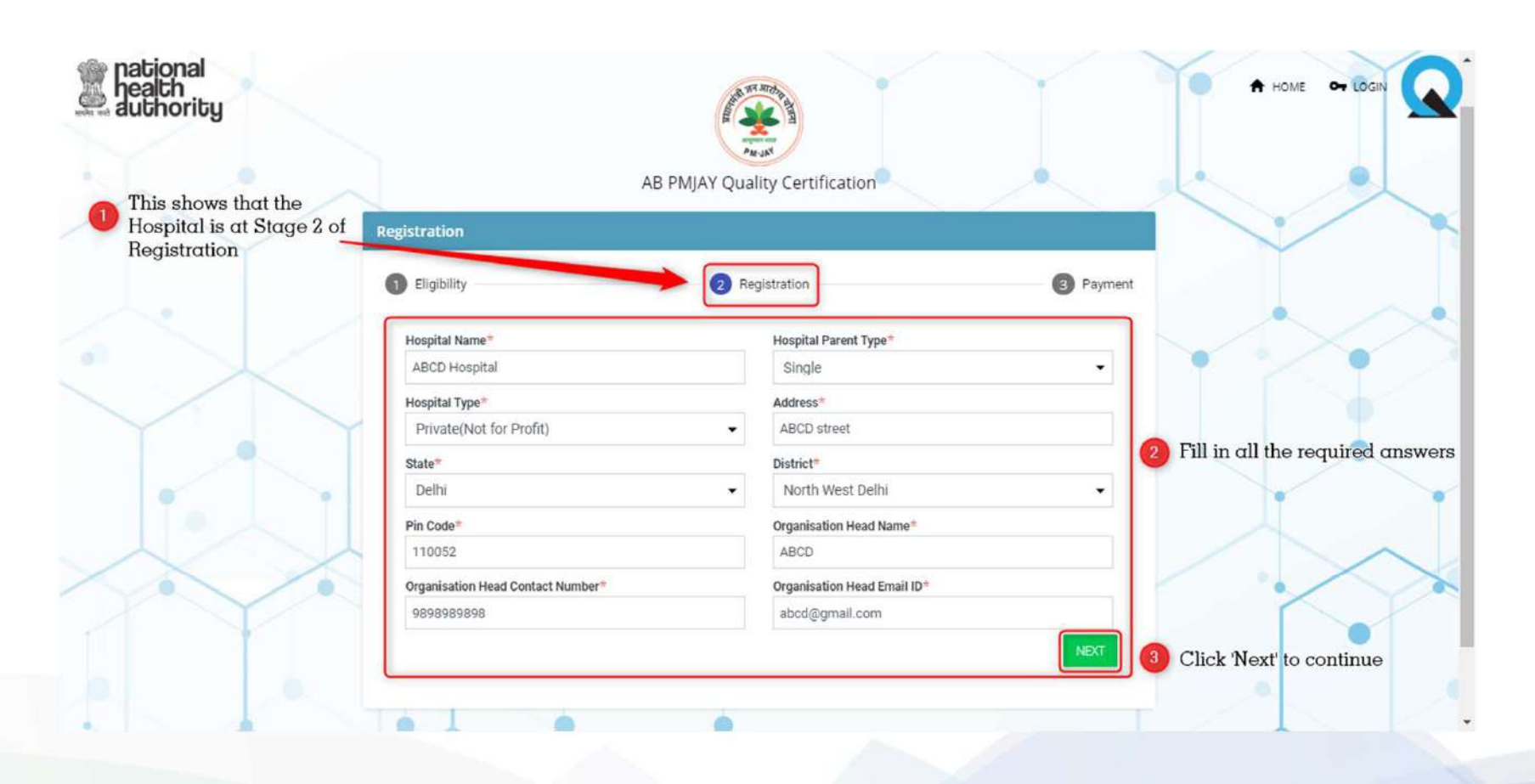

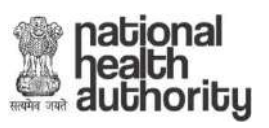

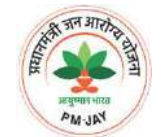

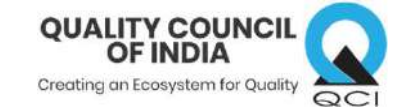

|                                                                                                    | AB                                                                                                    | PMJAY Quality Certification |                                  |
|----------------------------------------------------------------------------------------------------|----------------------------------------------------------------------------------------------------|-----------------------------|----------------------------------|
|                                                                                                    | Registration           Image: Control of the second second | 2 Registration              | 3 Payment                        |
| <ul> <li>All the question of stage 2 are greyed out.<br/>It means that you cannot change it here.</li> <li>To make any changes, click on the 'BACK'</li> </ul> | Hospital Name*                                                                                                    | Address*                    | This shows that the Hospital is  |
|                                                                                                    | ABCD Hospital                                                                                                    | ABCD street                 | at the last stage of Registratio |
|                                                                                                    | State*                                                                                                    | District*                   |                                  |
|                                                                                                    | Delhi                                                                                                    | North West Delhi            |                                  |
|                                                                                                    | Pin code*                                                                                                    | Organisation Head Name*     |                                  |
|                                                                                                    | 110052                                                                                                    | ABCD                        |                                  |
| button at the bottom of                                                                                                    | Organisation Head Contact Number*                                                                                                    | Organisation Head Email ID* |                                  |
| the form                                                                                                    | 9898989898                                                                                                    | abcd@gmail.com              |                                  |
|                                                                                                    | PAN*                                                                                                    | TAN                         |                                  |
|                                                                                                    | GST*                                                                                                    |                             |                                  |
|                                                                                                    | Select                                                                                                    | •                           |                                  |
|                                                                                                    | Payable Amount (INR 2500 + GST)                                                                                                    |                             |                                  |
|                                                                                                    | 2950                                                                                                    |                             |                                  |
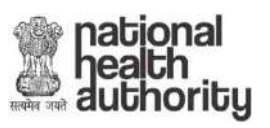

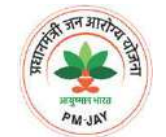

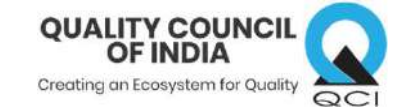

| national<br>health<br>authority                  |                                                                                                    | R EMIAY Quality Certification                 | HOME OF LOGIN |
|--------------------------------------------------|----------------------------------------------------------------------------------------------------|-----------------------------------------------|---------------|
|                                                  | Registration           Image: Stration         Image: Stration | 2 Registration 3                              | Payment       |
|                                                  | Hospital Name*                                                                                                    | Address*                                      |               |
|                                                  | ABCD Hospital State* Delhi                                                                                                    | ABCD street District* North West Delhi        |               |
|                                                  | Pin code* 110052                                                                                                    | Organisation Head Name"<br>ABCD               |               |
|                                                  | Organisation Head Contact Number*                                                                                                    | Organisation Head Email ID*<br>abcd@omail.com |               |
|                                                  | PAN*<br>DATPK2356F                                                                                                    | TAN                                           |               |
| There are 3 categories within GST to choose from | GST*<br>Select<br>Registered<br>Not-Registered<br>Exempted                                                                                                    |                                               |               |

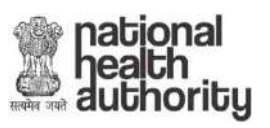

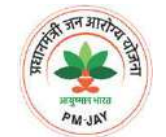

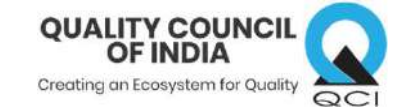

| ational<br>ealth<br>uthority |                                   |                               | A HOME OF LOGIN              |
|------------------------------|-----------------------------------|-------------------------------|------------------------------|
|                              | Al Registration                   | 8 PMJAY Quality Certification |                              |
|                              | 1 Eligibility                     | Registration 3 Payme          | nt                           |
|                              | Hospital Name*                    | Address"                      |                              |
|                              | ABCD Hospital                     | ABCD street                   |                              |
|                              | State*                            | District*                     |                              |
|                              | Delhi                             | North West Delhi              |                              |
|                              | Pin code*                         | Organisation Head Name*       |                              |
| $\checkmark$                 | 110052                            | ABCD                          |                              |
|                              | Organisation Head Contact Number* | Organisation Head Email ID+   |                              |
|                              | 9698989898                        | abcd@gmail.com                |                              |
|                              | PAN                               | TAN                           |                              |
|                              | DATPK2356F                        |                               |                              |
| $\sim \sim$                  | GST*                              | GSTIN*                        |                              |
| 1 If GST is 'Registered',    | Registered                        | •                             |                              |
| GSTIN number and             | Payable Amount (INR 2500 + GST)   | Upload Certificate = 🚯        |                              |
| Centricate are required      | 2950                              | COOR PLL                      |                              |
|                              |                                   | BACK                          | 2 Click on 'PAY' to continue |
|                              | L                                 |                               |                              |

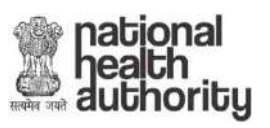

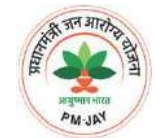

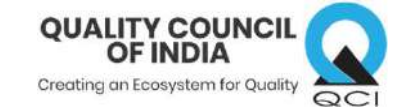

| loricy                     | A                                 | B PMJAY Quality Certification |      |
|----------------------------|-----------------------------------|-------------------------------|------|
|                            | Registration Bligibility          | 2 Registration 3 Paym         | nent |
|                            | Hospital Name*                    | Address*                      |      |
|                            | ABCD Hospital                     | ABCD street                   |      |
|                            | State*                            | District*                     |      |
|                            | Delhi                             | North West Delhi              |      |
|                            | Pin code*                         | Organisation Head Name*       |      |
|                            | 110052                            | ABCD                          |      |
|                            | Organisation Head Contact Number* | Organisation Head Email ID*   |      |
|                            | 8898989898                        | abcd@gmail.com                |      |
|                            | PAN*                              | TAN                           |      |
|                            | DATPK2356F                        |                               |      |
| $\times$ $\sim$            | GST*                              |                               |      |
| CST is 'Not-Begistered' or | Not-Registered                    |                               |      |
| Exempted' no additional    | Payable Amount (INR 2500 + GST)   |                               |      |
| nformation is required     | 2950                              |                               |      |

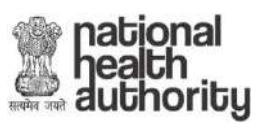

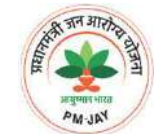

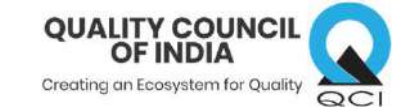

| Pealth       Registration         Names       Registration         After clicking on 'PAY', α       message will pop up asking if you want to make payment | You have selected to apply for AB PMJAY Quality Certification for Non-<br>Empanelled hospitals. After clicking on Proceed, you will be redirected<br>pay a Registration Fees and then to fill the application form.<br>Please click on Proceed to continue or Cancel to go back.<br>PROCEED CAN |                                           |
|----------------------------------------------------------------------------------------------------|----------------------------------------------------------------------------------------------------|-------------------------------------------|
|                                                                                                    |                                                                                                    | 2 Click 'PROCEED' to continue the payment |
|                                                                                                    |                                                                                                    |                                           |

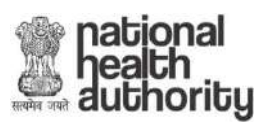

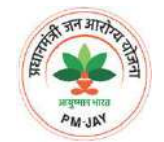

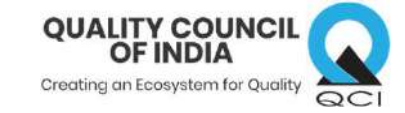

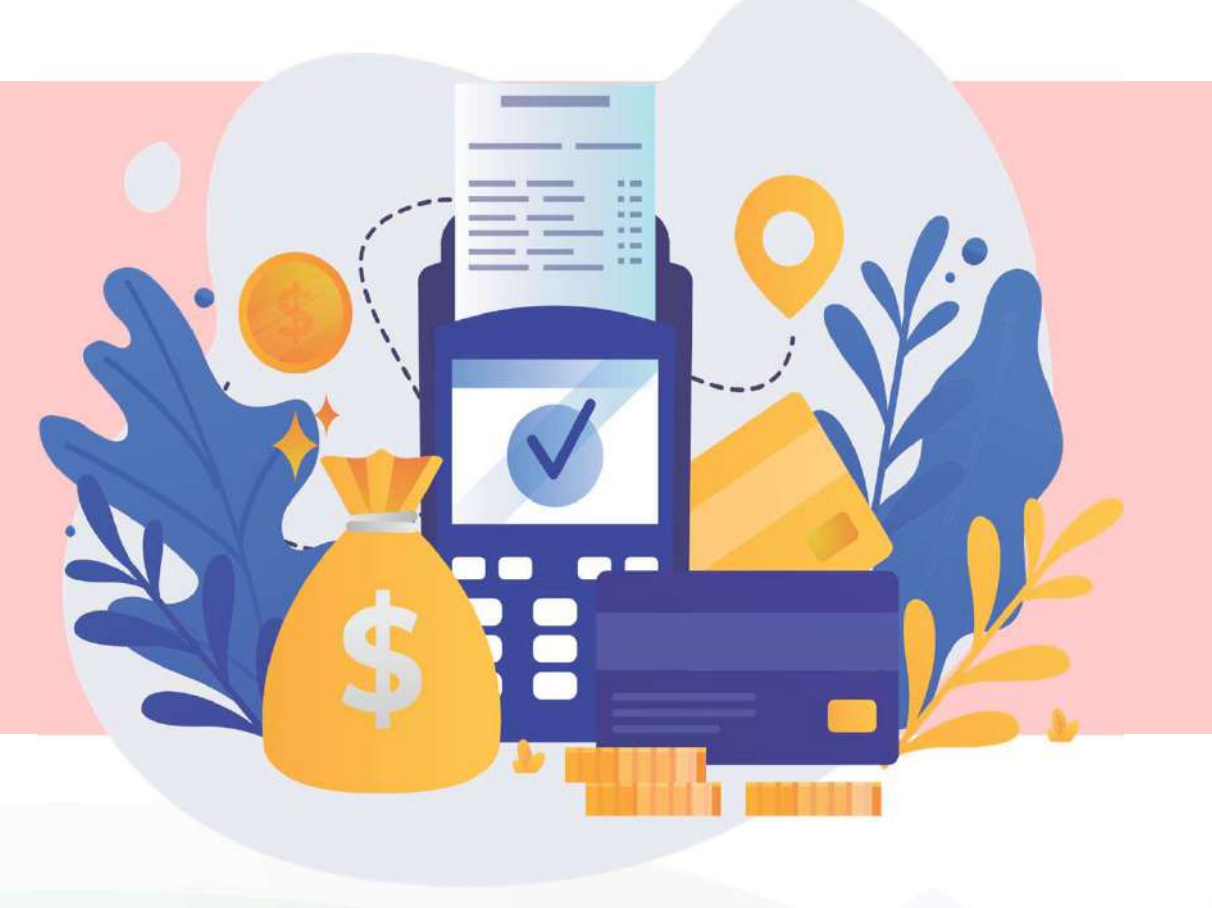

# Registration Fees

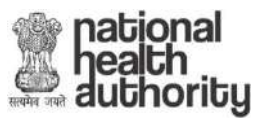

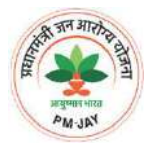

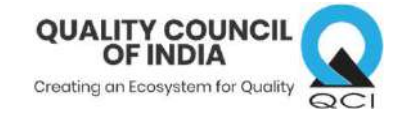

#### STEPS TO PAY REGISTRATION FEES

| Check your Billing  |                  |                                           |
|---------------------|------------------|-------------------------------------------|
| Information         |                  | Engish                                    |
| Billing Information |                  | ORDER DETAILS                             |
| ABCD Hospital       |                  | Order #: 00000000020                      |
| ABCD street         |                  | Order Amount 2950.00                      |
| 110052              | North West Delhi | Total Amount INR 2950.00                  |
| Delhi               | India            | CCAvenue                                  |
| 9898989898          | abcd@gmail.com   | CHECKOUI                                  |
| Notes (Optional)    |                  | Checkout login for registered users only. |

Step 1: Check your billing information and Total amount to be paid

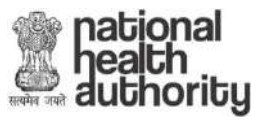

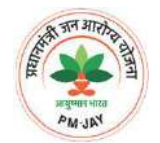

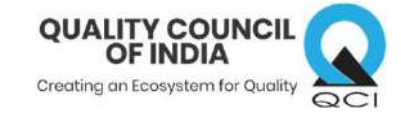

### STEPS TO PAY REGISTRATION FEES

| Kill.                        | Payment Information | on                                                                                                    | Eorgot Password? Logn | 1 the 2                       |
|------------------------------|---------------------|----------------------------------------------------------------------------------------------------|-----------------------|-------------------------------|
| alinin .                     | Credit Card         | Card Number                                                                                                    |                       | - spints                      |
|                              | Debit Cards         | C RuPays VISA                                                                                                    |                       |                               |
| 25 10                        | Net Banking         | Konth Year Year                                                                                                    |                       |                               |
| 2 Select the desired poyment | Paytm               | As per RBI's directive welf March 16, 2020, any Indian debit/credit card                                                                     |                       |                               |
| options from the             | Wallet              | not yet used for online e-commerce will be blocked for all online<br>transactions. In case of such failure, please contact your card issuing | Fill in the detail    | $\mathcal{O}$ . $\mathcal{O}$ |
| list                         | UPI                 | bank to enable online usage.                                                                                                    |                       | Ser.                          |
| HALACADA I                   | NEFT / RTGS         | Save your cards with CCAvenue Checkout for future payments ?<br>(Note: We do not store your CVV/CVC number.)                                 |                       |                               |
|                              | EMI Options         | I agree with the Privacy Policy by proceeding with this payment.                                                                             |                       |                               |
| skl.                         |                     | INR 2950.00 (Total Amount Payable)                                                                                                    |                       | d. Y                          |
| Letter .                     |                     | Make Payment Gancel                                                                                                    |                       | the 2                         |
| staria.                      | Train Long          | Olick on 'Make Payment'                                                                                                    |                       | yester of                     |
| PERCEPT I                    | 1000 10.00          |                                                                                                    | Powered by CC-Avenue" | 1.055                         |
| an m                         | YY                  |                                                                                                    |                       | CALL YYY                      |

Step 2: Choose your preferred mode of payment Step 3: Fill in the necessary information Step 4: Click on 'Make Payment' button to go to bank server and complete the transaction

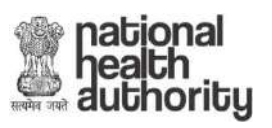

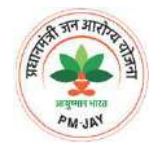

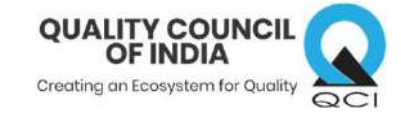

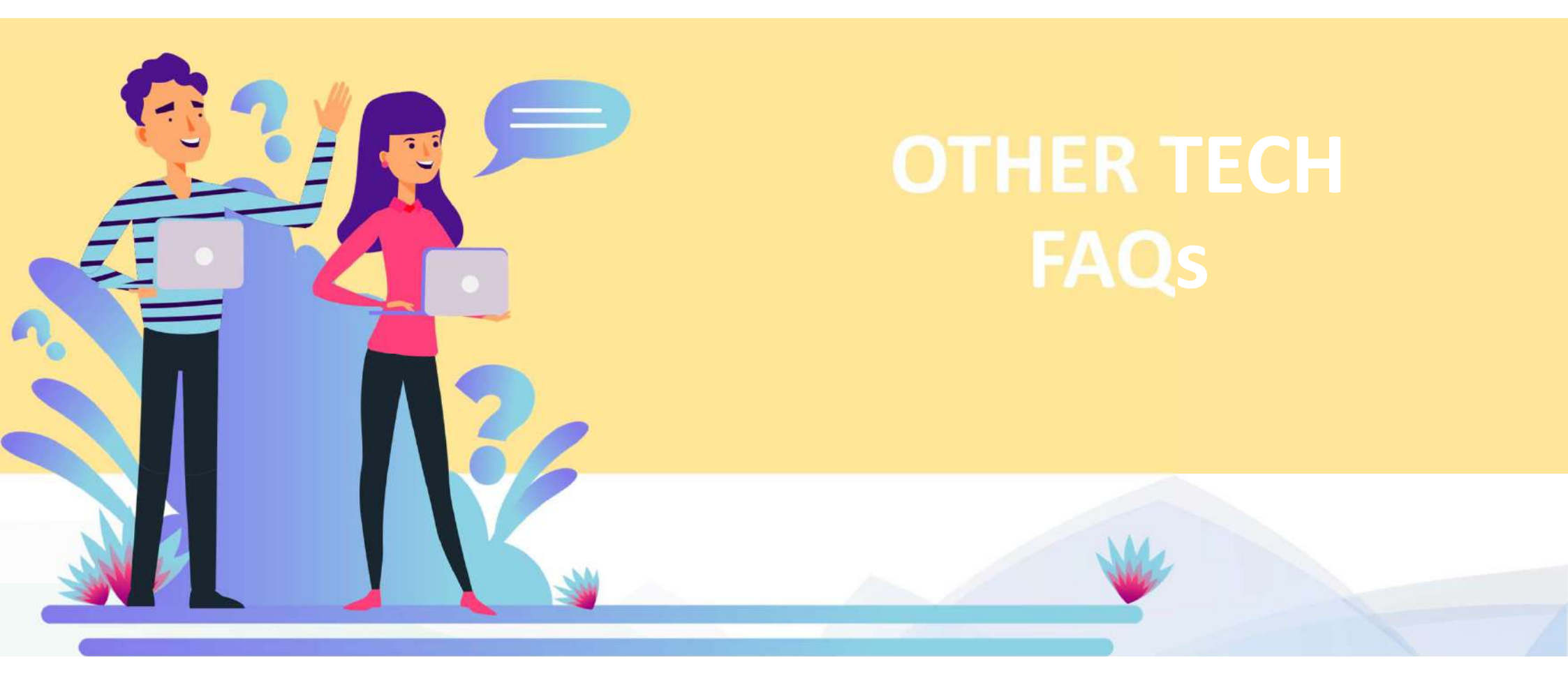

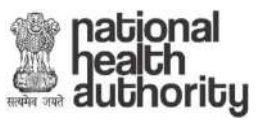

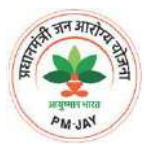

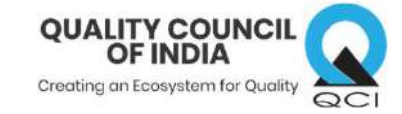

### HOW TO CHANGE PROFILE NAME ?

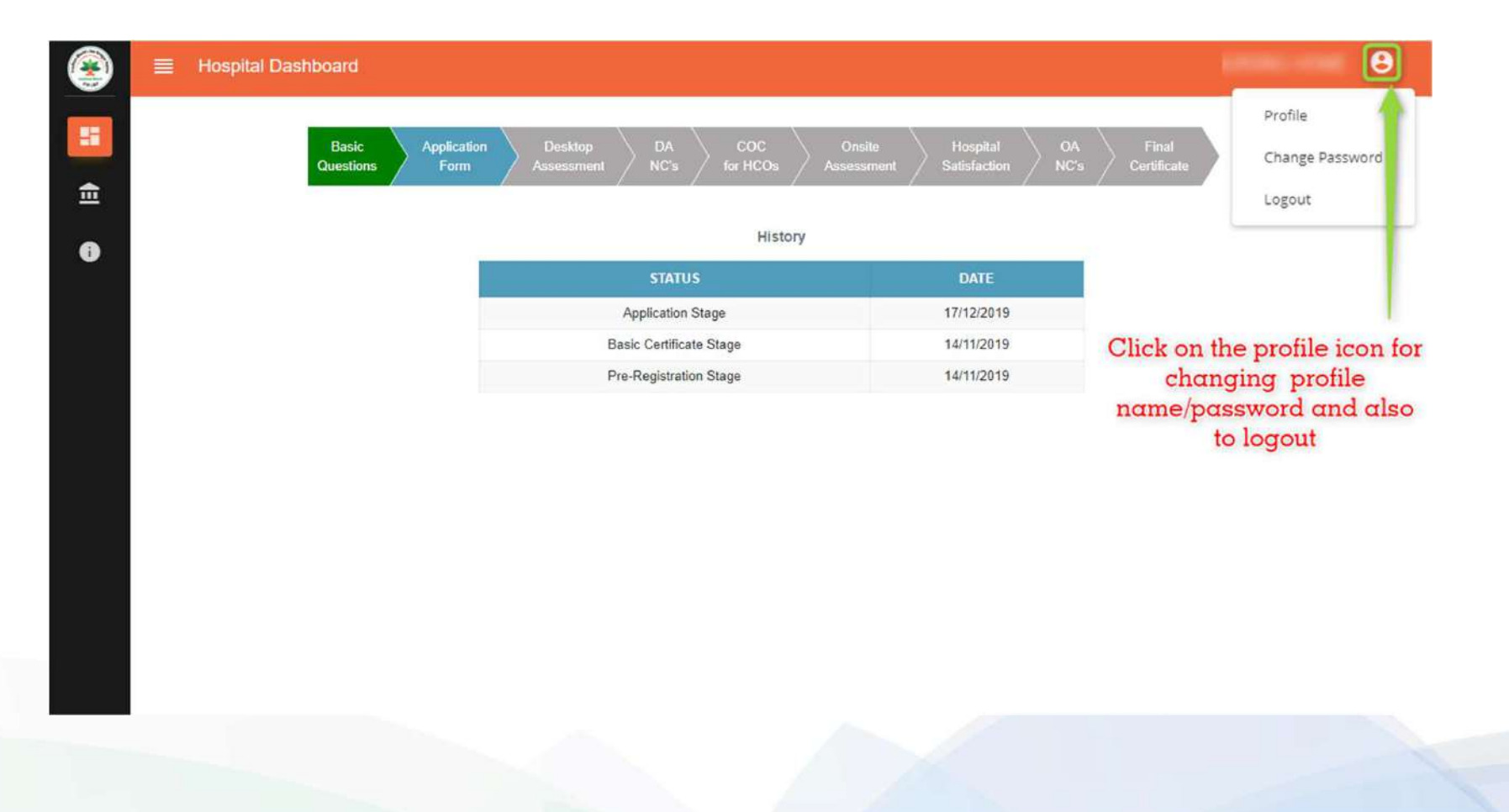

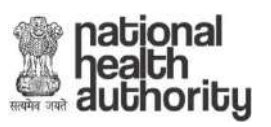

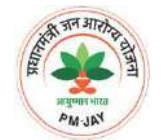

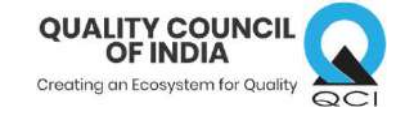

## HOW TO CHECK STATUS?

| Hospital Dashboard                                  |                                                               |                                                   | θ                       |
|-----------------------------------------------------|---------------------------------------------------------------|---------------------------------------------------|-------------------------|
| Basic<br>Questions                                  | Application Desktop DA COC<br>Form Assessment NC's for HCOs A | Onsite Hospital OA<br>ssessment Satisfaction NC's | Final<br>Certificate    |
|                                                     |                                                               |                                                   |                         |
| 4                                                   | History                                                       |                                                   |                         |
|                                                     | STATUS                                                        | DATE                                              |                         |
|                                                     | Application Stage                                             | 17/12/2019                                        |                         |
|                                                     | Basic Certificate Stage                                       | 14/11/2019                                        |                         |
|                                                     | Pre-Registration Stage                                        | 14/11/2019                                        |                         |
|                                                     |                                                               |                                                   |                         |
| /                                                   |                                                               |                                                   |                         |
| This is the progress bar,<br>stage at which the hos | it shows the<br>pital is on                                   | This is                                           | s the History table it  |
| There are 3 colors on pr                            | ogess bar                                                     | sh                                                | ows the status of       |
| Green denotes 'Con                                  | npleted                                                       | comple                                            | ted activity along with |
|                                                     | arogogg'                                                      | 1                                                 |                         |
| Blue denotes In-                                    | orocess                                                       |                                                   | date                    |

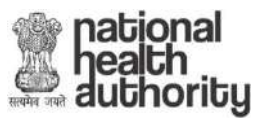

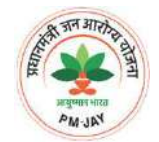

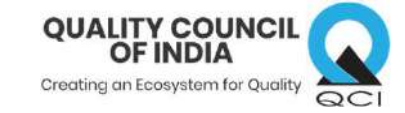

## WHERE TO FIND RESOURCES?

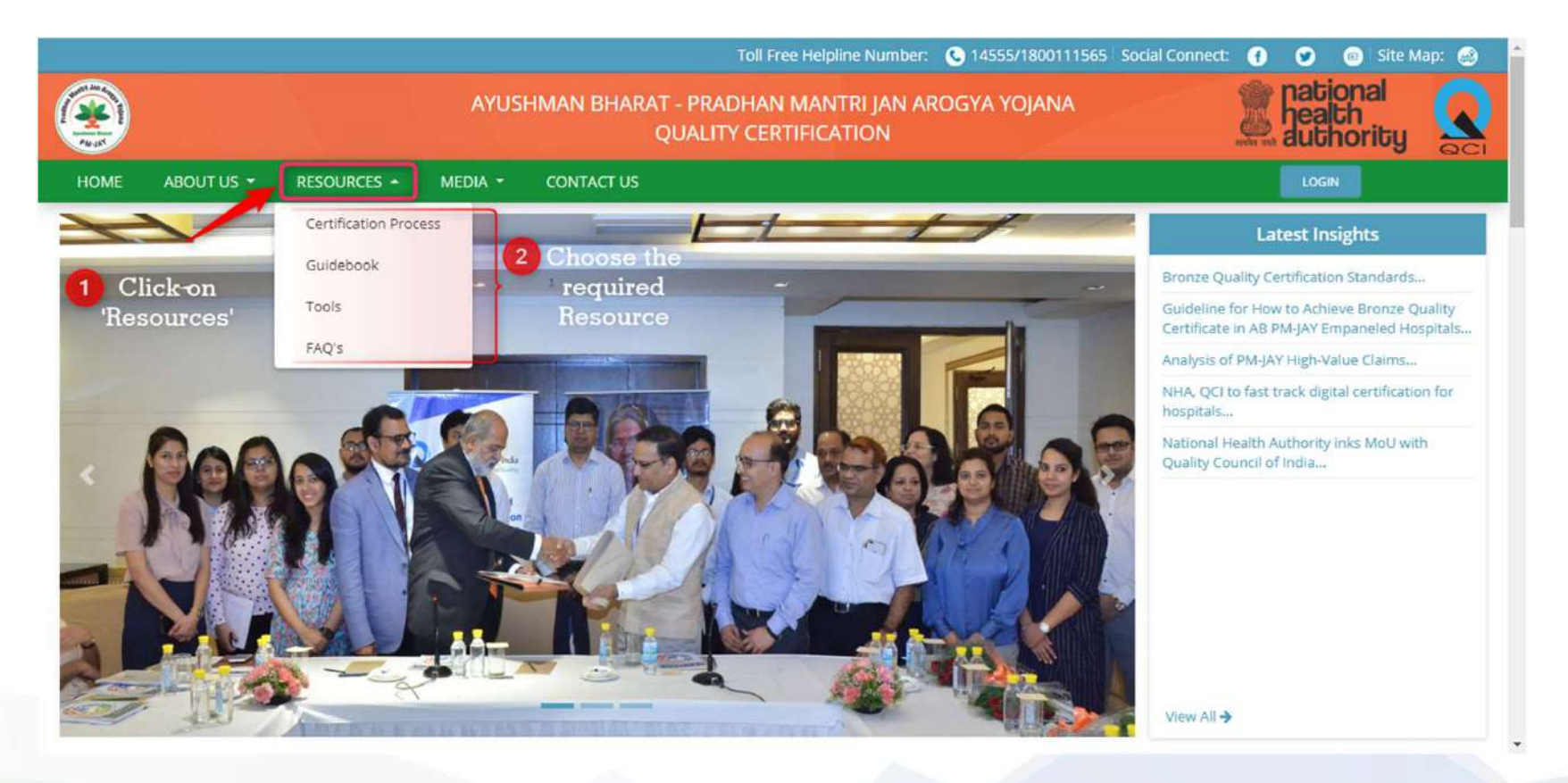

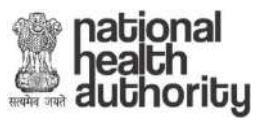

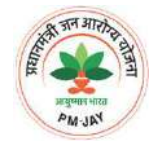

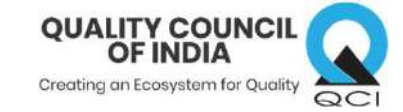

## HOW TO CONTACT US?

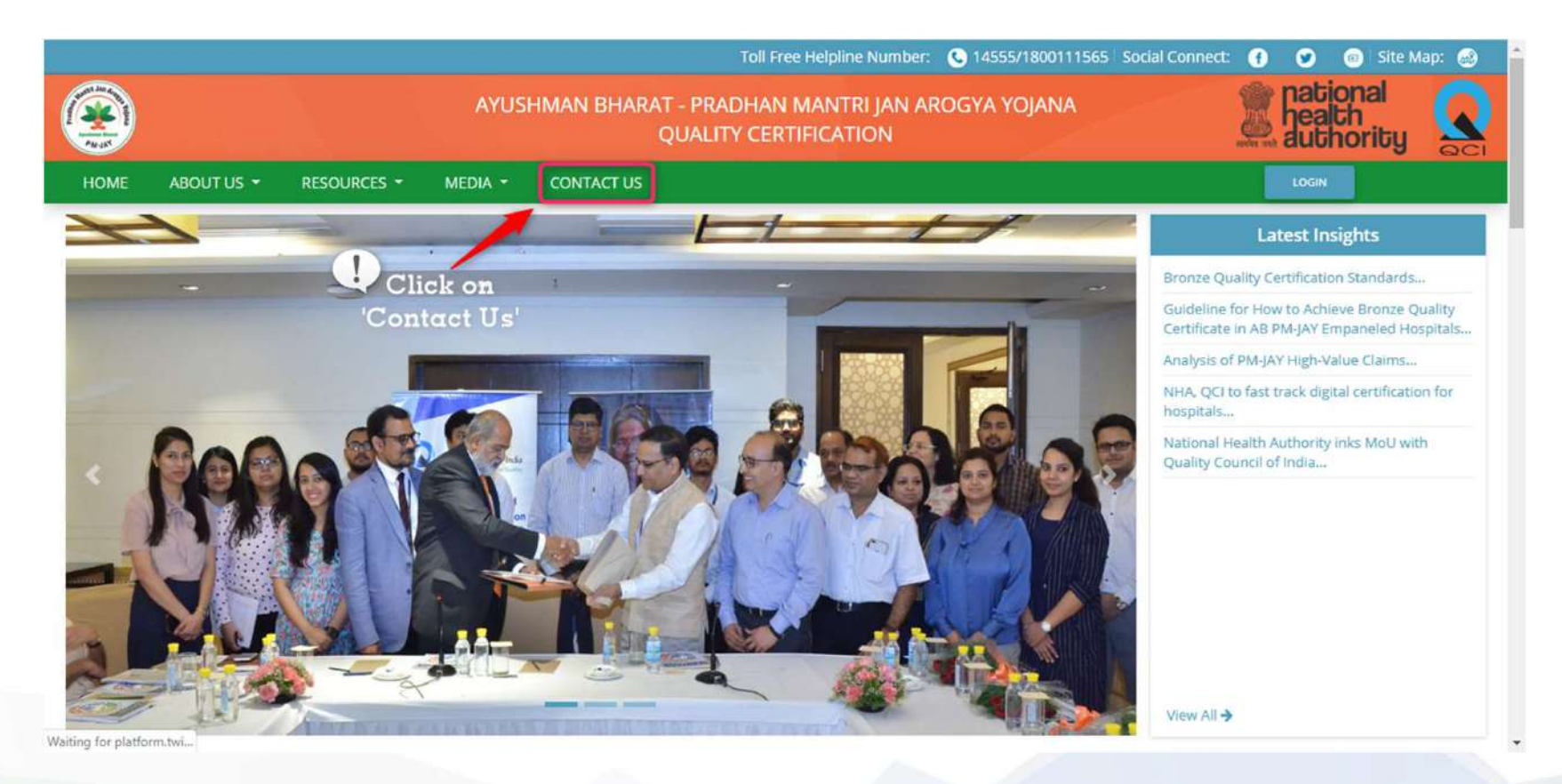

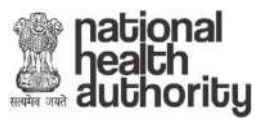

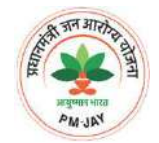

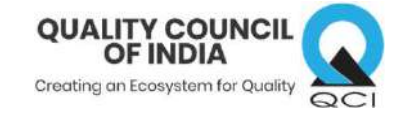

### WHAT IF POP-UPS ARE NOT VISIBLE?

| 🗄 AYUSHMAN BHARAT - PMJAY × +                                                                                                    | - ø ×                                                                                                    |
|----------------------------------------------------------------------------------------------------|----------------------------------------------------------------------------------------------------|
| ← → C ① ① Not secure  <br>GS1 GS2 GS3 GS4 Essay PS R R Answer Writing R IGNOU R upsc R Books R MBA NAB                                                    | Image: Pann-uns blocked:     Image: Pann-uns blocked:     Image: Pann-uns blocked:     Image: Pann-uns blocked:                                                |
| 18. Does the hospital provid NC      20. Are the deployed staff m      NC Remark      NC Remark: nb                                                       | https://nha-anovat_3a4ce9bd/22bcb5dd378aa     Always allow pop-ups and redirects from http://     pmjaytest.qcin.org     Continue blocking     Manage     Done |
| 22. Are the deployed staff on<br>23. Does the hospital mainta<br>Document : DHOOSE FEE                                                                    | UPLOAD                                                                                                    |
| 24. Number of AB PMJAY In<br>ASSessor Hospital                                                                                                    |                                                                                                    |
| 26. Does the hospital collect<br>NC Remark :nb<br>NC Status :Open<br>Date :24/09/2019, 2:13 PM<br>Date :24/09/2019, 2:15 PM<br>NC Reply :ok<br>Document : |                                                                                                    |
| 27. Does the hospital condu                                                                                                    |                                                                                                    |

Allow Pop-ups for the website

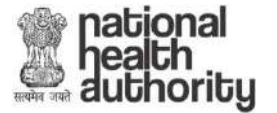

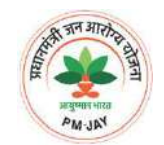

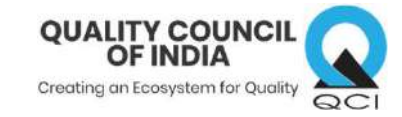

## HOW TO MAKE PAYMENT THROUGH NEFT/RTGS ?

Step 1: Select NEFT/RTGS option on payment gateway

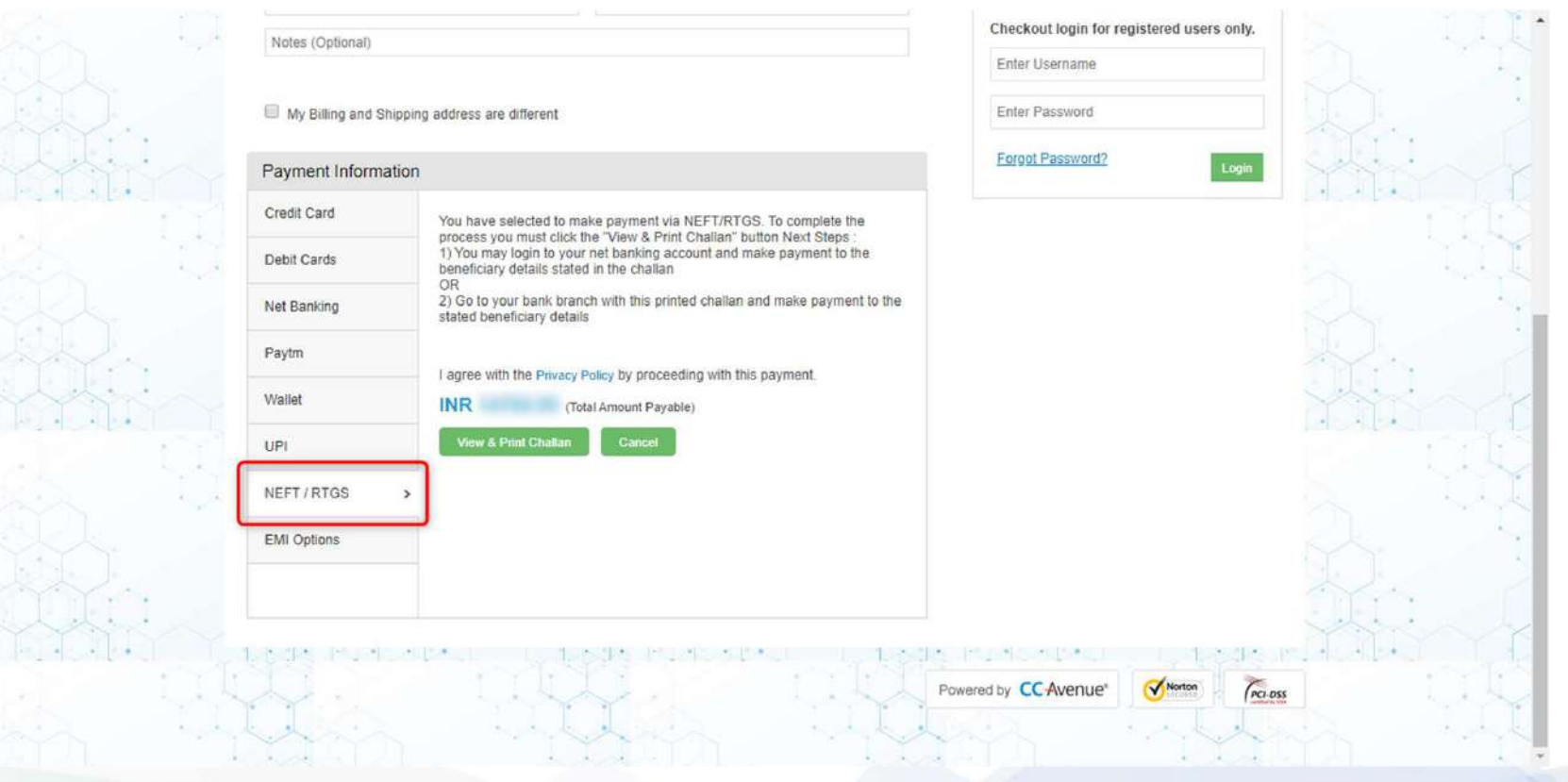

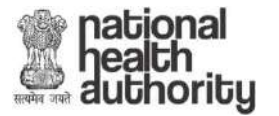

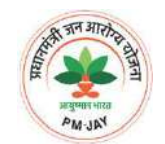

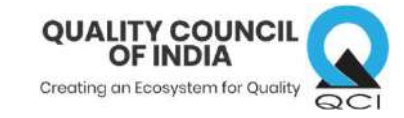

## HOW TO MAKE PAYMENT THROUGH NEFT/RTGS ?

| Details of Beneficiary                                                                                                    |                                                                                                    |
|----------------------------------------------------------------------------------------------------|----------------------------------------------------------------------------------------------------|
| Order Id:                                                                                                    | 00000000078                                                                                                    |
| Beneficiary Name                                                                                                    | AVEP                                                                                                    |
| Account No.                                                                                                    | Unique Account number will generat                                                                                                    |
| IFSC Code                                                                                                    |                                                                                                    |
| Bank                                                                                                    | ICICI Bank Ltd. CMS HUB, Mumbai                                                                                                    |
| Amount INR.                                                                                                    |                                                                                                    |
| Amount in words                                                                                                    |                                                                                                    |
| CONTRACTOR OF THE PROPERTY OF                                                                                                    |                                                                                                    |
| Additional Details<br>I. is advised that all bidders make payment via RTGS/h<br>same is not available for the bidder for validation on ac-<br>service provider would not be held responsible in any n<br>I. is bidders responsibility to ensure that RTGS/NEFT p                                                                                                    | test1<br>Taleast one day in advance to the tender out off day. In the event bidder making payment on the last day<br>nt of any neason whatsoower, then Beneficiary, its banker, or e-procurement service provider or payment<br>ner. In such cases bidder may not be able to submit the tender.<br>Tends are made exactly as per the details as mentioned in the challan. In the event of any disorepancy, p                                                                                                    |
| Additional Details<br>1. It is advised that all bidders make payment via RTGS/N<br>same is not available for the bidder for validation on ao<br>service provider would not be held reaponable in any m<br>vould not be considered and would not be available for<br>would not be available for any considered and would not be available for<br>generated in one tender for payment against another te<br>b Under no circumstances, including whether the bidder 1<br>colligation to disclose the details of payment made by a                                                                                            | test1<br>T aleast one day in advance to the tender out off day. In the event bidder making payment on the last day<br>it of any mascen whatspeever, then Beneficiary, its banker, or e-procurement service provider or payment<br>ner. In such cases bidder may not be able to submit the tender.<br>nents are made exactly as per the details as mentioned in the challan . In the event of any disorepancy, p<br>lidation of EMD payment.<br>se details in the challan are unique to the tender and bidder combination. Bidder is not supposed to use of<br>the made duplicate/incorrect payments. Beneficiary Division or its Banker or its service providers are under<br>bidder.                                                                                                    |
| Additional Details<br>Additional Details<br>1. It is advised that all bidders make payment via RTGS/N<br>same is not available for the bidder for validation on ac<br>service provider would not be held responsible in any m<br>vould not be available for barver that RTGS/NEFT p<br>would not be available<br>8. Bidder is required to generate challan for every tender:<br>generated in one tender for payment against another te<br>tobligation to disclose the details of payment made by a<br>termit the amount as per above details, by debiting mylou<br><b>Customer's Signature</b>                            | Taileast one day in advance to the tender out off day. In the event bidder making payment on the last day<br>in to f any reason whatspower, then Beneficiary, its banker, or exprovement service provider or payment<br>ner, in such cases bidder may not be able to submit the tender.<br>In such cases bidder may not be able to submit the tender.<br>In the event of BND payment,<br>explained evacity as per the details as mentioned in the challan . In the event of any disorepancy, si<br>dation of BND payment,<br>explained evacity as per the details as mentioned in the challan . In the event of any disorepancy, si<br>dation of BND payment,<br>explained evacity as per the details as mentioned in the challan . In the event of any disorepancy, si<br>dation of BND payment,<br>explained evacity as per the details as mentioned in the challan . In the event of any disorepancy, si<br>dation of BND payment,<br>explained evacity as per the details as mentioned in the challan . In the event of any disorepancy, si<br>and eduplicate/incorrect payments. Beneficiary Division or its Banker or its service providers are under<br>bidder.<br>count for the amount of remittance plus bank charges.<br>Contact Phone No: |
| Additional Details<br>Additional Details<br>i. Is advised that all bidders make payment via RTGS/h<br>same is not available for the bidder for validation on ao<br>service provider would not be held responsible in any n<br>i. Is bidders responsibility to ensure that RTGS/NEFT p<br>would not be considered and would not be available for<br>generated in one tender for payment against another te<br>6. Under no circumstances, including whether the bidder for<br>colligation to disclose the details of payment made by a<br>kernit the amount as per above details, by debiting mylou<br>Customer's Signature | Takest one day in advance to the tender out off day. In the event bidder making payment on the last day<br>in t of any mascen whatspower, then Beneficiary, Its banker, or exprovement service provider or payment<br>nerts are made exactly as per the details as mentioned in the challan . In the event of any discrepancy, s<br>disation of EMD payment,<br>expected in the challan are unique to the tender and bidder combination. Bidder is not supposed to use or<br>made duplicatelincorrect payments. Beneficiary Division or its Banker or its service providers are under<br>societ.<br>Contact Phone No.:                                                                                                    |

the payment challan

Step 2: Download/Print challan

Step 3: Make payment

- by logging into your bank Net banking
   OR
- Visit the branch and make payment

Note: In Case of NEFT/RTGS challan will be generated which can be used to pay payment through your respective bank. (Application stage will change only when payment is received to us, in case of NEFT/RTGS it generally takes 2-3 business days to reflect status of payment post remittance )

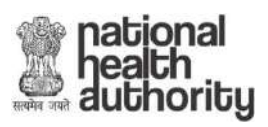

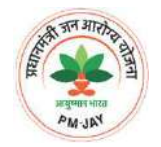

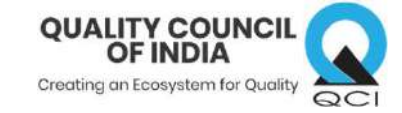

## THANK YOU

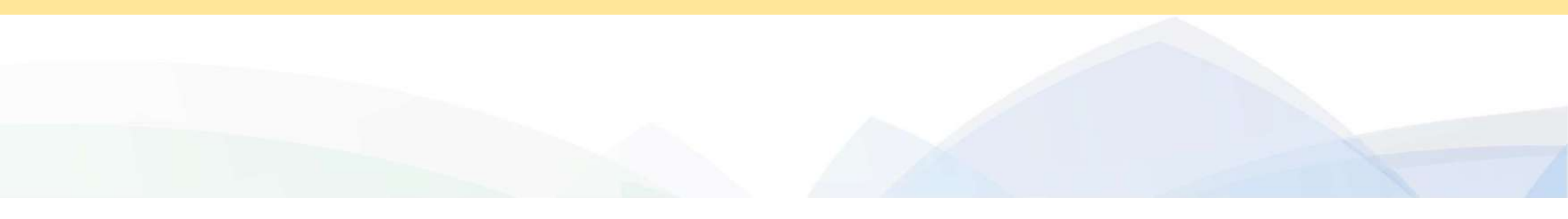